# **LexisNexis TotalPatent**<sup>™</sup>

使用指南

## 序 言

## 全球专利申请发展趋势

#### I.大国专利申请发展趋势

根据世界知识产权组织的专利统计所公布的数据,全球专利申请正在稳定地增长。

在美国,专利申请量整体上呈稳定增加的态势。本国人申请量占申请总量的比例,国内申请量和来自国外的申请量大体相当,势均力敌。对于重 要的专利,在美国也需要提前申请,这种倾向一直持续到当前。

亚洲的专利消息格外引人注目,特别是中国的专利申请量大幅上升。同时,中国的国内申请量占总申请量的比例,申请量之所以增加,一方面是 因为来自国外的申请量不断上升,但更多的是因为国家政策的改善和国内技术能力的持续提高,使得国内申请量快速地增加。

不仅在中国,非英语国家的技术和专利的重要性将进一步增加。因此,对于非英语国家的信息收集十分重要。

#### Ⅱ. 信息环境和信息专家的作用

为方便用户的信息收集,各国专利局都会在主页上提供及时有效的信息。最近,各国专利局也进一步充实了英语信息资源,但用户在使用此类资 源时很难得到相应的支持,所以使用起来会感到不放心。在时间滞后这点上,虽然各国专利局提供的原始信息十分有价值,但因为语言壁垒较 大,所以利用商业数据库也很有必要。

最近,商业数据库因全面添加亚洲信息而引人注意,使用环境也由此得到改善。但是,因为各国专利局所提供的数据本身是不全面的,加之在印 度也有过用户不信任专利局所提供信息的例子。因此,在收录内容和时间滞后的问题上,就算用户使用的是商业数据库,在使用的过程中也应该 注意。

在这样的情况下,应该收集调查的信息种类、幅度以及语言处理范围确实扩大了。企业和研究机关的调查负责人,不仅仅只是单纯的调查,还应 当提出有系统的开发计划和提案,我们期待比信息专家更专业的信息科学家为我们提供服务。

为了切实获得日益更新的信息,将各种工具和信息相结合,以提供更高质量的信息。另外,每天的钻研积累和拥有交换信息的合作伙伴格外重 要。

## 专利数据库的种类和区别使用

在专利检索中,专利信息问题作为基本内容,需要列举专利号、申请号和日期等著录项目,以及发明**名称、**摘要、权利要求、说明书、法律状态 (法律的状态)、信息引用和设计图等。获得PDF等格式的全文也很重要。而且作为系统提供的功能,要有统计处理功能和概念检索功能(语义 搜索)。另外,专利系统、审查过程和法律状态等也很重要。

除了这些收录信息和功能外,对检索系统的收费体系、检索方式和它们的自由度、运算符、文字的搜索方式(或标点符号的利用方法)等进行利用时,也会出现问题。下面就从这些切入口,举出选择、利用国外专利信息数据库时的关键点。

#### I.基本的收录信息

首先,专利数据库的收录信息是否能包括全文信息。在没有全文的情况下,是否要对包含著录项目以及摘要、要求(全部要求或只是部分要求) 在内的内容进行划分。再者,在包含摘要的情况下,是需要申请人的概要,还是数据库方面的内容调查和制成摘要?这些也是应该注意的问题。 另外,著录项目的记载是否统一,也非常重要。

#### 1. 与技术内容直接相关的文字信息

这个项目等同于包括发明名称、摘要、说明书、专利权利要求范围在内的教材。

#### (1) 全文收录的情况

因为摘要、说明书和专利权利要求收录范围中的任何一个用语都能用于检索,所以使用十分方便。但是,进行AND检索的时候,由于全文都是用 语义编组进行检索,因此会包含很多其他信息。通常,会限定近距离运算和项目。反之,完善近距离运算功能和了解项目限定详情十分重要。 LexisNexis公司的TotolPatent就是全文收录型数据库。

#### (2) 无全文收录的情况

没有收录全文的数据库,经常会用数据库录入功能对信息进行追加补充。比如,作为唱片的标题,并不是照原样收录发明名称,而是为了更好地 反映技术内容。数据库会补充发明名称之后,再将其作为唱片的标题进行收录。用目录显示检索结果可以帮助用户把握大致内容的作用。

同时,作为摘要,不是照原样收录申请人摘要,而是通过数据库录入功能对调查内容的摘要(摘录)进行收录。通过对数据库录入功能的管理, 我们期待某种程度的摘要质量。明确及时地判断并删去不需要的信息,对于短时间内大致把握技术内容能起到很大的作用。

总之,如果想要把握最终的技术内容,必须仔细阅读说明书、专利权利要求的范围。在"是否仔细阅读并检索"的选择阶段,因为粗略地查看并判断摘要(摘录)的情况较多,检索结果越全面,调查效率也会越高。

#### 2. 设计图

用一览表显示检索结果时,应该注意检索结果是否包含了设计图。通过设计图研究电气、机械领域的设备以及化学领域的结构式等,大多能提高 效率。

#### 3. 分类

向公众发布的专利分类,是指被全球所采用的国际专利分类(IPC)和被特定国家所采用的独立分类。后者包括:日本专利局的 JP Class 分类、美国专利局的美国专利分类(US Class)及欧洲专利局的欧洲专利分类(ECLA)。另外,根据数据库录入功能也能进行个别的特殊分类,在 这种情况下,在专利局只能授予分类而不能实行充分的调查时,往往能发挥作用。

#### 4. 索引

这里的"索引"是指,把记录的原信息内容和所有简单明了的用语、记号等附加到原信息上。专利信息原本和索引无关,因此索引是数据库录入功能所生成的。通常,索引能通过统一语进行使用,所以即使不用"OR"广泛地查找同义词,也能完成一定水平上的检索。因此,索引是十分便利的,应该灵活利用。但是,由于存在很多类似的索引,因此不用"OR"进行查找的话,不能达到检索目的的情况也存在。由于过分依赖比较显眼的索引而造成检索上的遗漏,这样的情况是应该引起注意的。

总之,对特定的分类或只包含了特定用语的情况进行检索,像这样限定过的检索方法,由于伴随着检索遗漏的风险,因此原则上不使用。

#### 5. 著录项目

与著录项目相关的项目应该注意以下几点。

根据申请人进行检索,经常会有名称书写不统一的情况出现。再者,公司名称会不断地变更,这些都成为了不可忽视的问题。对于申请人标准化 的数据库,以及在公司名称发生变更时,能够在记录上反映其变更的数据库,使用起来十分方便。但是,因为不管在何种情况下,都不能期望完 全的统一,所以应该实行索引的参照并完善检索形式。另外,中国非英语国家申请人,经常把英语名和汉语拼音混杂书写在一起,这种情况会引 起更多的麻烦。还有,当申请人、专利所有人的权利发生转移时,记录上没有补写和更新,根据过程信息进行必要调查的数据库很多。关于发明 者的姓名,由于对大小写字母的混淆和中间名字的忽略等原因,混杂在一起使用的情况屡次发生。我们应该考虑它们的可能性并用OR对各种书写 方法进行分组,慎重地进行调查。

#### Ⅱ. 其他的收录信息

除了以上所述,作为专利调查上重要的信息,法律状态(法律上的状态)、信息引用等信息也应一一列举。法律信息的易懂性和更新频率,能帮助用户方便地调查到引用信息和被引用的信息,也可以说是选择数据库的一个关键。

TotalPatent 中的法律状态,是通常的法律状态加之可以搜索、阅览并可以设计美国专利的权利信息。通过它能轻易地获得权利、申诉信息。如果 专利系统被作为记录的构成,则根据系统机能,从结果上获得系统信息的类型也有。每条记录都是由系统单位构成的。当把系统内的信息作为一 个记录单位进行搜索时,或者用系统机能的系统单位搜索技术信息时,特别对非英语国家的专利调查有很大的帮助。

对于专利系统的定义,如果具有复数优先的专利,是否只有当所有优先权一致时,才把它当作同一系统呢?还有,即使没有法律上的优先权,在 内容上判断并参照系统的内容也要附加到同一系统中吗?根据数据库的不同,应该提前了解所使用数据库的专利系统的定义和收录的特征。根据 情况,利用其他途径、优先权号码和申请号码对信息进行填补,这样的调查将变得十分重要。

如上所述,除了与收录信息本身直接相关的事情外,对于一个系统来说,便利的功能应包括统计处理和概念搜索。Total Patent的语义检索功能 (Semantic Search)可以把检索词的补充作为示例来完成对检索结果的筛选。

同时,因为可以确认最终的检索词和检索形式,所以检索者可以很容易地对检索内容进行加工。另外,也有具备语言变换(比如把非英语的语言 变换成英语进行收录等)功能的数据库。通过用英语进行搜索,可以收集到与原语言无关的更广泛的信息。在TotalPatent中,即使是非英语国家 的内容,也将通过机器翻译其中的内容全文,包括美国、欧洲商务专利局、德国在内的发达国家和BRICs(中国、巴西、俄罗斯)公布的信息全文 都是用英语收录的。

#### Ⅲ. 数据库的选择

那么,如果需要进行检索,选择具有什么功能的数据库比较好呢?之所以这么说,是因为各种系统有利有弊,十全十美的数据库暂时还不存在。 重要的是,首先要选择那些对自己来说方便的、能不断扩充常用信息的数据库。为了弥补不足功能和补充信息,可以补充一个第二选择,因此, 恰当地使用后备工具也十分重要。

# 第一章 基本操作

1.1 内容范围
 1.2 功能简介
 1.3 默认设置
 1.4 更新通知

## 1.1. 内容范围

TotalPatent 收录了100个专利机构的著录项目和摘要数据。

| Authorities | 3 |
|-------------|---|

| Major Full Text               | ✓ All major full text authorities ✓ US ✓ EP ✓ WO ✓ CN ✓ JP ✓ KR ✓ DE ✓ FR ✓ GB ✓ CA                                                                                                    |
|-------------------------------|----------------------------------------------------------------------------------------------------|
| Other Full Text               | <ul> <li>✓ All other full text authorities</li> <li>➡ Hide authorities All selected</li> <li>✓ AT ✓ AU ✓ BE ✓ BR ✓ CH ✓ DD ✓ DK ✓ EA ✓ ES ✓ FI</li> <li>✓ IE ✓ IN ✓ IT ✓ LU ✓ MC ✓ MX ✓ NL ✓ PT ✓ RU ✓ SE</li> <li>✓ SU ✓ TW</li> </ul>                                                                                                    |
| Bibliographic and<br>Abstract | <ul> <li>✓ All bibliographic and abstract authorities</li> <li>Hide authorities All selected</li> <li>✓ AP ✓ AR ✓ BA ✓ BG ✓ BN ✓ BO ✓ BY ✓ CL ✓ CO ✓ CR</li> <li>✓ CS ✓ CU ✓ CY ✓ CZ ✓ DO ✓ DZ ✓ EC ✓ EE ✓ EG ✓ GC</li> <li>✓ GR ✓ GT ✓ HK ✓ HN ✓ HR ✓ HU ✓ ID ✓ IL ✓ IS ✓ KE</li> <li>✓ KZ ✓ LB ✓ LT ✓ LV ✓ MA ✓ MD ✓ MN ✓ MT ✓ MW ✓ MY</li> <li>✓ NI ✓ NO ✓ NZ ✓ OA ✓ PA ✓ PE ✓ PH ✓ PL ✓ PY ✓ RO</li> <li>✓ SG ✓ SI ✓ SK ✓ SM ✓ SV ✓ TH ✓ TJ ✓ TR ✓ TT ✓ UA</li> </ul> |

## 其中包含全球 32 个国家及专利机构的全文专利资料。

## 1.2. 功能简介

在初始界面中可以选择: 检索(search)、获取批量下载(Document Retrieval)、历史与提醒(History & Alerts)、分析 (Analytics)、在线文件夹(Work Folders)。

## 1.2.1. Search 检索

| rotaiPaten                    |                                                                                                    |                                                                                                    |                                                                            |
|-------------------------------|----------------------------------------------------------------------------------------------------|----------------------------------------------------------------------------------------------------|----------------------------------------------------------------------------|
| Search Document               | Retrieval History & Alerts Analytics Work Folders Results                                                                                                    |                                                                                                    | ,,                                                                         |
| Guided Search                 | Advanced Search Semantic Search Search Search Search Within Pull Text (Incl Bblo.)                                                                           | Publication Number Search<br>Enter a List Upload a List<br>Enter 1-500 Publication Numbers                            | Guided Search 表格检索:<br>初学者可以使用的搜索界面                                        |
|                               | e.g., (plastic OR rubber OR acrylic) AND (pump OR inflat)<br>View Search Operators Help, View Searchable Fields                                              | View accepted publication number formats                                                                              | Advanced Search 高级检索:           • 具有200多个可检索字段;           • 支持8种语言的全文检索:中  |
| Search Options                | Display hit count only     Also search for terms in English machine transitions     Remove family member duplicates <u>Check Settings</u>                    | View Results list V P Search                                                                                          | 文, 英义, 德义, 法义, 西班<br>牙语, 日语, 俄语, 韩文<br>• 支持实现精确检索的严谨布尔                     |
| Publication Date              | All av alable dates 💌                                                                                                    | Search for variations of assignee or inventor<br>names, then add them to the search form.                             |                                                                            |
| Restrictions                  | Seect Feb   e.g., LexisNexis OR Reed Bisevier  AND  e.g., LexisNexis OR Reed Bisevier  e.g., LexisNexis OR Reed Bisevier  More                               | Please select type of lookup<br>Assignee<br>O Inventor<br>Please select Assignee type<br>Normalized<br>O Standardized | Semantic Search 语义检索:<br>系统会通过严密的逻辑推理和分<br>析,迅速检索到最相关专利,极<br>大的提高检索相关度和准确度 |
| Authorities 🔟                 |                                                                                                    |                                                                                                    |                                                                            |
| Major Full Text               | 오 All major full text authorities<br>오 <u>US</u> 오 <u>EP</u> 오 <u>WO</u> 오 <u>CN</u> 조 <u>IP</u> 오 <u>KR</u> 오 <u>DE</u> 조 <u>FR</u> 오 <u>GB</u> 조 <u>CA</u> | Assignee Name Bartswith V                                                                                             | ii                                                                         |
| Other Full Text               | ✓ All other full text authorities ■ Show authorities All selected                                                                                            | Find Subsidiary Companies                                                                                             |                                                                            |
| Bibliographic and<br>Abstract | ✓ All bibliographic and abstract authorities Show authorities All selected                                                                                   | Search for a company to find its corporate<br>structure and add a subsidiary to your<br>patent search.                |                                                                            |
| Document Kinds                | All kinds                                                                                                    | S Find                                                                                                    |                                                                            |
|                               |                                                                                                    | External Classifications                                                                                              |                                                                            |

#### 1.2.2. Document Retrieval 批量下载

一次可支持20,000条专利的批量下载,并有多种文件保存格式,尤其是CSV格式,可用EXCEL打开,便于客户自己按照特定需求再加工统计。

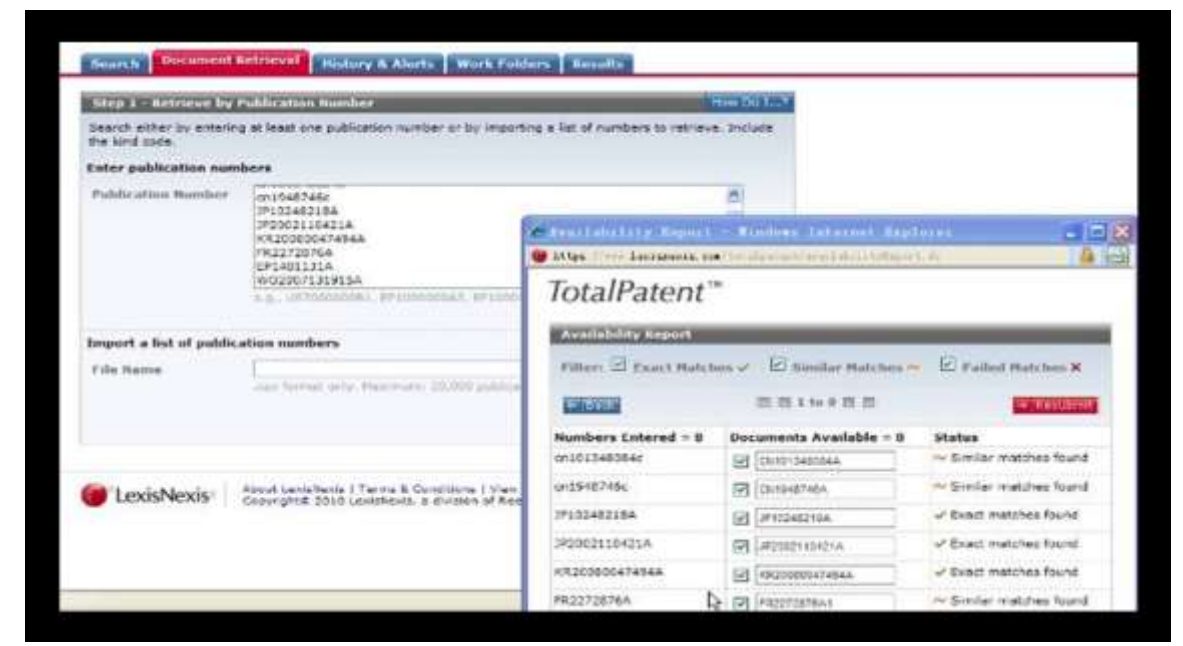

#### 1.2.3. History & Alerts 历史与提醒

记录及保存检索历史,或者自动将符合预先设定的检索条件的结果发送到指定邮箱,帮助您随时得知最新的技术与竞争者动态,监控产业趋势与 发展。

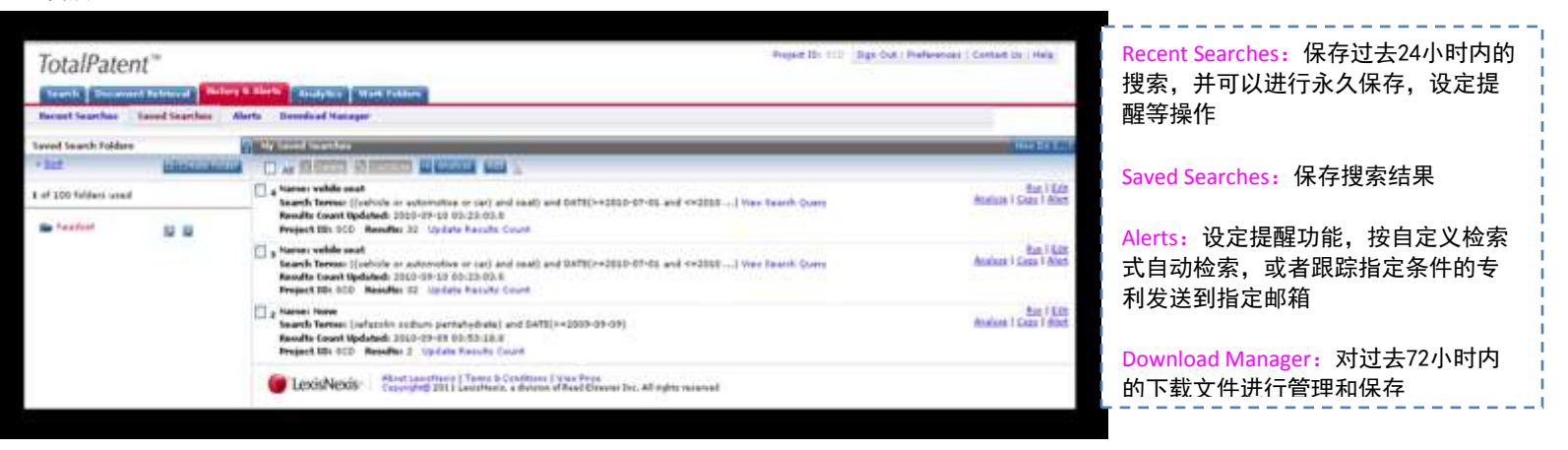

### 1.2.4. Analytics 数据分析功能

可以帮助您在线制作专利地图与图表,并下载图表分析结果。

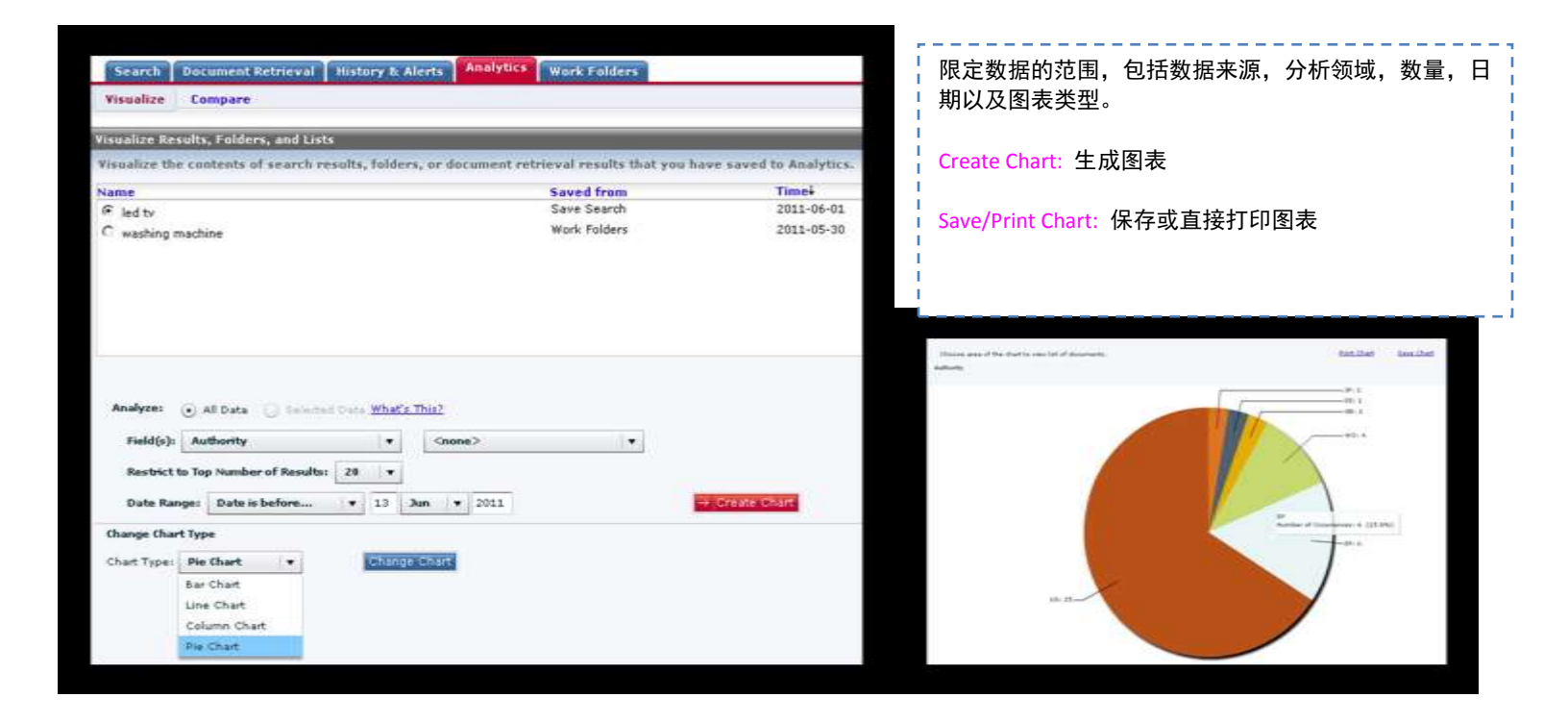

## 1.2.5. Work Folders 在线文件夹

每个用户可以创建100个文件夹、每个文件夹可以存储高达20,000结果记录。文件夹中的内容可以统一去除重复数据,按照按专利号和发行日期等 生成报告或者分析图表。

| Tot              | alPatent <sup>18</sup><br>cb Document Retrieval History 6                                             | Project ID) ICD Sign Out   Preferences   Contact Us   Hel                                                                                                    |  |
|------------------|----------------------------------------------------------------------------------------------------|----------------------------------------------------------------------------------------------------|--|
| Change<br>Folder | Current Folder: Notor Rename<br>Senerate Report   Analyze   Res                                       | s   Desista   Sanza   Farnand<br>mana Buelloates - Layout 🧱 🎆 📰                                                                                                    |  |
| Folders          | Manazaran                                                                                             | 🖉 📺 1 to 50 of 3000 🔛 📓 Jump to Documents' 1 to 50 💉 🔟                                                                                                    |  |
| a Dalut          | at at 100 felders                                                                                     | k i Moun Einida + Son                                                                                                    |  |
|                  | 2011-Mar-22 Notor<br>Ny Community<br>2011-Mar-21 Yingles<br>2011-Mar-21 Intec<br>2011-Mar-15 Zoomhone | vind-driven generator turns into the car and user the direct-flow brushess electric machine, dispose the environment and for control the electromagnetic brake of diogoing of<br>ordered signaling, and the absolute type environment for determining partition of paddia and angle signal. The mentions have also environed a latic of wind-determining<br>or uning direct-flow brushess letters machine, the manufacture process is simple, the cost is lower, fast in response, and prevented the vulnerable question of<br>vert machine frame producing, and an totally be explosible to 4000 works of paddies and drive need.                                                                                                    |  |
|                  | 2011-Mar-09 Techson                                                                                   | brushless electric machine with digital outcoming signal                                                                                                    |  |
|                  | 2011-Mar-OB Acon                                                                                      | *                                                                                                    |  |
| -                | 2011-Mar-04 Wingtech                                                                                  |                                                                                                    |  |
|                  | 2011-Feb-25 Fauracia                                                                                  | ect-flow brushless electric machine with digital outcoming signal, dispore the electromagnetic brake used for controlling dogging of paddle; Combined encoder used for<br>mining the position of paddle or angle signals. The and alectromagnetic brake and combined encoder is flowed on charsis of the said direct-flow brushless electric machines,<br>provide the position signal of simultaneous out, and the rotational speed signal was exported with the digital form, have simplified the algorithm of the marker<br>of accorder of the addle, and lextbaned the Merson of the electrical machinery effectively. Drive baddles with direct-flow brushless electric machines, the manufacture<br>is fact, adjusted free filesel the. All rights reserved |  |
|                  | Paperweight<br>2011-Feb-15                                                                            |                                                                                                    |  |
|                  | 2011-Feb-11 Chery                                                                                     |                                                                                                    |  |

## 1.3. 默认设置

## 如果没有设定,用户会采用默认设置。也可以根据使用的偏好和习惯设定 Preference 首选项。

| Project ID: SCD Sign Out Preferences Contact Us   Help |
|--------------------------------------------------------|
|--------------------------------------------------------|

## TotalPatent™

| The Country                                                                         | CITE CAME                                                                                                    | 1                                                                 |
|-------------------------------------------------------------------------------------|----------------------------------------------------------------------------------------------------|-------------------------------------------------------------------|
| Passoned 5. Times                                                                   | Change my parameter and enterings                                                                                                    |                                                                   |
|                                                                                     | Electric Editorial                                                                                                    | Password & Email 点击修改密码和电子邮件                                      |
| Authorities 🖬                                                                       |                                                                                                    | Authorities选择在哪个国家专利发证机关核实搜索                                      |
| Major Full Teel                                                                     | Rus Rev Rive Rus Rot Rim Ros Con Con Con                                                                                                    | Major Full Text 主要收录全文的国家                                         |
| Other Full Taolt                                                                    | T <sup>**</sup> All other full text authorities<br>E Show authorities Name emissioni                                                                                 |                                                                   |
| littlessentie: and                                                                  | Parent service and an an an an                                                                                                    | Other Full Text                                                   |
| Abrind                                                                              | They attorned to the second                                                                                                    | Bibliographic Only                                                |
| Search Results<br>When my search return<br>@ Display o messar<br>C Take me straints | ns a large number of documents:<br>ge that Allows me to discuss whether to edit my search, the 20,000 results, or view 5,000 results.<br>The new field 100 results.  | Search Results相关文件按照指定的号码<br>显示在搜索结果中                             |
| Cosplay the humber                                                                  | of results found prior to displaying results in a list                                                                                                    | Document Display指定文件的展示方式                                         |
| Results Per Page                                                                    | 10 2                                                                                                    | (全文、图片、KWIC、专利家 族、法律效力、<br>PDF Notes)                             |
| Toifault Document View                                                              | Full Test                                                                                                    | Family Removal of Duplicate Documents                             |
| Family Removal of Duph                                                              | Icate Documents                                                                                                    | 删陈里复的专利家族                                                         |
| Preferred Autority                                                                  | If you work the depletation patients from your execution works, the system discover which the amounts to issue based an<br>fore you rank the authorites to the fail. | Delivery选择输出格式(CSV, HTML,<br>PDF, Plain Text, RTF,TSV, Word, BPD) |
|                                                                                     | VO<br>VO<br>ER<br>GB                                                                                                    | History搜索的历史记录,记录搜索的关键<br>字,搜索时间以及结果数量                            |
| Delivery                                                                            |                                                                                                    |                                                                   |
| Document Fermati                                                                    | nır. 💌                                                                                                    |                                                                   |
| History                                                                             |                                                                                                    |                                                                   |
| Data Pialite                                                                        | P Search Deary P Dans created<br>P Readt Coort                                                                                                    |                                                                   |
|                                                                                     | PLACE REPAIR                                                                                                    |                                                                   |

## 1.4. 专利数据介绍

更新: 32 个全文国家与各官方专利局一周内同步。

## « Back | Home | Index | User Guide | Contact | \*\* Scheduled Maintenance \*\*

| Application              | 2001-03-15 —<br>2014-10-30 | 2001-03-15<br>— 2014-10-<br>30 | Not<br>Applicable | 2001-03-15<br>- 2014-10-<br>30 | 2001-03-15<br>— 2014-10-<br>30 |
|--------------------------|----------------------------|--------------------------------|-------------------|--------------------------------|--------------------------------|
| Defensive<br>Publication | 1969-02-04 —<br>1988-07-05 | Not<br>Applicable              | Not<br>Applicable | 1969-02-04<br>— 1988-07-<br>05 | Not<br>Applicable              |
| Designs                  | 1893-05-09 —<br>2014-10-28 | 1976-12-07<br>— 2014-10-<br>28 | Not<br>Applicable | 1893-05-09<br>— 2014-10-<br>28 | 1893-05-09<br>— 2014-10-<br>28 |
| Grant                    | 1790-07-31 —<br>2014-10-28 | 1836-07-13<br>— 2014-10-<br>28 | Not<br>Applicable | 1790-07-31<br>— 2014-10-<br>28 | 1790-07-31<br>— 2014-10-<br>28 |
| Plant<br>Applications    | 1849-06-12 —<br>2014-10-28 | 1849-06-12<br>— 2014-10-<br>28 | Not<br>Applicable | 1849-06-12<br>— 2014-10-<br>28 | 1984-11-13<br>— 2014-10-<br>28 |
| Plant Granted            | 2001-08-02 —<br>2014-10-30 | 2001-08-02<br>— 2014-10-<br>30 | Not<br>Applicable | 2001-08-02<br>— 2014-10-<br>30 | 2001-08-02<br>— 2014-10-<br>30 |
| Reissue<br>Granted       | 1839-04-23 —<br>2014-10-28 | 1867-08-06<br>— 2014-10-<br>28 | Not<br>Applicable | 1839-04-23<br>— 2014-10-<br>28 | 1839-04-23<br>— 2014-10-<br>28 |

## 第二章 检索

- 2.1 登录 2.2 检索关键字
- 2.3 公开日期
- 2.4 检索表达式的限定
- 2.5 缩小检索范围
- 2.6 专利号检索
- 2.7 查看结果
- 2.8 Alert设置
- 2.9 数据输出和打印

## 2.1. 登录

## TotalPatent的访问页面: https://www.lexisnexis.com/totalpatent/

| Address a https://www.levisnevis.com/totalpatent/signonFor                                                    | i.de                                                                                                    | ↓<br>●打开TotalPatent的首页。                                                                                                    |
|----------------------------------------------------------------------------------------------------|----------------------------------------------------------------------------------------------------|----------------------------------------------------------------------------------------------------|
| TotalPatent™                                                                                                  |                                                                                                    | 2输入登录账号和密码。                                                                                                    |
| Thank you for using the LexisNexis® TotalPate<br>If you wish to sign back in, please enter your II            | nt" service. You have just ended your session.<br>D and password below.<br>Sign In                                                 | <ul> <li>※选中「Remember My Sign-In<br/>Information」,下次登录时可不用<br/>输入密码。</li> <li>※「Use a Secure Connection<br/>(SSL) for Entire Session」SSL是<br/>检查和选择连接的。</li> <li>③ Sign In 登录。</li> </ul> |
| Welcome to TotalPatent <sup>tM</sup>                                                                          | Password  Remember My Sign-In Information <u>What's This?</u> Use a Secure Connection (SSL) for Entire Session <u>What's This?</u> | <ul><li> <b>○</b>如果需要注销,点击右上角的<br/>Sign Out。<br/>※每人只能用1个ID访问。检索结束</li></ul>                                                                                                    |
| By using the TotalPatent** service for your patent<br>research, you're taking advantage of the most extension | Forgot Your Password2 Wiew system requirements                                                                                     | 后请确认。                                                                                                    |

通过输入专利技术内容、关键字(检索字段)或专利分类进行检索,或使用这些内容的组合。本节将介绍关键字的类型。

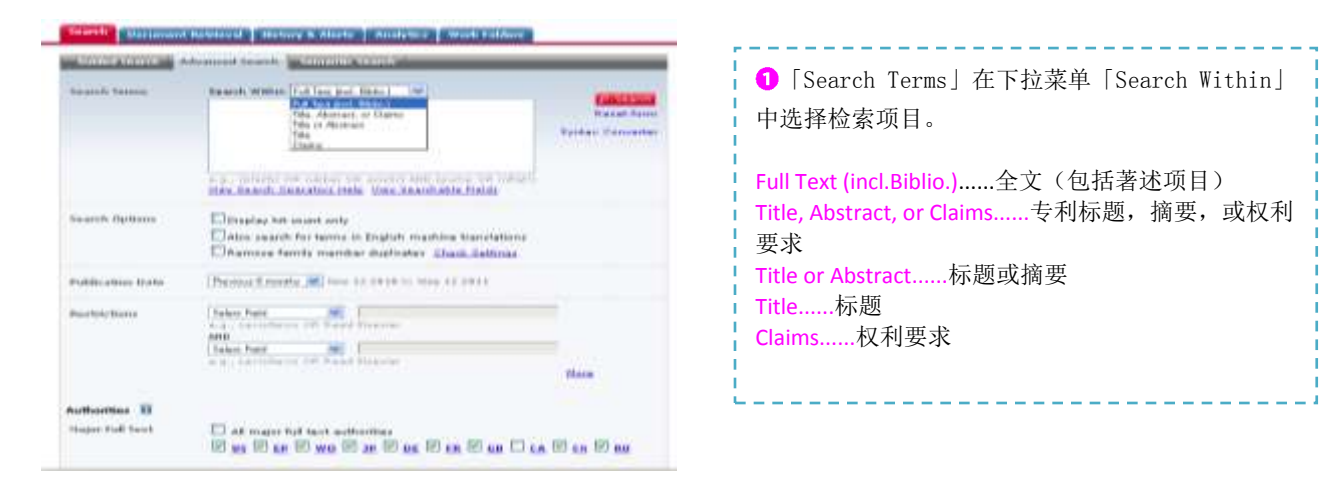

#### Search Document Retrieval Fistory & Nerts Analytics Work Folders

| Search Terris    | Search Within, Full Teo (nol. Bolic.) *                                                                            |
|------------------|----------------------------------------------------------------------------------------------------|
|                  | Spitax Convert                                                                                                    |
|                  | e.g., (plette CR hubber OR anske) HBC (purso OR inflatt)<br>Wer Search Operators Heb, Wer Searchable Fields        |
| Search Options   | ☐ trisplay hit count only<br>□ Also search for terms in English machine translations<br>□                          |
| Publication Date | Li Remove Family member duplicates <u>Check Settinos</u><br>Peerious 5 montes <u>20</u> New 12 2010 to Ney 12 2011 |
| Restrictions     | Selec Field                                                                                                    |
|                  | AND<br>Select Field                                                                                                |

| <ul> <li>①在「Search Terms」中,输入检索词,然后点击右边的Search。</li> <li>②以下是可输入拼写相似检索词的功能。(详见附录「截断和通配符」)</li> </ul>                                                                                                    |  |  |
|----------------------------------------------------------------------------------------------------|--|--|
| 截断(!)之前匹配,中间匹配,其后匹配<br>例:aqui! → acquires, acquired, acquiring, acquisition等检索结果<br>!sulphony!! → sulphonyl、toluenesulphonyloxy、hydroxysulphonyl等检索结<br>果<br>!acryl → acryl, methacryl, isopropylisostearoyldiacryl等检索结果 |  |  |
| 通配符(*)掩码字符<br>例:p**rson → Pearson, Pierson等检索结果<br>bacteri** → bacteria, bacterium等检索结果                                                                                                    |  |  |
| <ul> <li>⑧您可以指定检索字词。(参看附录中的「View Searchable Fields」)</li> <li>例:Abstract(batter!)商品检索文摘</li> </ul>                                                                                                    |  |  |

 ③可使用多个检索组合和运算符的检索。 (详见附录「View Connectors Help」)
 逻辑运算符......AND, OR, AND NOT
 例: wireless and cable! cell! or batter! Sweetener and not sugar......PRE/n, W/n, W/p, W/s, NOT W/n
 例: information PRE/3 retrieval william w/3 hearst
 命令.....ATLEAST, ALLCAPS

## 2.3. 公开日期

在「Search Terms」中输入公开日期,您可以查询到公开日期年月日的组合。此外,检索条件也可以被纳入检索表达式(例: Pub-Date=2000-12-15)。

| Inarth Encareed      | Robbread Berlung & Aborts Roodytten Week Fulders                                                                                                    |                                         | ·                                                                           |
|----------------------|----------------------------------------------------------------------------------------------------|-----------------------------------------|-----------------------------------------------------------------------------|
| -                    | descend basels                                                                                                    | _                                       | <ul><li>❶可使用Publication Date的下拉菜单,指定公开日期。</li></ul>                         |
| Insarch Tarton       | Search Within [Full her just Heins ]                                                                                                    | Factors<br>Read Term<br>Inter Converter | Previous 6 months                                                           |
| taugesche Opelinaans | Display hit could only<br>New search for terms in English machine translations<br>Remove family member depicates: <u>Check Tertime</u>                        |                                         | Previous 10 years                                                           |
| Publication Date:    | Al available dame Tra                                                                                                    |                                         | ❷您可以指定公开日期,某一具体日期,某具体日期之前,之后或之                                              |
| Barbh Tana           | Care o Indone.<br>Care in Indone.<br>Care in Indone.<br>Date in Antone.<br>Date in Antone.<br>Date in Antone.<br>Proving rate<br>Proving rate<br>Proving rate |                                         | 间。<br>Date is指定一个具体日期                                                       |
| Authorithes 🖬        | Previous System<br>Phanima 10 press<br>Previous 20 press<br>Previous                                                                                          | flana                                   | <b>Date is after</b> 在指定的日期之后,不包含当日<br><b>Date is before</b> 在指定的日期之前,不包含当日 |
| Tajar Full Text      |                                                                                                    |                                         | Date is between在指定的日期之间,包含前后当日                                              |

## 2.4. 检索式的限定

| Guided Search                      | Advanced Search Semantic Search                                                                                                    |                                            | (1 在「Restrictions」的下拉菜单中,指定下列项目进行检索,可                                                                                               |
|------------------------------------|----------------------------------------------------------------------------------------------------|--------------------------------------------|----------------------------------------------------------------------------------------------------|
| Search Terms                       | Search Within Full Text (incl. Biblio.)                                                                                                    | P Search<br>Reset form<br>Syntax Converter | 以用于限定检系农达式<br>Application Number申请号(包<br>括国家)<br>Assignees/Applicants申请人<br>(具有法律地位和权利的人)<br>Assignees(Normalized)标准化<br>的专利权人      |
| Search Options<br>Publication Date | Display hit count only<br>Display hit count only<br>Remove family member duplicates <u>Check Settings</u><br>Previous 2 years May 23, 2009 to May 23, 2011 |                                            | ECLA(European Patent<br>Classification)欧洲专利分类<br>Inventors发明人<br>Patent Citation专利引文<br>Priority Date优先权日<br>Priority Number优先权号(包含 |
| Restrictions                       | Select Field  Select Field  Application Date Application Number Assignees (Normalized) ECLA Elsevier Elsevier Elsevier                                     | More                                       | 国家)<br>Publication Country公开国<br>Publication Number专利号<br>Publication Kind Code专利类型<br>US Class美国专利分类                               |
| Authorities 🖬<br>Major Full Text   | Inventors<br>IPC 1-8<br>JP Class (FI)<br>JP Class (F-Term)<br>All major full text authorities<br>US EP WO JP DE FR GB CA                                   | □ <u>cn</u> □ <u>ru</u>                    | ●在「Restrictions」中最初只显示2<br>个选项,可以通过点击"更多"来增<br>加项目。                                                                                 |

#### 在「Search Terms | 中结合搜索条件,输入搜索式。您可以输入多个类别的Search Terms,还可以输入组合检索式进行搜索。

#### 2.4.1. Application Date 申请日期

例:1995......1995年 2005-03......2005年3月 2008-12-15......2008年12月15日 <=2003-12-05......2003年12月5日以前 >=2005-03......2005年3月以后 >=2005-3 and <=2006-2......2005年3月以后、2006年2月以前

#### 2.4.2. Classification 分类

#### IPC 1-8 (International Patent Classification) 国际专利分类

如果在Search Field中选择IPC1-8(国际专利分类),那么IPC的1版-8版将会做为检索对象进行搜索。 例:A61K9/14(\*) A61K9(下位自动检索) A61K(下位自动检索)

### US Class 美国专利分类

例:210/321.72(\*) 424/465(\*) 424(下位自动检索)

#### ECLA 欧洲专利分类的检索

例:G01F23/24A4B(\*) G01F23/24(\*) G01F23(下位自动检索) G01F(下位自动检索) (\*)只搜索这个类别

※在Search Terms中输入 "classification",可以使用IPC,US Class, ECLA,JP 等分类。 例: classification(604/6.1 or A61M1/14) and valve! ※您也可以在不指定搜索字段的情况下搜索到目标全文。 例: (604/6.1 or A61M1/14) and valve! ※国际专利分类和欧洲专利分类可进行自动搜索,直到您进入下一级分类。 ※美国专利分类可进行自动搜索,直到您进入下一级分类。

\*注意 如果在「Search Options」中选择 "Also Search for terms in English machine translations",可以检索到非英语国家的专利资料,但是 如果选择这一功能,就不能在Search Terms中输入检索式,而要通过「Restrictions」来设定检索条件。(参见附录中的检索项目)

## <u>备注:关于专利分类</u>

专利分类包括:IPC(国际专利分类)、US Class(美国专利分类)、ECLA(欧洲专利分类),以及日本专利局的FI、F-TERM,德国等的洛迦 诺分类等。

#### 1. IPC( International Patent Classification 国际专利分类)

 PC的体系 与发明相关的技术领域被细分为阶段性的单元、级、副级、主群、亚群,形成阶层结构。例: A(单元) 生活必需品 A63(级)体育;游戏;娱乐 A63B(副级)身体锻炼,体操,游泳,登山, 还有击剑; 球类比赛; 训练用品 A63B 53/00(主群)(2006.01)高尔夫俱乐部 ・53/04(副群)(2006.01)・(高尔夫)球棒的顶端 ・53/06(副群)(2006.01)・调节物品 (2)PC的出版和改正、更新 由于相应技术的革新和专利文件量的增加等因素,原则上应当每隔五年对IPC进行一次修订。自2006年1月1日开始生效的第8版,由于依靠技术 的不断发展而被频繁地修订。 第1版 1968年9月1日~ 1974年6月30日 第2版 1974年7月1日~ 1979年12月31日 第3版 1980年1月1日~ 1984年12月31日 第4版 1985年1月1日~ 1989年12月31日 第5版 1990年1月1日~ 1994年12月31日 第6版 1995年1月1日~ 1999年12月31日 第7版 2000年1月1日~ 2005年12月31日 第8版 2006年1月1日~ 同时,2006年1月1日生效的IPC第8版,被分为先进级别和基础级别。2007年1月1日对先进级别又做了新的修改。

先进级别部分,主要是包括日本专利局在内的大型专利局的分类。为灵活地应对技术的发展,应每三个月修改一次。另一方面,基础级别部分大 多是中小型专利局的稳定分类。因为是分类项目量缩减到先进级别部分的30%,所以每三年进行一次修改并作为新版本生效使用。 根据进一步修改的方案,从2011年1月开始,取消了先进级别和基础级别之间的区别,并把先进级别部分作为IPC的基础。并且,正在考虑以每年 一次或两次的频率对IPC进行修改。

关于IPC,原则上即使有变更也不在记录上进行更新。但是,2008年1月1日的时候,根据IPC第8版并追溯过去的专利所授予的IPC分类,添加收录了在各种专利被发布时所授予的分类。它可以进行结果显示和搜索。

2. US Class(美国专利分类)
美国专利被分为US Class(美国专利分类)和IPC(国际专利分类)。处理美国专利的技术内容时,我们鼓励利用US Class。
①US Class的形式
美国专利分类是由「级/副级」构成的。
例:级101、副级95就是101/95
②US Class的更新
US Class频繁地发生变更。TotalPatent从美国专利局获得更新信息并更新数据。可以搜索到最新的分类。

### 3. ECLA(欧洲专利分类)

欧洲专利局(EPO)在内部使用的分类,是以IPC为基础进一步详细展开并追加了大约6万分类项目(总计大约13万分类项目)的分类。除了向 EPO的专利申请,欧洲各国的专利已大多获得授权了。 (IECLA的形式 与IPC一样,而且还要成为详细分化的形式。 例: A01C11/02B B82B3/00 E04F15/024D6B2

②ECLA的更新

分类一旦发生变更,新的分类就会被追溯的已发行公报所授予。 TotalPatent收录了更新信息,可以进行搜索。

### 2.4.3. Assignees/Applicants 申请人

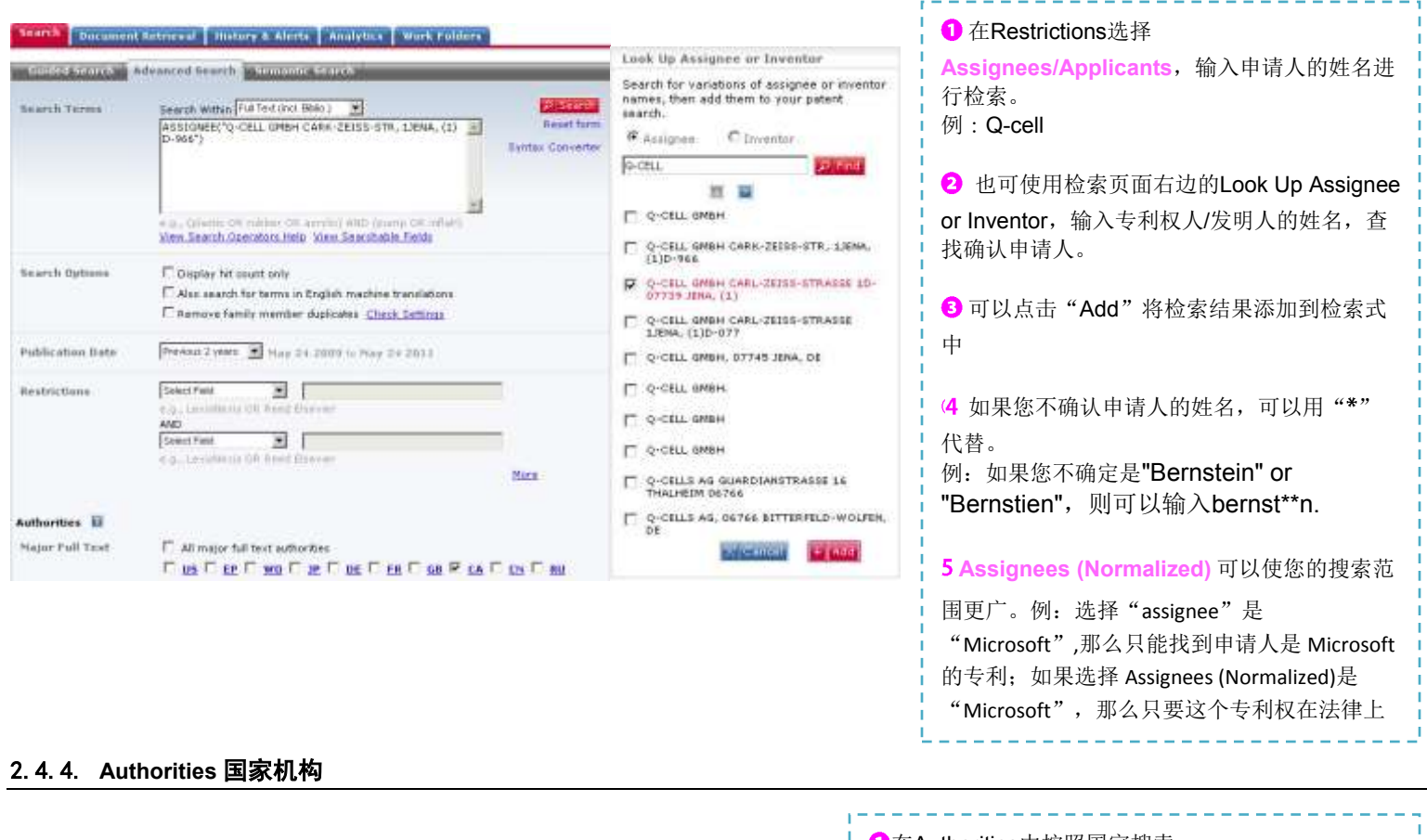

| Authorities 🖬<br>Major Full Text | ✓ All major full text authorities ✓ US ✓ EP ✓ WQ ✓ CN ✓ JP ✓ KB ✓ DE ✓ EB ✓ GB ✓ CA ✓ All other full text authorities                                                                                                    | <ul> <li>①在Authorities中按照国家搜索。</li> <li>(所需选择)</li> <li>Major Full Text(收录全文的10个主要国家)</li> <li>US,EP,WO,JP,DE,FR,GB</li> <li>Other Full Text收录全文的其他国家</li> </ul>           |
|----------------------------------|----------------------------------------------------------------------------------------------------|----------------------------------------------------------------------------------------------------|
| CADEF FUR TEAL                   | ♥ An other fail text automates<br>Hote authorities All selected<br>♥ AT ♥ AU ♥ BE ♥ BR ♥ CH ♥ DD ♥ DK ♥ EA ♥ ES ♥ FI<br>♥ IE ♥ IN ♥ IT ♥ LU ♥ MC ♥ MX ♥ NL ♥ PT ♥ RU ♥ SE<br>♥ SU ♥ TW                                                                                                    | <ul> <li>Bibliographic Only只收录著述项目的国家</li> <li>2在Search Terms中选择Full Text (incl.Biblio.)后,还可以使用PUB-AUTH进行检索。</li> <li>例:</li> </ul>                                        |
| Bibliographic and<br>Abstract    | All bibliographic and abstract authorities         Hide authorities       All selected         AP Ø AR Ø BA Ø BG Ø BN Ø BO Ø BY Ø CL Ø CO Ø CR         G CS Ø CU Ø CY Ø CZ Ø DO Ø DZ Ø EC Ø EE Ø EG Ø GC         Ø GR Ø GT Ø HK Ø HN Ø HR Ø HU Ø ID Ø IL Ø IS Ø KE         V KZ Ø LB Ø LT Ø LV Ø MA Ø MD Ø MN Ø MT Ø MW Ø MY         Ø NI Ø NO Ø NZ Ø OA Ø PA Ø PE Ø PH Ø PL Ø PY Ø RO         Ø SG Ø SI Ø SK Ø SM Ø SV Ø TH Ø TJ Ø TR Ø TT Ø UA | <ul> <li>(Fuel cell and Pub-auth("US"))<br/>or<br/>(kraftstoffzelle and Pubauth("DE")</li> <li>(3 指定类型的文件种类<br/>All kinds不限定类型<br/>Applications申请<br/>Granted授权</li> </ul> |

## 2.5. 缩小搜索范围(Narrow 搜索)

## 使用缩小搜索功能可以缩小搜索结果的范围。

#### 缩小搜索范围

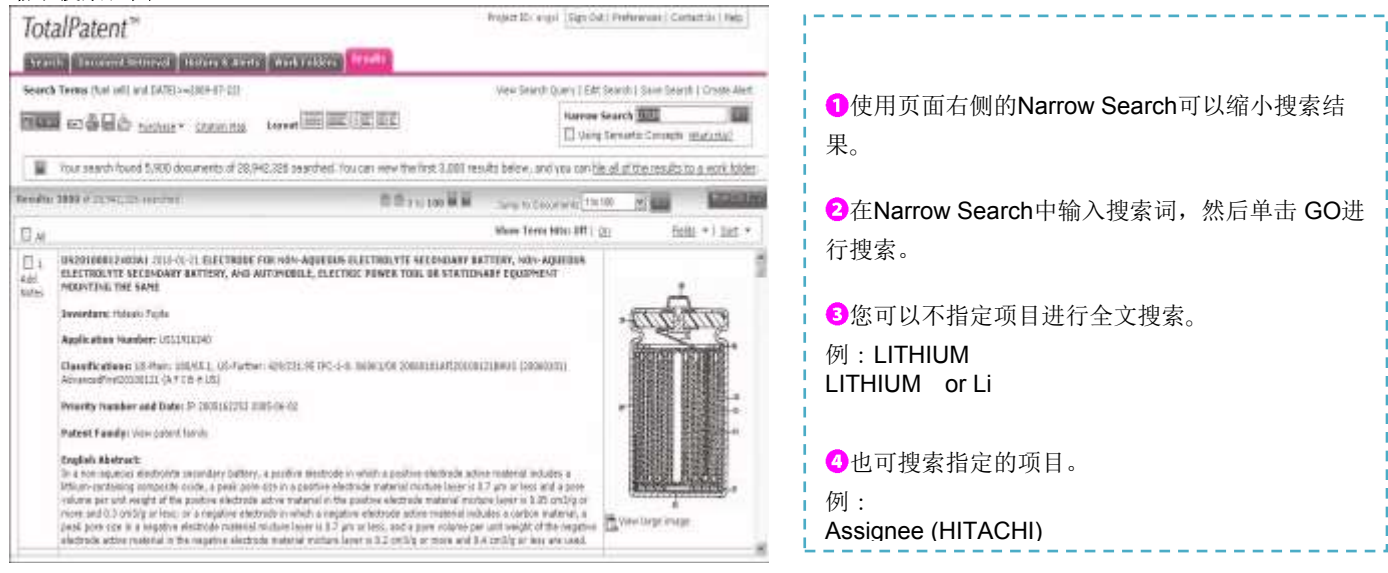

\*注意 在搜索结果页面下,使用缩小搜索这项功能可以将结果数量减少。

## 2.6. 专利号搜索

## 搜索专利号可用多种方式。

### 2.6.1. 出版号搜索

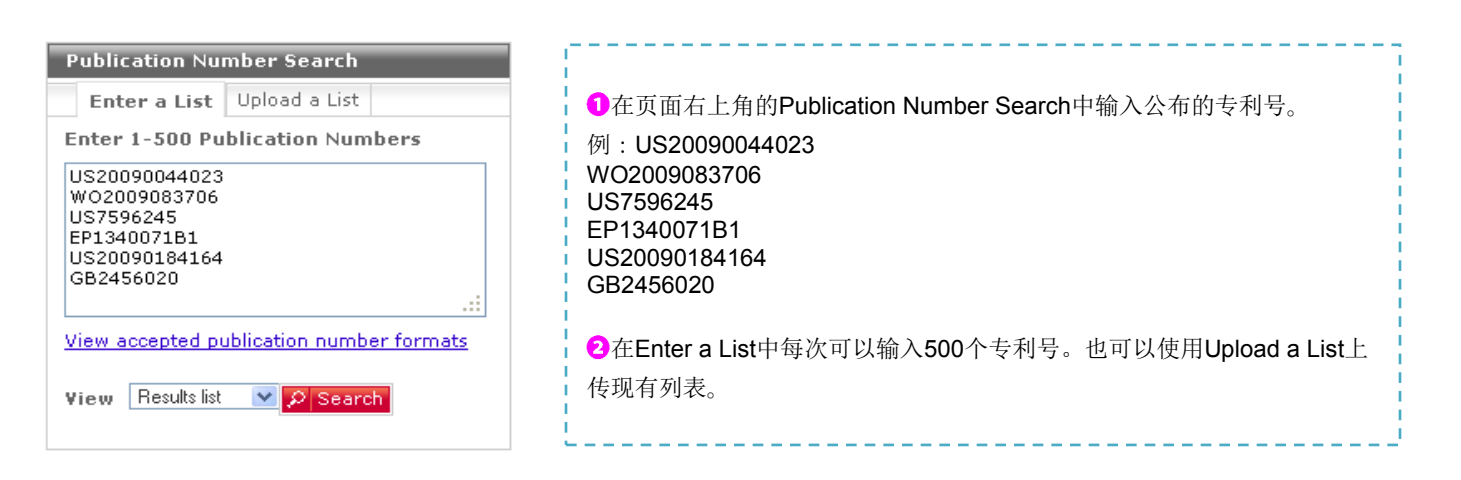

#### 2.6.2. 文献检索 Document Retrieval

1.00

| Mag 3 - Reference by Publication Sumder-                                                                                                    | の<br>你可以進根五五上之的<br>De average the Detrievel 本                                                                                                    |
|----------------------------------------------------------------------------------------------------|----------------------------------------------------------------------------------------------------|
| Search either by entering at least one publication number or by importing 4 list of numbers to retrieve. Include<br>the kind code:                                                                                                    | ●您可以选择贝迪上方的Document Retrieval,在                                                                                                    |
| Enter publication numbers                                                                                                    | Publication Number框中输入公开号,或者导入公开号。                                                                                                    |
| Publication Sumder                                                                                                    | <ul> <li>2 当您单击Retrieve,页面会显示结果的描述。</li> <li>Available Documents现有专利</li> <li>Publication Numbers Entered:公开号的输入</li> <li>Documents Available (including similar matches):可获</li> <li>取专利</li> <li>Breakdown of Available Documents可获取的专利详情</li> <li>Breakdown of Non-available Documents</li> </ul> |
| otalPatent"  sentativ Sustain Strend: 10  Sourcest Sectors Sector 20  Sourcest Sectors Sector 20  Sourcest Sectors Sectors Sector 20  Sourcest Sectors Sectors | ❸通过View Availability Report查看详细情况。                                                                                                    |
| Dopendent To be Renewed: 10<br>Treakdown of Han wastlefold: Darametrik<br>W Politication Nandown Mathematica<br>To effit Hanne policietten warbene Jama Acadabilit. Asset                                                                                                    | <ul><li>❹通过Select Delivery Method选择获取方式。</li></ul>                                                                                                    |
| elect failurey failbad                                                                                                    |                                                                                                    |

## 2.7. 查看结果

| 可以选择页面上方的                                                                                                    | <b>一一一一一一一一一一一一一一一一一一一一一一一一一一一一一一一一一一一一</b>                                                                                                    |                                                                                                    |
|----------------------------------------------------------------------------------------------------|----------------------------------------------------------------------------------------------------|----------------------------------------------------------------------------------------------------|
| 7.1. 列表格式                                                                                                    |                                                                                                    |                                                                                                    |
|                                                                                                    | Results                                                                                                    |                                                                                                    |
| sarch Terms REQUIRED: ("led"[H] ) OPTIONAL: "conventional leds"[H], "led                                                                                                    | devices"[H],)                                                                                                    | View Search Query   Edit Search   Save Search   Create Aler                                                                                                    |
| 🚾 🖬 🛱 🛱 🐣 Analyza   Eurobase * Station Map                                                                                                    | Layout E E                                                                                                    | Nerrow Search                                                                                                    |
| ulte: 2973 of 5,019,567 searched                                                                                                    | 間 間 1 to 10 間 里                                                                                                    | Jump to Documents 11910 💽 🔤                                                                                                    |
| Al                                                                                                    |                                                                                                    | Show Term Hits: Off   On Fields +   Sort +                                                                                                    |
| Inventors: 张诗起<br>Applicants/Assignees: 宁波安健光电科扶育限公司<br>Application Number: CN200020151069<br>Patent Family: View patent family<br>English Abstract:<br>Disclosed is an LEO tube light, which comprises an LEO light source<br>of LEOs and a circuit board, the LEDS are fixed at one side of the circuit board, The achieved at one side of the billing<br>arrangement on the circuit board, so light sources of the LEO tube line<br>erranged at the other side of the circuit board, so the heat produced is<br>a long time. | module and a <b>light</b> path processing <b>device</b> , the LED <b>light</b> sour<br>out board, the LEDs are adhibited piece type LEDs, and a head<br>by the LED tube <b>light</b> are small in <b>lists</b> and convenient in inst.<br><b>Share sufficient</b> , and power consumption is low; in addition, the<br>when the LEDs are in operation is timely dispersed, and the LED | urce module comprises a plurality<br>to dissipating device is fixed at the<br>failaton, and can be in close<br>to heat dissipating device is<br>to the light can work normally for                                         |
| <ul> <li>(1 通过页面上方的 2 1 to 100 2 2, 2</li> <li>的数量。</li> <li>(2 搜索结果以紧凑列表的形式显示。</li> <li>*内容显示(可选项)</li> <li>专利号,公开日期,标题(第一行)</li> </ul>                                                                                                    | 您可以指定显示结果<br>Abstract<br>Application N<br>Assignee(Nor<br>Classes分<br>Inventors<br>Priority Data.                                                                                                    | <ul> <li>         「右上角的Fields中选择显示项目。         <ul> <li></li></ul></li></ul>                                                                                                    |
| Inventors发明者<br>Applicants/Assignees申请人<br>Application Number申请号<br>Application/Filing Date申请日期<br>Classification分类<br>Patent FamilyView patent family查看专利家游<br>Priority Number and Date优先号/优先权申请日<br>English Abstract摘要<br>(3 View Large Image,您可以点击放大查看大图<br>(4 突出显示的搜索词。                                                                                                    | E<br>当期<br>Application N<br>Application N<br>Application/Fi<br>Assignee(Nor<br>ECLA欧洲<br>IPC 1-8国<br>Inventor5<br>Priority Date<br>Publication D<br>Publication N<br>Delevener                                                                                                    | 顺序】<br>〔面右上角的Sort指定显示顺序。<br>③的项目<br>Jumber申请号<br>「iling Date申请日期<br>.申请人<br>rmalized)申请人(标准化)<br>州专利分类<br>国际专利分类1 ~ 8版<br>发明者 Patent Family专利家族<br>优先日期 Priority Number优先号<br>Date出版日期<br>Jumber出版号<br>相关性 US Close 美国去利分类 |

## 2.7.2. 全文显示 FULL

1. **语言选择** 

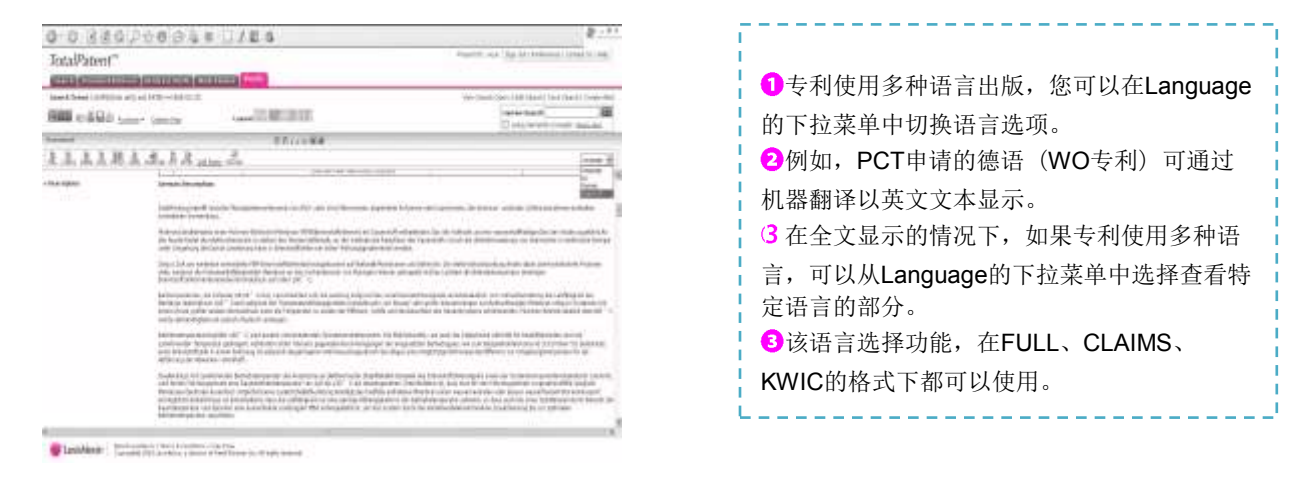

## 2. 文本格式

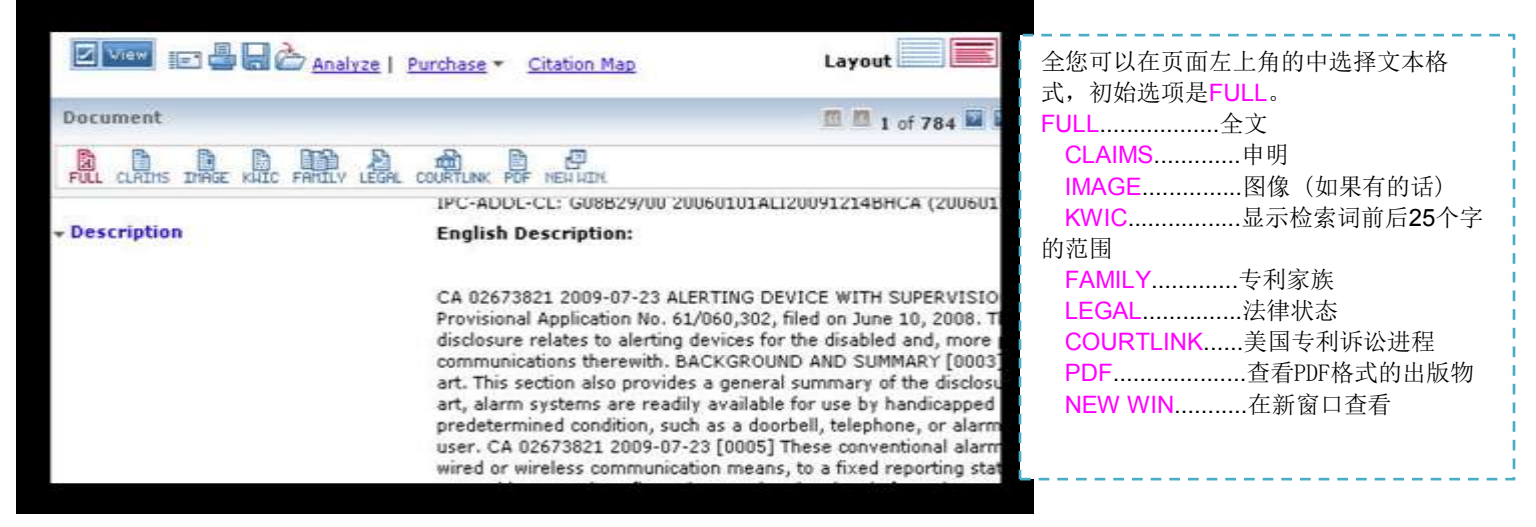

## 3. 专利家族

## FULL CLAIMS IMAGE KAIC FAMILY LEGAL COURTLINK POF NEW WIN.

#### $\Box$ 1 ca2673821a1: 2010-12-10 alerting device with supervision

Family View: INPADOC | Main | Extended (2 publications found)

| Retri | eve Selected       |                  |                       |                            |                           |                          |                                  |
|-------|--------------------|------------------|-----------------------|----------------------------|---------------------------|--------------------------|----------------------------------|
| Б     | Publication Number | Publication Date | Application<br>Number | Application/Filing<br>Date | Priority Number           | Priority Date            | Title                            |
|       | CA2673821A1        | 2010-12-10       | CA20092673821         | 2009-07-23                 | US6030208P<br>US48163809A | 2008-06-10<br>2009-06-10 | ALERTING DEVICE WITH SUPERVISION |
|       | US2009303031A1     | 2009-12-10       | US20090481638         | 2009-06-10                 | US6030208P<br>US48163809A | 2008-06-10<br>2009-06-10 | ALERTING DEVICE WITH SUPERVISION |
|       |                    | 🖬 View the leg   | al status of US200    | 9303031A1                  |                           |                          |                                  |

①您可以选择以下三种方式查看专利家族。

INPADOC......欧专局收录的专利家族

Main.....基本同族,拥有相同优先权号(priority number),在不同国家申请的专利 Extended .....TP专门收集的拓展同族,具有一项优先权相同的相关专利

(2点击专利家族中的Publication Number 或Title,在新窗口打开完整的专利家族。

3 您可以点击 Create Family Report,打印该报告,其中包含报告序列、著述项目、摘要和可提供的图像以及各专利家族专利的法律状态。

## 4. 美国诉讼情报

●使用CourtLink功能,可通过点击全文显示页面左上方的COURTLINK。

2该表显示了有关美国专利诉讼的信息,。

3当您点击表中的Docket Number,有关该专利的诉讼信息会在新窗口显示。

(4 Docket Number可供参考,可检索并以书面形式提出CourtLink®服务。但需要单独的协议。

2.7.3. 分割画面显示1

左侧显示检索结果列表,所选记录的详细信息将显示在右侧。

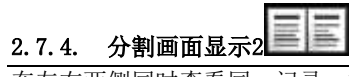

在左右两侧同时查看同一记录、文件的不同部分。例如,当您用左侧观看全文时,可以用右侧显示图片。

## 2.8. Alert 设置

通过设置Alert,您可以保存检索表达式和专利号的检索记录,在每次新的信息添加到数据库后,会自动提取其中符合您所设置的 检索条件的专利文献发送到您的邮箱。

### 2.8.1. Alert提醒

|                                      |                                                                         | How Do 17                                              |                                        |
|--------------------------------------|-------------------------------------------------------------------------|--------------------------------------------------------|----------------------------------------|
| Step 1: Choose                       | Alert Type                                                              |                                                        | · · · · · · · · · · · · · · · · · · ·  |
| 6 Search Terr                        | ms 🦵 Monitor Changes to Patent(s)                                       | View Authority Coverage                                | <ol> <li>通过以下任何一种方法把最</li> </ol>       |
| Search Ter<br>Provider<br>Vew Search | rms<br>("webp"Ttl:):00TLONAL: "machinary"[H], "bip<br>00TLU:<br>1.Outry |                                                        | 近的搜索或者保存的搜索条件<br>设为Alert:              |
| Step 2: Name A                       | lert                                                                    |                                                        | 」<br>小方"Decent Connelse" 武孝            |
| Save At                              |                                                                         | Description                                            | *任 Recent Searches 现有                  |
| Protect 3D                           | e 💌                                                                     |                                                        | 」 Saved Searches list 上平               |
|                                      | C New                                                                   | (Optional)                                             | 」 古 "Alert" 」<br>*在 "Results list" 上单击 |
| Step 3: Schedul                      | le Alert                                                                | Daily                                                  | "Create Alert"                         |
| @ Daily                              |                                                                         | Monday - Friday 💽 at 1:00 AM 💌                         |                                        |
| C Waskly                             |                                                                         | Expires Jan 💌                                          |                                        |
| C Every Other                        | Week                                                                    |                                                        | L                                      |
| C Monthly                            |                                                                         |                                                        |                                        |
| Step 4: Choose                       | Email Options                                                           | Sent Durante survey                                    |                                        |
| Send To:                             | 3<br>2                                                                  | Designment View                                        |                                        |
|                                      | name1@example.com/name2@example.com                                     | Document Formati                                       |                                        |
| Count Note:                          | Select Form Mot an                                                      |                                                        |                                        |
|                                      | 2                                                                       | Alert me only if there are new results                 |                                        |
|                                      |                                                                         | <ol> <li>Da not include duplicate documents</li> </ol> |                                        |
|                                      |                                                                         | Create Create                                          |                                        |
|                                      |                                                                         |                                                        |                                        |

2按照以下的步骤进行 Alert 的设定。

第一步: 选择类型

在"Choose Alert Type"上选择"Search Terms"或"Monitor Changes to Patent(s)"。 "Search Terms"是根据搜索式进行的Alert, "Monitor Changes to Patent(s)"是对特定专利(群)的最新状态的进行监测。 详情点击"View Search Query"进行确认。

第二步: 命名

在"Save As"的保存栏中输入Alert名称。 选择"Project ID"。 因为"Description"是能作为记录进行使用的,所以可以选择或不选。

第三步:设定日期

指定作为自动设置Alert的频率。 Daily.....每日;可以只指定星期一到星期五,或者指定星期一到星期日 Weekly.....每周 Every Other Week.....每两周 Monthly.....一个月一次 在Expires上设定终止Alert的日期。(必选项) 第四步:设定接收邮件

Send To.....发送至(可以从注册的最近20个地址中进行选择)

Document View.....查看方式 Document Format......文档格式 Send.....添加文件还是插入e-mail主体等的选择 Cover Note.....Alert的封面 Alert me only if there are new results......只有当有新的信息时提醒 Do not include duplicate documents.....不包含重复专利文件

第五步:完成

完成Alert的设定,点击"Create",将出现确认画面。点击页面右方的"Run Now"可以运行Alert,用"Edit Search"、"Change Schedule" 可以变更内容。 ※当修改类型和实行频率时,必须点击"Run Now"再一次运行Alert。

2.8.2. 监测Monitoring

●通过Alert设定,还可以监特定专利(群)的变化情况,获得其更新信息以及这些专利或专利家族的法律状态。

2可以通过以下操作执行:

在Recent Searches或Saved Searches list中点击 Alert,或在Results list中单击Create Alert,就会出现Alert登录页面(如上图所示)。

**3专利监测的Alert**设定步骤如下:

第一步: 在Choose Alert Type中,选择Monitor Changes to Patent(s)。

 Monitor Changes to Patent(s)可以密切关注特定专利(群)的最新情况。

 Type of Change.....选择监测信息更新的类型。
 Any Changes.....所有的更新信息

 Legal Status.....法律状态
 New Family Members.....专利家族的新成员

 Citing Information.......分类
 Assignee.....申请人

 Document Range 监测记录的范围。

其余步骤同上。

※ 专利监测设定的上限是100件。超过100件专利监测设定时,系统将对每100件自动划分! ※如果修改执行频率的设置,请务必点击Run Now,运行一次Alert。

## 2.9. 数据的输出和打印

搜索结果通过电子邮件传送,下载,打印。

①点击图标一下载,会出现设置画面(如右图所示)。
 Document Range.....选择下载文件
 Document View.....选择输出格式
 Document Format.....选择文件格式
 Document Language.....选择输出语言

2点击Download。

| Download Docume    | nts                                                                                                    | How Do I?             |
|--------------------|----------------------------------------------------------------------------------------------------|-----------------------|
| Document Range     |                                                                                                    |                       |
| Current Docu       | ment (4)                                                                                                |                       |
| C All (1-784)      |                                                                                                    |                       |
| C Documents        | e.g., 1, 2, 5-12                                                                                        |                       |
| Document View:     | Full Text                                                                                               |                       |
| Document Forma     | Full Text                                                                                               |                       |
| Document Langu     | Legal Info<br>Family Report<br>Images<br>Original Document (PDF)<br>Original Document (Front page only) | 🗒 Download 🛛 🔀 Cancel |
|                    | Spreadsheet                                                                                             |                       |
| Downloading is sub | Spreadsheet                                                                                             |                       |

(3 出现下载页面。

(4 屏幕出现保存设置。

※当下载数量过大时,可使用Download Manager进行保存,点击Download后,数据将自动保存24小时。

# 第三章 应用操作

- 3.1 保存检索
- 3.2 管理工作文件夹
- 3.3 语义检索
- 3.4 分析功能
- 3.5 引用地图

## 3.1 保存检索

可永久保存检索过的字段,以便随时使用,最多可保存100个文件夹。每个文件夹可存储多个相关记录。

| Search Document       | t Retrieval History & Alerts Analytics Work Folders Results                                                                                                    |                                             |
|-----------------------|----------------------------------------------------------------------------------------------------|---------------------------------------------|
| Recent Searches       | Saved Searches Alerts Download Manager                                                                                                    |                                             |
| Saved Search Folders  | My Saved Searches                                                                                                    | How Do I                                    |
| <mark>⊸ Sort</mark>   | All × Delete * Combine → Analyze Add                                                                                                    |                                             |
| 1 of 100 folders used | 3 Name: wm<br>Search Terms: (automatic washing machine) and DATE(>=2009-05-27)                                                                                              | Run   Edit<br>Analyze   Copy   Alert        |
| 🞓 jessie              | Results Count Updated: Not yet updated Project ID: None Results: 0 Update Results Count                                                                                     |                                             |
|                       | 2 Name: None<br>Search Terms: REQUIRED: ("watch"[H]) OPTIONAL: "machinary"[H], "big crunch"[L], "bigs"[L) View Search Query<br>Results Count Updated: 2011-05-26 05:14:58.0 | <u>Run</u>   Edit<br>Analyze   Copy   Alert |

【1保存检索】

## 【2 管理检索字段】

| ①检索画面中显示选择历史与提示标签、近来检索               | ①检索画面中显示选择历史与提示标签,此外,为保存检索选择一个标签, |
|--------------------------------------|-----------------------------------|
| 的选择标签,当您点击保存后,就可将检索过的字               | 画面左侧显示已保存检索结果文件夹的列表。              |
| 段保存下来。                               | 2单击文件夹,其中包含您需要的检索结果,显示已保存检索字段的列表。 |
| <b>②</b> 输入检索字段的名称进行保存。例:lithium ion | ❸右侧的运行、编辑、复制、提示等功能说明如下:           |
| 3从检索文件夹的下拉菜单中选择一个文件夹保                | Run执行所选检索字段                       |
| 存。                                   | Edit修改所选检索字段                      |
| ※您可以在下拉菜单中选择创建一个新的文件夹。               | Copy复制所选检索字段(与Edit配合使用)           |
| ❹为检索文件卖命名。例・hatterv                  | Alert设置提醒                         |

## 【3 创建新的检索】(合并已保存的多个字段,如再添加一个词就可以创建一个新的字段进行检索。)

 选择上方的历史与提示标签,继续选择保存检索、可查看保存的全部检索。
 选中多个检索字段,单击合并。
 输入指令后,每个项目会显示在屏幕上。
 Enter Saved Search Numbers......输入已保存检索字段的序号的联合表达式。 例:1 AND 2 (1 OR 2) AND 3
 Enter Additional Terms.....如有必要,可以输入一个新的检索字段。
 例: control OR mechanism
 Project ID.....项目ID。
 Save As.....新建立的检索字段保存为。
 4 点击创建。

**参考**:根据同类功能,可自由 组合已存的检索式。比如,单 次检索几个技术主题,还有, 分别利用其他竞争公司的申请 人姓名进行检索。必要时,将 它们适当地组合,简易地做成 一个新的检索式。

## 3.2 管理工作文件夹

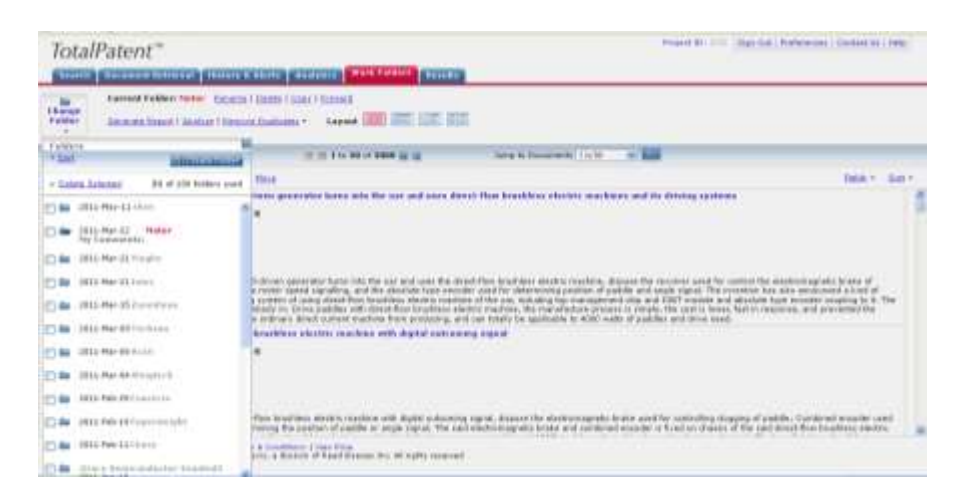

●点击屏幕上方的工作文件夹选项卡,屏幕左侧会显示一个文件夹列表。 2点击该图标,文件夹名称会在右侧出现,如下所示。 Rename ...重命名文件夹 Delete ... 删除文件夹 **Copy** ...保存该文件夹的副本内容 Forward ...文件夹转发。 ※当收件人进入系统时,会有消息弹出询问是否接受。如果接受,那么工作文件夹将会自动复制。 【其他的功能】 \*新建文件夹...... 点击"Create Folder" \*以列表的形式记录.....点击特定的文件夹 \*记录的详细信息.....点击记录,打开新的页面 \* Delete | Copy | Move 进行删除、复制、移动等操作 \*删除重复的记录……通过右上方的"Remove"中的下拉菜单完成。 Exact Duplicates......重复记录的删除 Family Duplicates......删除同一专利家族中的重复记录 (Preferences中的设定) 表示先后的排序......点击右上方的"Sort",利用下拉菜单,选择以升序或者降序排列记录、点击 \* "Apply"完成表示先后的排序。 Publication Date.....公开日期 Publication Number.....专利号 Assignee ......专利权人 Assignee (Normalized) ......专利权人(标准化) Inventor.....发明者 Class.....类型 Patent Family......同族专利

## 3.3 Semantic Search 语义检索

## 语义检索,在一个普通的搜索中输入三个以上的单词和句子,该检索方式能找到内容更贴近的记录。操作人员不需要任何专业知 识,便可使用。

| Search Document<br>Guided Search A<br>Enter at least 3 search it<br>or sentences. For best re<br>"mechanical heart valve<br>Search Input<br>Enter or paste text<br>here. Do not use<br>connectors. Limit of<br>32,000 characters. | Retrieval       History & Alerts       Analytics       Work Folders       Results         dvanced Search       Semantic Search       Image: Construction of the second of the second of t | <ul> <li>(1 屏幕上方的搜索选项卡,选择语义搜索<br/>(Semantic Search)。</li> <li>(2 搜索输入框中可输入32,000个英文字符<br/>以内的文本。检索超过3个单词以上,最好<br/>组成句子,也可使用单个单词或句子。搜索<br/>运算符包括报表。</li> <li>※输入的检索词(句)必须代表单一的概<br/>念。</li> <li>(3 可以选择下列搜索选项。</li> <li>Also search for terms in English machine<br/>translation同时搜索经过英语机器翻译<br/>的原文件</li> <li>Remove family member duplicates删除<br/>重复的专利家族成员</li> <li>(1 选择地索克国内的下达克单进行检索</li> </ul> |
|----------------------------------------------------------------------------------------------------|----------------------------------------------------------------------------------------------------|----------------------------------------------------------------------------------------------------|
| Search Options                                                                                                    | Also search for terms in English machine translations Remove family member duplicates <u>Check Settings</u>                                                                                                    | Full Text (incl. Biblio.)     正未平近1/世家。       著述项目)     Title Abstract or Claims 左颞 摘                                                                                                    |
| Publication Date                                                                                                    | Previous 6 months 💙 Nov 16 2010 to May 16 2011                                                                                                    | 要、或权利要求                                                                                                    |
| Restrictions                                                                                                    | Select Field                                                                                                    | Title or Abstract标题或摘要<br>Title标题                                                                                                    |
|                                                                                                    |                                                                                                    | Claims权利要求                                                                                                    |
|                                                                                                    |                                                                                                    | (5) 单击分析搜索输入。在下一而显示查询                                                                                                    |

| <ol> <li>屏幕中罗列出系统测算出来的和您检索关键词相关的20<br/>个词语。黑色具有较高的优先级,粉色、蓝色重要程度依<br/>次降低。</li> </ol>                                                                                                    |
|----------------------------------------------------------------------------------------------------|
| 2 该词赋予的权重。                                                                                                    |
| <ol> <li>required(必须:同逻辑运算符"和")</li> <li>high(重要)</li> <li>medium(普通)</li> <li>low(不重要)</li> <li>ignored(无视)</li> <li>excluded(除外)</li> <li>删除概念,该词是从查询云中删除的。</li> <li>更改加权时,查询云也改变了着色。</li> </ol> |
| (4 在屏幕右侧框中输入需要添加的新词,单击添加。但                                                                                                    |
| 是,如果存在20项条款,那么请至少删除或忽略一个或多<br>个词条后,再追加一个术语。                                                                                                    |
| ⑤ 通过点击屏幕右下方的 Search Now,执行检索。                                                                                                    |
| <b>b</b> 执行检索时,通常可以限定高级检索、检索选项、公开<br>日期、限定项、国家等,同时可以在检索结果列表中选择                                                                                                    |

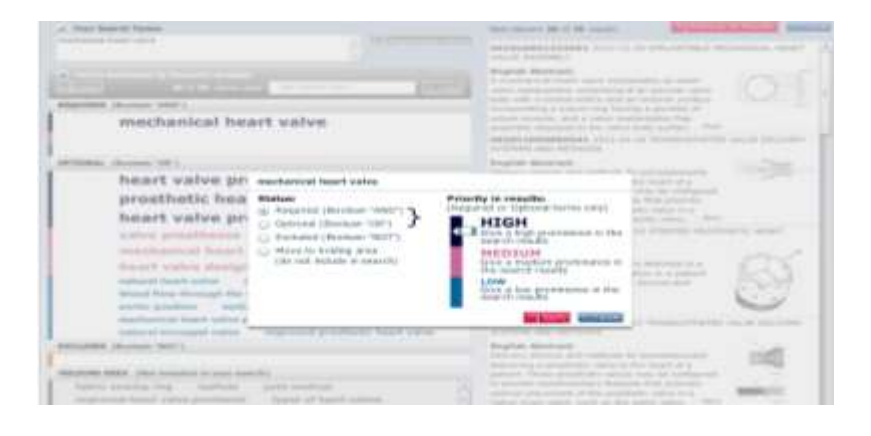

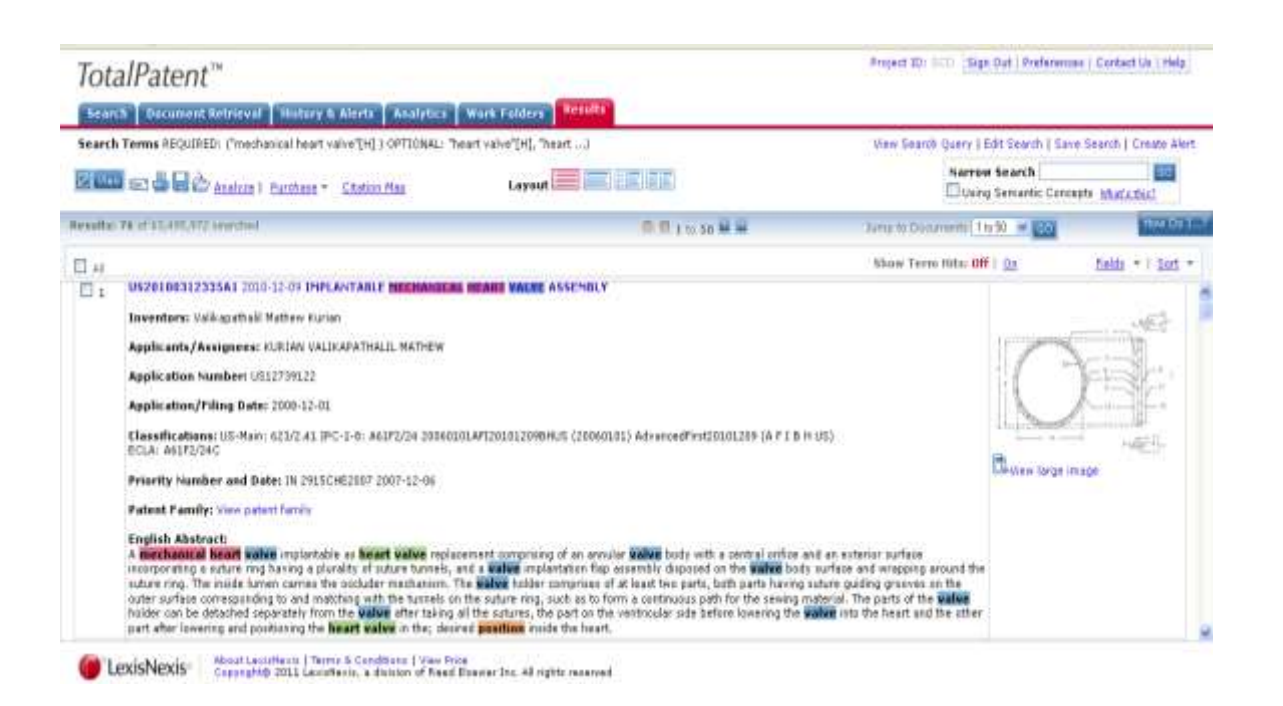

| ÷   |
|-----|
|     |
|     |
| 1   |
| ÷   |
| 1   |
| _L. |
|     |

## 3.4 分析功能

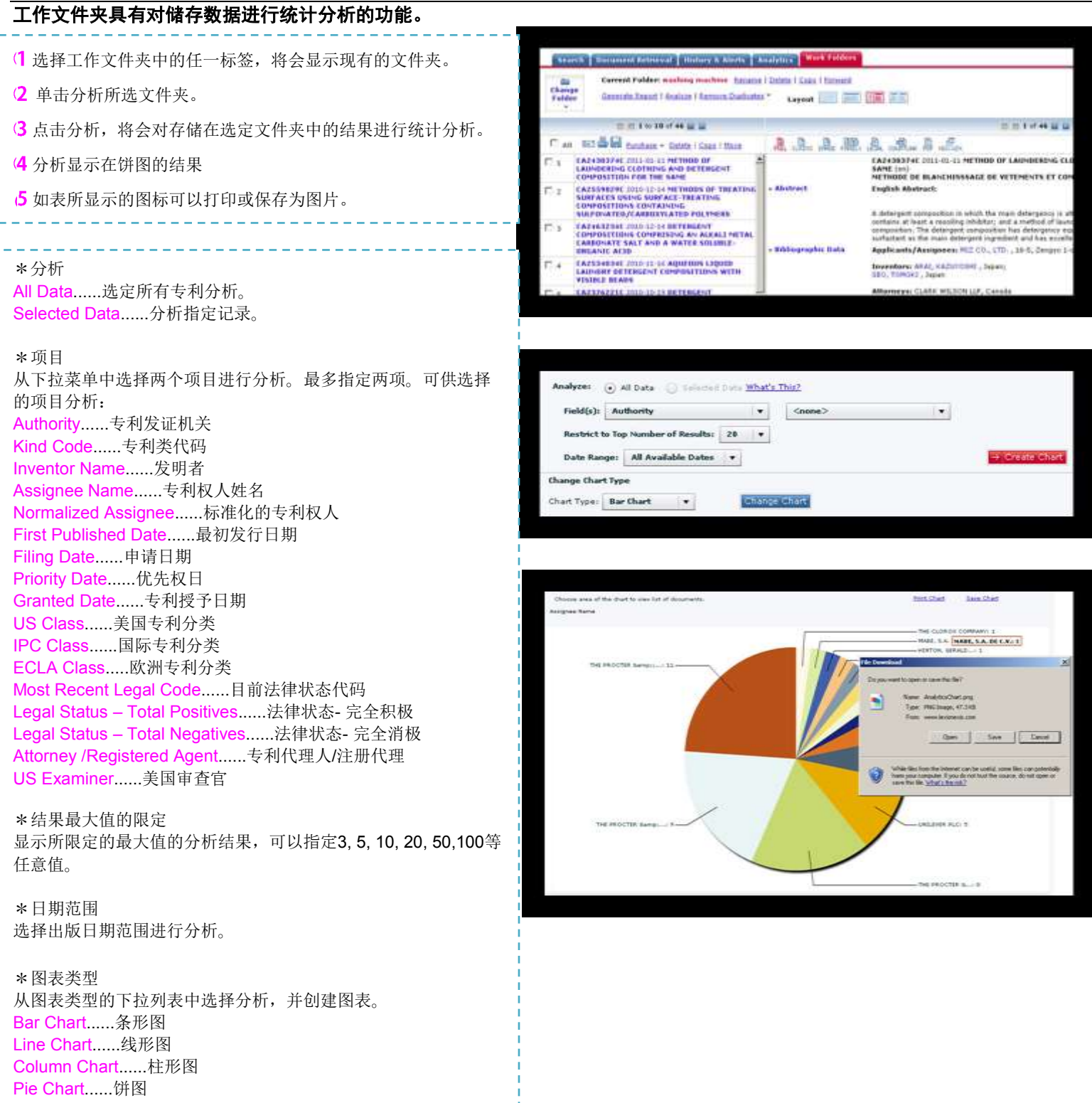

## <mark>引证地图</mark> 搜索结果显示画面,能够察看特定专利之间的引证关系。

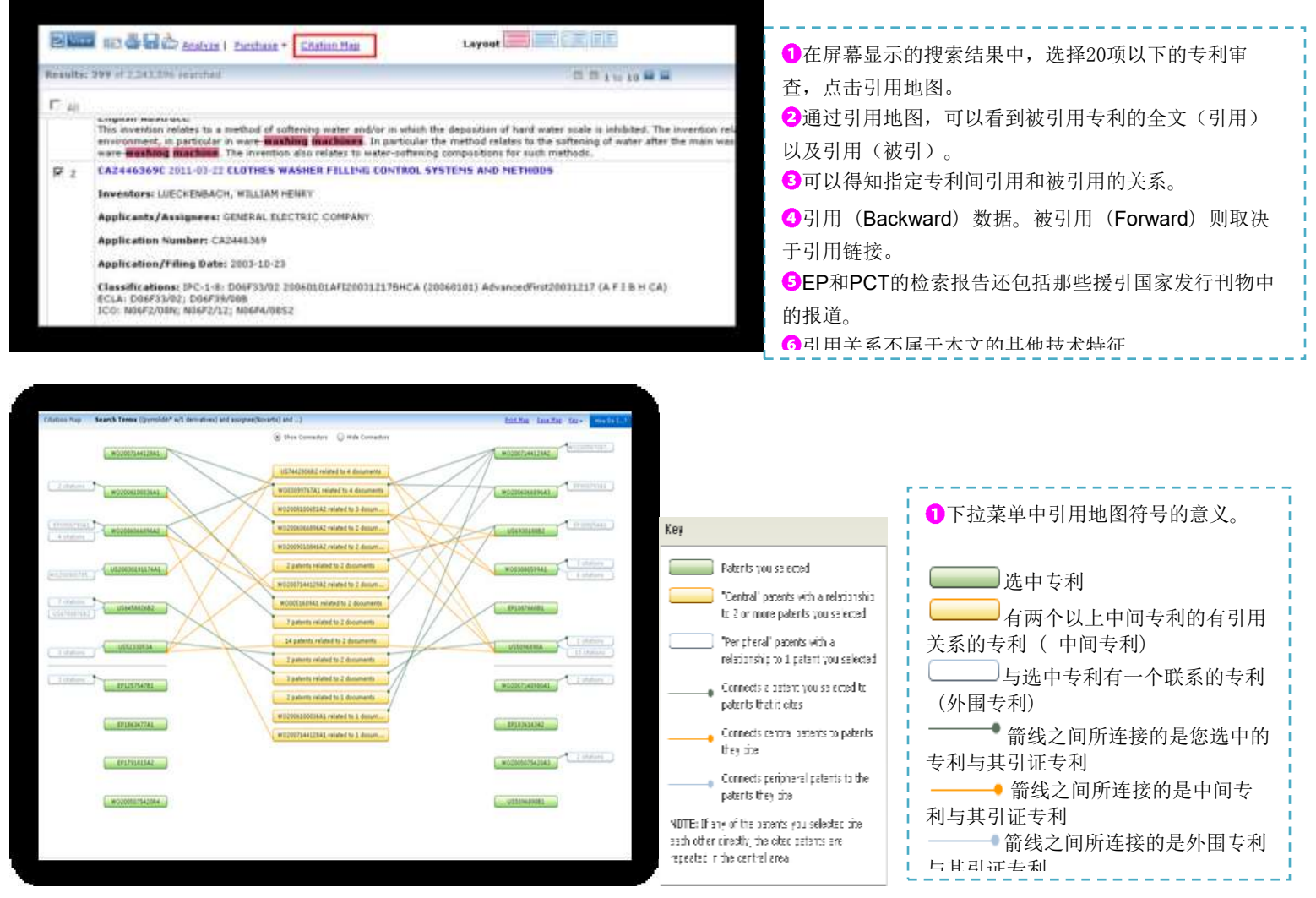

2 如没有箭头线表示,即没有任何专利引用。

- 3 如果引用到该专利,需要显示发明名称、发明人及申请人。
- 4 抽取其中的专利,如果显示彼此的引用关系,则专利在引用中心会重复出现。
- \*显示选项

Show Connectors......箭线始终显示。 Hide Connectors......隐藏箭线。(如果被引用的关系太复杂,可以使用这种简单的显示方式。) Print Map......打印引证地图。 Save Map......保存引证地图。

| 参考: | 根据信息了解指定专利 |  |
|-----|------------|--|
| 相关的 | 技术流程,有利于追溯 |  |
| 和确认 | 基本技术和基础专利。 |  |
| 还有, | 由于能轻松地了解与技 |  |
| 术相关 | 联的已有专利,因此当 |  |
| 调查其 | 他公司的专利和无效资 |  |
| 料时, | 也会有很大的帮助。  |  |

## 第四章 检索举例

4.1 利用形状记忆合金的照相机专利,过去十年发行的全文收录国的专利

4.2 与动物粪便的肥料相关的美国专利

4.3 发达国家在过去5年间批准的与土壤污染的修复相关的专利

4.4 根据松下(旧名:松下电器工业)在2005~2009年在中国申请的等离子显示屏相关专利, 同时进行专利系统的调查

4.5 生物传感器,特别是酶素传感器,是日本于2008~2009年在发达国家申请发行的专利

4.6 目前在谷歌任职的CHADSTEELBERG氏的发明专利

4.7 对骨头的健康和骨骼形成有促进作用的宠物食品相关的专利,检索了过去两年间发达国家 的专利信息

4.8 关于利用太阳能的携带型的发电装置,根据语义搜索对过去两年间发达国家的专利进行了 调查

4.9 对近五年因为不付年金而失效的美国专利的调查, 简易地分析件数较多的申请人

4.10 过去十年间与电动车座椅相关的EP专利

## 4.1 利用形状记忆合金的照相机专利,过去十年发行的全文收录国的专利

Search Document Retrieval History & Alerts Analytics Work Folders

| Guided Search    | Advanced Search Semantic Search                                                                                                    |                                                   | Publication Number Search                                                                              |
|------------------|----------------------------------------------------------------------------------------------------|---------------------------------------------------|----------------------------------------------------------------------------------------------------|
| Search Terms     | Search Within Title, Abstract, or Claims 💌<br>((shape w/5 memory) and (alloy or alloys or metal or 💌 💌<br>metals)) and camera                      | <b>Ø Search</b><br>Reset form<br>Syntax Converter | Enter a List Upload a List Enter 1-500 Publication Numbers                                             |
|                  | e.g., (plastic OR rubber OR acrylic) AND (pump OR inflat!)<br>View Search Operators Help View Searchable Fields                                    |                                                   | View accepted publication number formats                                                               |
| Search Options   | <ul> <li>Display hit count only</li> <li>Also search for terms in English machine translations</li> <li>Remove family member duplicates</li> </ul> |                                                   | View Results list 🗴 👂 Search                                                                           |
|                  | Ner Kennove rainny member adpireates                                                                                                    |                                                   | Look Up Assignee or Inventor                                                                           |
| Publication Date | Previous 10 years 💌 May 31 2001 to May 31 2011                                                                                                    |                                                   | Search for variations of assignee or inventor names, then add them to your patent                      |
| Restrictions     | IPC 1-8<br>e.g., GOIS 15/89 OR GOIS<br>AND<br>Select Field                                                                                         | 1                                                 | search.<br>C Assignee C Inventor                                                                       |
|                  | e.g., LexisNexis OR Reed Eisevier                                                                                                    | More                                              | Find Subsidiary Companies                                                                              |
| Authorities 🛐    |                                                                                                    |                                                   | Search for a company to find its corporate<br>structure and add a subsidiary to your<br>patent search. |
| Major Full Text  | ☑ All major full text authorities<br>☑ <u>US</u> ☑ <u>EP</u> ☑ <u>WO</u> ☑ <u>JP</u> ☑ <u>DE</u> ☑ <u>FR</u> ☑ <u>GB</u> ☑ <u>CA</u>               |                                                   | P Find                                                                                                 |

输入检索式:

((shape w/5 memory) and (alloy or alloys or metal or metals)) and camera

● 限定条件

| *检索范围: | 标题、摘要或权利要求 | *同时检索机器翻译的文件     |
|--------|------------|------------------|
| *公开日期: | 前10年       | *专利机构: 收录全文的所有国家 |

## • IPC分类: G0207

参考:・G 物理学

## ・G02 光学

- ・G02B 光学元件,系统或仪器专利
   ・7/00 光学元件的安装、调整装置或不漏光连接
   ・7/02 ・用于透镜
   ・7/18 ・用于棱镜;用于反光镜
  - •7/20 •可移动的光学元件的不漏光连接
  - •7/28 ·聚焦信号的自动发生系统

## 4.2 与动物粪便的肥料相关的美国专利

| Search | Document Retrieval | History & Alerts | Analytics | Work Folders |  |
|--------|--------------------|------------------|-----------|--------------|--|

| Guided Search    | Advanced Search Semantic Search                                                                                                    | Publication Number Search                                                                                                    |
|------------------|----------------------------------------------------------------------------------------------------|----------------------------------------------------------------------------------------------------|
| Search Terms     | Search Within Full Text (incl. Biblio.)<br>classification(71/15 or 71/16 or 71/17 or 71/18 or 71/19 or 71/20 or 71/20 or 71/21 or 71/22) or classification(C05F1 or C05F3)<br>e.g., (plastic OR rubber OR acrylic) AND (pump OR inflat))<br><u>View Search Operators Help View Searchable Fields</u> | Enter a List       Upload a List         Reset form       Enter 1-500 Publication Numbers         tax Converter       Image: Converter matching the second second sec |
| Search Options   | ✓ Display hit count only ✓ Also search for terms in English machine translations ✓ Remove family member duplicates                                                                                                    | View Results list 💌 😥 Search                                                                                                    |
| Publication Date | Previous 5 years 🔜 May 31 2006 to May 31 2011                                                                                                    | Search for variations of assignee or inventor<br>names, then add them to your patent                                                                                                    |
| Restrictions     | Select Field  a.g., 1997 or 19971220  AND  Select Field  a.g. LevisNevis OP. Read Ficavier                                                                                                    | search.<br>Assignee C Inventor                                                                                                    |
|                  | Mo                                                                                                    | E Find Subsidiary Companies                                                                                                    |
| Authorities 🖬    |                                                                                                    | Search for a company to find its corporate<br>structure and add a subsidiary to your<br>patent search.                                                                                                    |
| Major Full Text  | All major full text authorities                                                                                                    | Pind                                                                                                    |
|                  | 🗹 US 🗆 EP 🗆 WO 🗂 JP 🗆 DE 🗆 FR 🗖 GB 🗖 CA 🗆 CN                                                                                                    |                                                                                                    |

● 输入检索式:

classification(71/15 or 71/16 or 71/17 or 71/18 or 71/19 or 71/20 or 71/21 or 71/22) or classification(C05F1 or C05F3)

| CLASS 71 CHEMISTRY: FERTILIZERS                                                                                                    |
|----------------------------------------------------------------------------------------------------|
| <ol> <li>PROCESSES AND PRODUCTS</li> <li>For mushrooms</li> <li>Bacterial</li> <li>Nitrogen fixing or nitrifying</li> <li>Permentation</li> <li>Anaerobic</li> <li>Organic material-containing</li> <li>Prom newage or night soil</li> <li>Prom garbage</li> <li>Prom garbage</li> <li>Prom nimal matter</li> <li>Biood</li> <li>Worn, hair, feathers, wool,<br/>leather, etc.</li> <li>With other organic material</li> <li>Worn, hair, feathers, wool,<br/>leather, etc.</li> <li>With other organic matter</li> <li>With other organic matter</li> <li>With other organic matter</li> <li>With other organic matter</li> <li>With other organic matterial</li> <li>Prom vegetation</li> <li>Prom thustrial wastes</li> </ol> |
|                                                                                                    |

| Contraction Section A | foranced Search a sommitte Search Scotes Search                                                                                             |                                              | Bublication Number Search                                                                              |
|-----------------------|----------------------------------------------------------------------------------------------------|----------------------------------------------|----------------------------------------------------------------------------------------------------|
| Search Terms          | Sinanch women (Full feed resc lines ) w (<br>(remediation recovert or purit) 4/5 coll or 509C1                                              | Repet form<br>Repet form<br>Schlas Converter | Enter a List   Ucload a List<br>Enter 1-100 Publication Numbers                                        |
|                       | ener, tutante vill fotbier vill averati BAD (paring TH orbits)<br>View Connectors Hele View Seatshable Fields                               |                                              | View accepted publication number formats                                                               |
| Search Options        | Display hit court only<br>Also search for terms in English machine translations<br>Interview family member duplicates <u>check Settings</u> |                                              | View Rends to a                                                                                        |
| Publication Date      | Previous & years                                                                                                    |                                              | Search for variations of assignee or invento<br>names, then add them to your patent                    |
| Restrictions          | Level Field (%)                                                                                                    |                                              | Search.<br>© Assignee O Inventur                                                                       |
|                       |                                                                                                    | Bace                                         | Find Subsidiary Companies                                                                              |
| Authorities II        |                                                                                                    |                                              | Swarsh for a company to find its corporate<br>structure and add a sub-idiary to your<br>patent search. |
| Hajor Full Test       | C All major full text authorities<br>C US C EP C WO C JF C DE C F8 C G8                                                                     |                                              |                                                                                                    |
| Other Full Text       | All other full text authorities     Show authorities     Nome selected                                                                      |                                              | External Classifications                                                                               |
| Bibliography Only     | All bibliographic-only authorities                                                                                                    |                                              | > US Class<br>> ECLA                                                                                   |

### 输入检索式:

(remediat! or recover! or purif!) w/5 soil or classification(B09C1)

● 限定条件:

\*公开日期:前5年 \*专利机构:选择主要全文国家 \*检索示例:限于使用微生物、

● 参考类别选定: IPC1-8 限定B09C1/10

•B09C 污染土壤的再生

·1/00 污染土壤的再生

- ·1/02 ·利用液体萃取,如洗涤,浸出[6]
- ・1/04 ・浮选 [6]
- ・1/06 ・用热量(污染的土壤的焚化炉入F23G7/14) [6]
- ·1/08 ·用化学方法(消灭有害化学药剂的化学方法入A62D 3/00) [6]
- ·1/10 ·用微生物方法或利用酶 [6]

## 4.4 根据松下(旧名:松下电器工业)在2005~2009年在中国申请的等离子显示屏相关专利,同时进行专利系统的调查。

| Control Second 1 | Advanced Search Scotling Search Soliton Search                                                                                                    |                                               | Publication Sumber Search                                                                               |          |
|------------------|----------------------------------------------------------------------------------------------------|-----------------------------------------------|----------------------------------------------------------------------------------------------------|----------|
| Search Terms     | Geardy Wittin, Elizabeth (1973) =<br>(plasma w/3 (display or spreet) or PCP)                                                                                                    | Estatution<br>Result form<br>Renter Converter | Rater a List Upball a List<br>Rater 3 -100 Publication Numbers                                          |          |
|                  | 94. Innets in rubbe Of arrive All sparse in infert<br>Wen Categories this You Seathable Fields                                                                                                    |                                               | Very assessed authorities surplier families                                                             |          |
| Search Bytiebe   | E Display for overland<br>Real search for terms in English machine translations<br>Extension family member displication <u>Charle Settions</u>                                                                                                    |                                               | Verez Peruficial and a second                                                                           |          |
| Publication Date | Date is serveen         M         I         Jan         Jan <th< td=""><td>200</td><td>Search for vertations of autopres or movement<br/>nerves, then add them to your patient<br/>search.</td><td></td></th<> | 200                                           | Search for vertations of autopres or movement<br>nerves, then add them to your patient<br>search.       |          |
| Restrictions     | AngeniAphent (K jerus) and Angenia                                                                                                    |                                               | Ohrentar     Ohrentar                                                                                   |          |
| adheeding 10     |                                                                                                    | ttarn                                         | Search for a conquery to find to corporate<br>structure and add a subsidiary to your<br>patient search. |          |
| Nojer Full Test  | C Al major full took subtortion<br>C usy C are C was C are C are C an                                                                                                    |                                               | Enternal Cheville atterns                                                                               |          |
| Other Pull Text  | All other hall tool authorities<br>State subscripts I selected CR<br>At I AM RE AN CA CA CON CR CO                                                                                                    | DK 🗆 ES                                       | * 19C<br>* UB Class<br>* FCLA                                                                           |          |
|                  | Drida Drida Drida Drida D                                                                                                    | 1 46 L1 40                                    |                                                                                                    | SHOASSAN |

## ● 输入检索式:

#### (plasma w/3 (display or screen) or PDP)

#### 注: PDP=plasma display panel

限定条件:
 \*检索范围:标题,摘要或权利要求
 \*颁布机构:中国

\*公开日期: 2005-01-01 ~2009-12-31 \*专利权人/申请人: panasonic or matsushita

#### • 查看专利家族

| Snarch Docume                       | est Retrieval   | Bistory & Alerts                           | Work Falders                       | 202             |               |                                                   |                                                  |
|-------------------------------------|-----------------|--------------------------------------------|------------------------------------|-----------------|---------------|---------------------------------------------------|--------------------------------------------------|
| Search Terms TITLE                  | E ABET CLAIN()  | plaama w/9 (display a                      | r streen) or PDP)) and D           | ( 2005+) 3TA    |               | View Search (                                     | Query   Edit Search   Bave Search   Create Alert |
| 9 <b>08</b> 546                     | 16 Europese     | Citation Map                               | Layout                             |                 | 1             |                                                   | Narraw Search 200                                |
| Decement                            |                 |                                            |                                    | 19 of 4117      |               |                                                   |                                                  |
| altra sa                            | l di            | CORTAN A HA                                | Add Birtes INCLOS                  |                 |               |                                                   |                                                  |
| 19 CN101568951<br>Family New: INFAD | 14: 2009-10-28  | Plasma display pan<br>tended (4 publicatio | el driving device and<br>es found) | plasme display  |               |                                                   | Screets Family Report                            |
| Publication Number Pu               | ublication Date | Application Number                         | Application/Hiling Date            | Priority Number | Priority Date | Tide                                              |                                                  |
| CN101568951A 10                     | 009-10-26       | CN200860031272A                            | 2008-06-19                         | J#2007169526A   | 1007-06-22    | Plasma display ponel triving device and plasma of | lisplay                                          |
| G624574124 20                       | 009-08-19       | G80910580A                                 | 2008-06-19                         | JP2007169526A   | 2007-06-22    | Plasma display ponel driving device and plasma i  | lisplay                                          |
| G6910530D0 20                       | 005-07-29       | G80910580A                                 | 2008-06-19                         | JP2007169526A   | 2007-06-22    | Pleams display panel driving device and plasma of | lisplay                                          |
| W02009001529A5 20                   | 038-12-31       | W03P08001588W                              | 2008-06-19                         | JP2007165526A   | 2007-06-22    | PLASMA DISPLAY PANEL DRIVING DEVICE AND I         | LASMA DISPLAY                                    |

#### 生物传感器,特别是酶素传感器,是日本于2008~2009年在发达国家申请发行的专利。 4. 5

| <ul> <li>输入检索式:<br/>检索表达式1. (biosensor or (bio! pre/1 senso<br/>检索表达式2. (G01N 27/327)<br/>检索表达式3. PRC(JP)<br/>检索表达式4. (式1 or 式2) and 式3</li> <li>限定条件:</li> <li>*检索范围:标题或摘要</li> <li>*公开日期: 2008-01-01~2009-12-31</li> </ul>                    | r) or (enzym! s<br>*                                                        | ensor))<br>文录该专利文章的所有国家<br>t机器翻译的非英语国家的专利                                                                                                    |                                                                                                    |
|----------------------------------------------------------------------------------------------------|-----------------------------------------------------------------------------|----------------------------------------------------------------------------------------------------|----------------------------------------------------------------------------------------------------|
| <ul> <li>参考类别:</li> <li>·G 物理         <ul> <li>·G01 测量(计数入G06M);测试</li> <li>·G01N 借助于测定材料的化学或物:</li> <li>·27/00 用电、电化学或磁</li> <li>·27/26 通过测试电化学变</li> <li>·27/28 电解池部件</li> <li>·27/30 电极,例如测试电</li> <li>·27/327 生物化学电极</li> </ul> </li> </ul> | 理性质来测试或<br>的方法测试或分<br>量<br>极                                                | 成分析材料<br>子析材料                                                                                                    |                                                                                                    |
|                                                                                                    | CHARTER COMPANY                                                             | descented beauty and an and a strategy of the second strategy of the second strategy of the | Enter a Let Univer a Let                                                                                                    |
|                                                                                                    | - secret result                                                             | (because of their prev) annual) or (magnet annual)                                                                                                    | Enter 1-100 Publication Sumbers                                                                                                    |
| 步骤1 从下拉菜单中搜寻标题或摘要、输<br>入检索式(biosensor or(bio! pre/1 sensor)<br>or (enzym! sensor))。<br>※ 勾选机器英文翻译选项。                                                                                                    | Amonth Signame                                                              | e ge (planter of exchange) en er er er er er er er er er er er er er                                                                                                    | View accepted autoficients turnities formulas                                                                                                    |
|                                                                                                    | Publication Date                                                            | Descriptions. 20 (1                                                                                                    | Dearth for variations of avergent or provider<br>Autous, then add there to your patient                                                                                                    |
| 步骤2 保存此次搜索。<br>步骤3 输入到搜索条件<br>IPC18(G01N27/327)                                                                                                    | Restrictions                                                                | Teacher for S Free Arrow Arrow | Harris O'Docentar<br>Head Subsidiary Companies<br>Dearth for a compare to field for comparise<br>processes and and a subsidiary for some                                                                                                    |
| 步骤4 PRC(JP)输入到搜索条件,保存相<br>似名称。                                                                                                    | Authorities 10<br>Naper Full Test<br>Other Full Test<br>Biletographic Units | All mager full ment authorities     Set ID ME ID ME ID ME ID ME ID ME ID ME ID ME     All other full ment authorities     All other full ment authorities     All hidrographic-sets sufferites                                                                                                    | Enternal Classifications<br>2 1912<br>2 05 Class<br>2 6CLA                                                                                                    |
|                                                                                                    | Decument Einde                                                              |                                                                                                    | This ball of                                                                                                    |
|                                                                                                    | kane Thu Amarsh<br>Resolfs Facility - Sila:<br>                             | AN I Shan All All And All All All All Compared Server Sciences and and all and all all all all all all all all all al                                                                                                    | <ul> <li>(publication types, dotes, etc.,) for<br/>rach subherity?</li> <li>Find the most recent document<br/>available for a given country?</li> <li>threadon a terms A connectors<br/>search?</li> <li>trends a privation, proofig, and<br/>sublication numbers in my search<br/>request?</li> </ul> |

步骤5 打开搜索界面,在所有的搜索文件夹中确认更新结果的点击数。检查每个表达式框和组合按钮。

| Sturch Outern      | em tetrieval meter | Wink Fellers Besulte                                                                                                    |                               |
|--------------------|--------------------|----------------------------------------------------------------------------------------------------|-------------------------------|
| Bircent Searches   | Seved Searches     | leris - Gowinad Hanager                                                                                                    |                               |
| Saved Search Polde | ry .               | The Served Searches                                                                                                    | How Do L.                     |
|                    | CONTRACTOR ADDRESS | E AN ENGLISH ES HILLING                                                                                                    |                               |
| in to terre        | 12 12              | a Namer (on in<br>femach Vermot (PRCOP)) and DATE(==2000-05-01 and <=2009-12-31)<br>Fewalet Count Updated: 3019-04-00 30(35 AM<br>Project ID: None Results: 457967 Update Result: Count                                                                                                    | Aust / Edit.<br>Gauss / Athen |
|                    |                    | <ul> <li>g Namer (e)<br/>Wearch Terrors (UPG1-65(02)827/527)) and OXYT(&gt;=6000-61-61, and &lt;=52009-13-211<br/>Remetts Count Nypdated: 2125/04-09.05;25.40<br/>Project 10; None Results 1225. Update Analys Count</li> </ul>                                                                                                    | Rath   Adh<br>Galax   Altert  |
|                    |                    | 1 Namit: Reprod<br>Rearch Terme: TTLE-ASST((Reserves or (Red and)) assault or (enserve) assault) and DATE(] Way Search Conty<br>Results Count Updated: 215-04-08 09:54 AM<br>Project ID: Note: Results: 215: Update Results: Count                                                                                                    | foes I Let<br>Loos I Alert    |
|                    |                    | When the second second |                               |

## 步骤6 在下一屏操作中输入(默认是AND)以确定名称和运行。

| end Search Falders | i i               | My Gaved Gearches          |           |                |                            | Mov-D-                    |
|--------------------|-------------------|----------------------------|-----------|----------------|----------------------------|---------------------------|
|                    | <b>GHODOLOGIA</b> | Enter Saved Search Numbers | (tir 2).A | ND 1           | x (1 (0 1) WID 1           |                           |
| a his tenant       |                   |                            | AND .     | v              |                            | East   Edit<br>Coty   Ale |
|                    |                   | Enter Additional Terms     |           |                | n.g., colori Of necharizes |                           |
|                    |                   | Project ID:                | None      | Sev Project 10 |                            | Ron 1 Ed                  |
|                    |                   | Save As                    | 54:       |                |                            | Copy 1 Ab                 |
|                    |                   |                            |           |                | STATISTICS CALIFORNIA      |                           |
|                    |                   |                            |           |                | Section of Continues       | Eun   Ed                  |

## 步骤7 显示运行结果,按以下结果列表运行。

| Search Oscume       | nt Retrieval     | a darts Wark Falfers                                                                                                    |                             |
|---------------------|------------------|----------------------------------------------------------------------------------------------------|-----------------------------|
| Recent Searches     | Saxed Searches A | lerts Dumiloed Honoger                                                                                                    |                             |
| baved Search Falder |                  | 7 Ply Saund Searches                                                                                                    | Here Do In                  |
|                     | (energy second   | C as di conta di contato                                                                                                    |                             |
| 🖨 ba lovar          |                  | A Name: S4     Securit Terms: (Lor 2) AHD 3     Results Count Updated: 2010-04-09 06:39 AH     Project 10: Norm: Results: 407     Update Results: Count                                                                                       | flam i lidit<br>Gale i mert |
|                     |                  | A Name: 200.30     Search Terms: (PRC(201) and CATE(>=2008-01-01 and <=2009-12-01)     Results Count Undeted: 2010-04-08 48:25 MM     Project 10: More: Results: 457997 Update Results Count                                                  | Alas I kiki<br>Cass I Kiki  |
|                     |                  | A Name: Un     Search Terms: (IPCL-0(001)027/327)) and 04TE(>=003-01.01 and <=1009-12-31)     Results Count Updated: 2010-04-08 Un:55 AM     Project IB: Note: Results: 1227 (Value Facults Count                                             | ftien I AAA<br>Saan I Madi  |
|                     |                  | A Name: Reyound     Search Termini 17(4-8057(2000-00 or or (biol pre/), senser) or (instanti senser)) and GATE() View Search Query     Results Council Hydroded: 2010-04-08.09.29 AM     Project 10: None Results: 2363, Update Result: Count | flan i lidt<br>Gosa i theft |

## 目前在谷歌任职的CHAD STEELBERG氏的发明专利

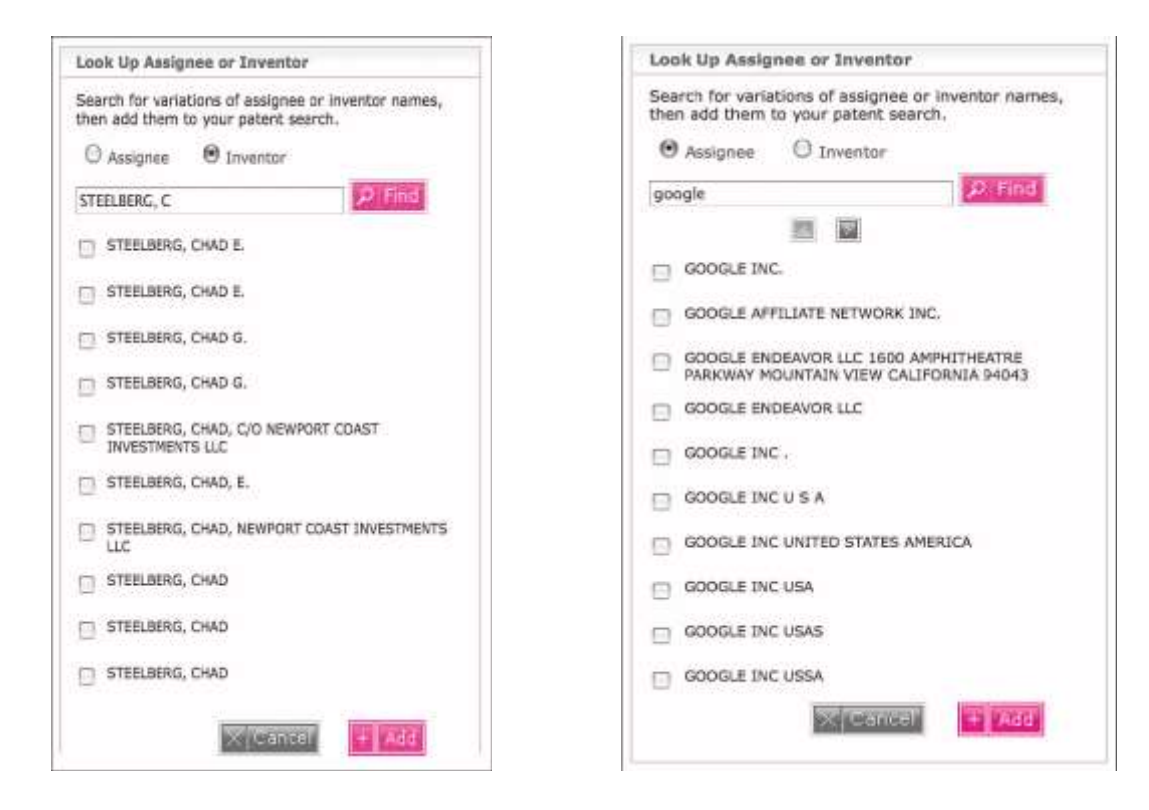

<mark>步骤1</mark> Look Up功能可查找每个申请人和发明人的名字。选择所需名字,点击Add添加到检索表达式中。 步骤2 检索画面中选择语言,点击确认,执行检索。

#### 检索式:

INVENTOR("STEELBERG, CHAD E." or "STEELBERG, CHAD E." or "STEELBERG, CHAD G." or "STEELBERG, CHAD, C/O NEWPORT COAST INVESTMENTS LLC " or "STEELBERG, CHAD, C/O NEWPORT COAST INVESTMENTS LLC " or "STEELBERG, CHAD, NEWPORT COAST INVESTMENTS LLC " or "STEELBERG, CHAD" or "STEELBERG, CHAD" AND ASSIGNEE("GOOGLE INC." or "GOOGLE AFFILIATE NETWORK INC." or "GOOGLE ENDEAVOR LLC 1600 AMPHITHEATRE PARKWAY MOUNTAIN VIEW CALIFORNIA 94043" or "GOOGLE ENDEAVOR LLC" or "GOOGLE INC." or "GOOGLE INC UNITED STATES AMERICA" or "GOOGLE INC USA" or "GOOGLE INC USAS" or "GOOGLE INC USAS")

| Guided Search | Advanced Search Semantic Search                                                                                                    |                                |
|---------------|----------------------------------------------------------------------------------------------------|--------------------------------|
| Search Terms  | Search Within FullText (ncl. Bbio.)<br>INVENTOR("STEELBERG, CHAD E." or "STEELBERG,<br>CHAD E." or "STEELBERG, CHAD G." or "STEELBERG,<br>CHAD G." or "STEELBERG, CHAD G." or "STEELBERG,<br>CHAD G." or "STEELBERG, CHAD, C/O NEWPORT COAST<br>INVESTMENTS LLC " or "STEELBERG, CHAD, E."<br>or "STEELBERG, CHAD, NEWPORT COAST INVESTMENTS<br>LLC " or "STEELBERG, CHAD" or "STEELBERG, CHAD"<br>or "STEELBERG, CHAD") AND ASSIGNEE("GOOGLE<br>INC." or "GOOGLE AFFILIATE NETWORK INC." | Reset form<br>Syntax Converter |
|               | e.g., (plastic OR rubber OR acrylic) AND (pump OR inflatt)<br>View Connectors Help View Searchable Fields                                                                                                    |                                |

## 【检索结果列表】

| â       |                                                       |                         |                   |
|---------|-------------------------------------------------------|-------------------------|-------------------|
| Results | t 47 of 55,707,528 searched                           | 🖾 🖬 1 to 10 🖬 🔛         | Jump to Docum     |
|         |                                                       |                         | Show Term Hits: 0 |
| 🗖 1     | EP1867165A4 2009-09-02 SYSTEM AND METHOD FOR PURCHASI | NG BROADCASTING TIME    |                   |
| 2       | EP2050059A1 2009-04-22 PREEMPTIBLE STATION INVENTORY  |                         |                   |
| Пз      | W02006130824A3 2009-04-09 MEDIA PLAY OPTIMIZATION     |                         |                   |
| 4       | W02006101906A3 2009-02-19 SYSTEM AND METHOD FOR PURCH | HASING BROADCASTING TIM | 1E                |
| D s     | WO2008033832A3 2008-12-11 MEDIA PLAY OPTIMIZATION USI | NG MAKE GOOD STRATEGIES | 5                 |

### 【案例记录】

| Oucument           | 四回1 (r 47 至至                                                                                                    |                                                                                                    |
|--------------------|----------------------------------------------------------------------------------------------------|----------------------------------------------------------------------------------------------------|
| A also she all al  | B. B. ak. she she                                                                                                    | Larguage M                                                                                                    |
| □ 1                | EP1867165A4 2020-00-02 SYSTEM AND METHOD FOR PURCHASING BROADCASTING TIME (en)<br>SYSTEM UND VERFANERN ZUM ERWERBEN VON AUSSTRAMLUNGSZEIT (de)<br>SYSTEME ET PROCEED PERMETTANT D'ACHTERE DU TEMPS O'ANTENNE (h)                                                                                                    |                                                                                                    |
| Abstract           | English Abstract:                                                                                                    |                                                                                                    |
|                    | A system and method for developing plays of media contant is disclosed. A system for developing plays of m<br>at least partially remote from a media contant play pairs that at least partially controls the plays of the media<br>controls the media contant play point that plays the media contant; at least nei system sessosisted with the twi<br>controls the media contant play point and second non-play contant and the media contant; the system from dution<br>in the system of the system of the system of the system of the system of the system from the system<br>media controls the system of the system of the system of the system of the system of the system<br>media controls the system of the system of the system of the system of the system of the system<br>mediate communicatively control the system of the system of the first and second nen-play content sets to least<br>the media content play point of the media content; play point for the media content play the hub that com-<br>reflectment the hub is least partial contant of the media content play point.                                                                                                    | recise contant includes a hub that is<br>a contant and at least partially<br>that receives first non-play<br>east one system user yharmon the<br>tons system users at least one<br>opened non-play contant enables<br>non, time, and subsequent play by<br>nunicates with the hub which |
| Bibliographic Data | Applicants/Assignees: CODIEE, INC., United States of America                                                                                                    |                                                                                                    |
|                    | Investigate: STELLERS, AVAN, United Status of America;<br>Energy and Control of America                                                                                                    |                                                                                                    |
|                    | Application Number: 6P05738215 A<br>European Patent Office Register Plue                                                                                                    |                                                                                                    |
|                    | Application/Filing Bate: 2006-02-1E                                                                                                    |                                                                                                    |
|                    | Priority Number and Date: W0 US56039351 2006-03-15; US 60662951 2005-03-17                                                                                                    |                                                                                                    |
|                    | Classifications: ECLA H04H15/14, H04H50/34; H04H50/36; H04H60/66 IPC-1-8; H04H7/173 20390101CF<br>Cereffini2004005 (C F 1 8 H EP)<br>IPC-AODL-CL. H04H7/173 200801014/120051055HEP (20080101) Ciri-2008023 (C 1 R H EP)<br>IPC-AODL-CL. H04H7/07 20500101C 120380328H8P (20080101) Ciri-2008023 (C 1 R H EP)<br>IPC-AODL-CL. H04H6/070 20500101C 120380328H8P (20080101) Advanced/2008023 (C 1 R H EP)<br>IPC-AODL-CL. H04H6/070 20500101C 120380328H8P (20080101) Advanced/2008023 (C 1 R H EP)<br>IPC-AODL-CL. H04H6/070 20080101A 120380328H8P (20080101) Advanced/2008023 (A 1 R H EP)<br>IPC-AODL-CL. H04H6/070 20080101A 120380238H8P (20080101) Advanced/2008023 (A 1 R H EP)<br>IPC-AODL-CL. H04H6/070 20080101A 120380238H8P (20080101) Advanced/2008023 (A 1 R H EP)<br>IPC-AODL-CL. H04H6/072 20080101A 120050238H8P (20080101) Advanced/2008023 (A 1 R H EP)<br>IPC-AODL-CL. H04H6/072 20080101A 120050238H8P (20080101) Advanced/2008023 (A 1 R H EP)<br>IPC-AODL-CL. H04H7/103 20080101A 120050238H8P (20080101) Advanced/2008025 (A 1 R H EP)<br>IPC-AODL-CL. H04H7/103 20080101A 120050238H8P (20080101) CoreLater/20081005 (A 1 R H EP)<br>IPC-AODL-CL. H04H7/103 20080101A 1200501038H8P (20080101) CoreLater/20081005 (A 1 R H EP)<br>IPC-AODL-CL. H04H7/103 20080101A 1200501038H8P (20080101) CoreLater/20081005 (A 1 R H EP)<br>IPC-AODL-CL. H04H7/103 20080101A 1200501038H8P (20080101) CoreLater/20081005 (A 1 R H EP)<br>IPC-AODL-CL. H04H7/103 20080101A 1200501058H8P (20080101) CoreLater/20081005 (A 1 R H EP)<br>IPC-AODL-CL. H04H7/103 20080101A 1200501058H8P (20080101) CoreLater/20081005 (A 1 R H EP)<br>IPC-AODL-CL. H04H7/103 20080101A 1200501058H8P (20080101) CoreLater/20081005 (A 1 R H EP)<br>IPC-AODL-CL. H04H7/103 20080101A 1200501058H8P (20080101) CoreLater/20081005 (A 1 R H EP)<br>IPC-AODL-CL. H04H7/163 20090101A 1200501058H8P (20080101) CoreLater/20081005 (A 1 R H EP)<br>IPC-AODL-CL. H04H7/163 20090101A 1200501058H8P (20080101) CoreLater/20081005 (A 1 R H EP) | 1200610058HEP (20095101)                                                                                                    |

<mark>步骤3</mark> 查找他的专利的所属机构,另外,个人已经申请了专利检索。除去相同名称的发明者,同时结合技术专利分类作为限定。 ● 检索式:

INVENTOR("STEELBERG, CHAD E." or "STEELBERG, CHAD E." or "STEELBERG, CHAD G." or "STEELBERG, CHAD G." or "STEELBERG, CHAD, C/O NEWPORT COAST INVESTMENTS LLC " or "STEELBERG, CHAD, E." or "STEELBERG, CHAD, NEWPORT COAST INVESTMENTS LLC " or "STEELBERG, CHAD" or "STEELBERG, CHAD" or "STEELBERG, CHAD") and CLASSIFICATION(H04H) AND NOT ASSIGNEE(GOOGLE)

| Search Terms   | Search Within FullText (Incl. Biblo.)                                                                                                    | Reset form      |
|----------------|----------------------------------------------------------------------------------------------------|-----------------|
|                | INVENTOR("STEELBERG, CHAD E." or "STEELBERG,<br>CHAD E." or "STEELBERG, CHAD G." or "STEELBERG,<br>CHAD G." or "STEELBERG, CHAD, C/O NEWPORT COAST<br>INVESTMENTS LLC " or "STEELBERG, CHAD, E."<br>or "STEELBERG, CHAD, NEWPORT COAST INVESTMENTS<br>LLC " or "STEELBERG, CHAD, or "STEELBERG, CHAD"<br>or "STEELBERG, CHAD" or "STEELBERG, CHAD"<br>or "STEELBERG, CHAD" or "STEELBERG, CHAD"<br>and CLASSIFICATION(H04H)<br>AND NOT ASSIGNEE(GOOGLE)<br>e.g. (plastic OR rubber OR acrylic) AND (pump OR inflat!)<br>View Connectors Help View Searchable Fields | Syntax Converte |
| Search Options | Display hit count only     Also search for terms in English machine translations                                                                                                    |                 |

## 【检索结果列表】

| t 9 of 55,707,528 searched                     | m m 1 to 9 m m                                                                                                    | Jump to Documents 1 to 9                                                                                                    |
|------------------------------------------------|----------------------------------------------------------------------------------------------------|----------------------------------------------------------------------------------------------------|
|                                                |                                                                                                    | Show Term Hits: Off   Q0                                                                                                    |
| W02007075436A2 2007-07-05 CONTENT DEPOT        |                                                                                                    |                                                                                                    |
| EP1735931A2 2006-12-27 DYNAMIC DATA DELIVERY   | APPARATUS AND METHOD FOR SAME                                                                                                    |                                                                                                    |
| W02005086790A3 2006-01-05 DYNAMIC DATA DELIV   | ERY APPARATUS AND METHOD FOR SAME                                                                                                    |                                                                                                    |
| W02005086790A2 2005-09-22 DYNAMIC DATA DELIV   | ERY APPARATUS AND METHOD FOR SAME                                                                                                    | 8                                                                                                    |
| EP1477037A1 2004-11-17 DYNAMIC SELECTION AND   | SCHEDULING OF RADIO FREQUENCY COM                                                                                                    | MUNICATIONS                                                                                                    |
| EP1474939A1 2004-11-10 DYNAMIC CREATION, SELEC | TION, AND SCHEDULING OF RADIO FREQ                                                                                                    | UENCY COMMUNICATIONS                                                                                                    |
| W003063529A1 2003-07-31 DYNAMIC CREATION, SEL  | ECTION, AND SCHEDULING OF RADIO FR                                                                                                    | EQUENCY COMMUNICATIONS                                                                                                    |
| W003063540A1 2003-07-31 INFORMATION-CENTRIC    | ROUTING IN A SCALABLE MOBILE WIRELE                                                                                                    | SS NETWORK                                                                                                    |
| W003063530A1 2003-07-31 DYNAMIC SELECTION AN   | D SCHEDULING OF RADIO FREQUENCY CO                                                                                                    | MMUNICATIONS                                                                                                    |
|                                                | 9 of 55,707,528 searched           W02007075436A2 2007-07-05 CONTENT DEPOT           EP1735931A2 2006-12-27 DYNAMIC DATA DELIVERY /           W02005086790A3 2006-01-05 DYNAMIC DATA DELIV           W02005086790A3 2005-09-22 DYNAMIC DATA DELIV           W02005086790A3 2005-09-22 DYNAMIC DATA DELIV           W02005086790A3 2005-09-22 DYNAMIC DATA DELIV           W02005086790A3 2005-09-22 DYNAMIC DATA DELIV           W02005086790A3 2004-11-17 DYNAMIC SELECTION AND           EP1477037A1 2004-11-10 DYNAMIC CREATION, SELECTION           W003063529A1 2003-07-31 DYNAMIC CREATION, SELECTION AND           W003063540A1 2003-07-31 INFORMATION-CENTRIC           W003063530A1 2003-07-31 DYNAMIC SELECTION AND | 9 of 55,707,528 searched       Imministration of Imministration         W02007075436A2 2007-07-05 CONTENT DEPOT         EP1735931A2 2006-12-27 DYNAMIC DATA DELIVERY APPARATUS AND METHOD FOR SAME         W02005086790A3 2006-01-05 DYNAMIC DATA DELIVERY APPARATUS AND METHOD FOR SAME         W02005086790A2 2005-09-22 DYNAMIC DATA DELIVERY APPARATUS AND METHOD FOR SAME         EP1477037A1 2004-11-17 DYNAMIC SELECTION AND SCHEDULING OF RADIO FREQUENCY COM         EP1474939A1 2004-11-10 DYNAMIC CREATION, SELECTION, AND SCHEDULING OF RADIO FREQUENCY COM         W003063529A1 2003-07-31 DYNAMIC CREATION, SELECTION, AND SCHEDULING OF RADIO FREQUENCY COM         W003063540A1 2003-07-31 INFORMATION-CENTRIC ROUTING IN A SCALABLE MOBILE WIRELE         W003063530A1 2003-07-31 DYNAMIC SELECTION AND SCHEDULING OF RADIO FREQUENCY COM |

## 【案例记录】

1

#### Abstract

## W02007075436A2 2007-07-05 CONTENT DEPOT (en) DEPOT DE CONTENUS $\langle \mathrm{fr} \rangle$

A system and method for delivery and management of live and pre-produced broadcasts is disclosed. Programming can be distributed in real time over a delivery medium (e.g., satellite). Stations can streamline program management using a depct. The depot may centralize storage and program retrieval. The depot can be of the form of a distributed content storage and management system. Alternatively, the depot may be located at a hub that can be used to capture and manage all broadcast content and associated data and meta-data which are non-radio content.

#### French Abstract:

**English Abstract:** 

La présente invention concerne un système et un procédé de distribution et de gestion de diffusions en direct et pré-produites. La programmation peut être distribuée en temps réel via un support de distribution (par exemple un satellite). Ces stations peuvent diffuser en continu une gestion de programmes au moyen d'un dépôt. Ce dépôt peut centraliser un stockage et une localisation de programmes. Ce dépôt peut prendre la forme d'un système de gestion et de stockage de contenus distribués. Dans une variante, le dépôt peut être stué au niveau

## 4.6 对骨头的健康和骨骼形成有促进作用的宠物食品相关的专利,检索了过去两年间发达国家的专利信息。

| GOLLE Steele    | Adressend Search Startin Starting Starting Start | Reset from<br>Event from<br>Eventar Converter | Enter a Lett Uplood a Life<br>Enter a Lett Uplood a Life<br>Enter 1 - LIFE Publication Numbers                        |  |
|-----------------|----------------------------------------------------------------------------------------------------|-----------------------------------------------|----------------------------------------------------------------------------------------------------|--|
|                 | e de la plante Sil redeur OF arrele) ANG (parep Sil (effait))<br>Vene Converters Hele Van Searcholde Fields                                                                                                    |                                               | View microsted authorities success formation                                                                          |  |
| search Optimus  | Display hit count only     Display hit count only     Display has earch for terms in English machine transistons     Display needs of terminates opticates <u>check Settings</u>                                                                                                    |                                               | Verw Results tot IN                                                                                                   |  |
| ublication Date | боолаа 2 уюна 😸 Ари (10 2000 т. Ари (10 2010)                                                                                                    |                                               | Look Up Assignee as Investor<br>Search for variations of assignee or investor<br>nerves, then add them to your patent |  |
| lastrictions    | Select Field         Sel         F           r.r.p.         Lancinkes by Oil Ford Efficient         F           FAID         Select Field         Sel                                                                                                    |                                               | erench.<br>@ Assignme O Seventur                                                                                      |  |
|                 | A ST CRIMINAL OF MARY ENAMINE                                                                                                    | tters                                         | Find Subsidiary Companies                                                                                             |  |
| uthorities II   |                                                                                                    |                                               | Search for a company to find its corporate<br>attractions and with a subsidiary to your<br>patient coards.            |  |
| løger Full Text | 문 All magner full text authenties<br>문 사망 문 사람 문 사망 문 사람 문 사람 문 사람 등을                                                                                                    |                                               | (State)                                                                                                    |  |
| ither Pull Test | All other full tout authorities     Shore authorities     Mene selected                                                                                                    |                                               | External Classifications<br>> IPC<br>- US Class                                                                       |  |

● 输入检索式:

#### (pet w/3 food or A23K1/16) AND (bone or skelet! or A61P19)

▶ 限定条件:

\*公开日期:前两年

\*专利机构:所有收录该专利文的国家

- 参考类别:
- ・A23K 饲料
  - ・1/00 (2006.01) 动物饲料
    - ·1/16 (2006.01) ·补充附加食物要素;盐块
    - ・1/165 (2006.01) · · 有类固醇, 激素或酶
    - ・1/17 (2006.01) ・・有抗生素
    - ・1/175 (2006.01) · · 有无机物质; 盐块
- ·A61P 化合物或药物制剂的治疗活性[7]
  - ·19/00 (2006.01) 治疗骨骼疾病的药物[7]
    - ·19/02 (2006.01) ·用于关节疾病,例如关节炎、关节病[7]
    - ·19/04 (2006.01) ·用于结缔组织非特异性疾病的[7]
    - ·19/06 (2006.01) · 抗通风剂,例如高尿酸血症或促尿酸尿药 [7]
    - ·19/08 (2006.01) ·用于骨疾病,例如佝偻病体质的、再发性脓肿疾病的[7]

## 4.7 关于利用太阳能的携带型的发电装置,根据语义搜索对过去两年间发达国家的专利进行了调查。

| the full bearen . It                                                                                 | Concerts of the Bernaulto Search and Concerts Services                                                                                                    |                                                  | Publication transferr Search                                                                                                    |
|----------------------------------------------------------------------------------------------------|----------------------------------------------------------------------------------------------------|--------------------------------------------------|----------------------------------------------------------------------------------------------------|
| inter at most 2 swarch i<br>e sevilences. Pur best r<br>mechanical heart valve                       | Never Server, with no Bootenet convertions, you can entry these values, write homogeneous terms that relate to one concept of $\Gamma$ . Tall resultances                                 | tanta ar words, phracas,<br>a fann. Far example, | Enter a List Indian a List<br>Enter 1-188 Polds alion Numbers                                                                                                    |
| teranch Input<br>Dars or Facts forth<br>term Der mit um<br>menschate. sowie die<br>12,200 charactery | Search within [Ind find containers 1 16]<br>Generating system of particle toos using seler energy 1                                                                                       | Range Concerning                                 | Loss Up Assigner or Inventor<br>Taxih a variation of accigner or inventor<br>Taxih for variations of accigner or inventor<br>market, first variations of accigner or inventor<br>market, first accigner or inventor<br>market, first accigner or inventor<br>accigner of the inventor<br>Discourse of the inventor |
| Learch Options                                                                                       | 間 Also assents for terms in English machine translations<br>□ Ramove family member Augkontes <u></u>                                                                                      |                                                  | Find Substitions Company                                                                                                    |
| ukination bate                                                                                       | Previous 2 years () () Apr 08 2400 to Apr 08 2014                                                                                                    |                                                  | Smarsh far a unreparty fix find its corporate<br>structure and add a publicitary to your<br>ordered.                                                                                                    |
| besters lasme                                                                                        | Energy Field         Mill           v a., (development 200         The energy           AND         State 200           Development Field         State           State 200         State |                                                  | Estorsal Classifications<br>= 19C<br>= 19C<br>= 19 Class                                                                                                    |
| athorities M                                                                                         |                                                                                                    |                                                  | - ECLA                                                                                                    |
| tujor full Text                                                                                      | 図 All major full taxt authorities<br>図 MS 図 ME 図 ME 図 ME 図 ME 図 ME 図 GO                                                                                                    |                                                  | House Day 17                                                                                                    |

#### <mark>步骤1</mark> 输入检索式:

Generating system of portable type using solar energy

- 限定条件:
- \* 专利机构: 收录该专利文的所有国家

#### <mark>步骤2</mark> 点击预览结果。

在权重中用:必须(绿)、重要(深蓝色)、普通(淡蓝色)、低(蓝色)来表示。

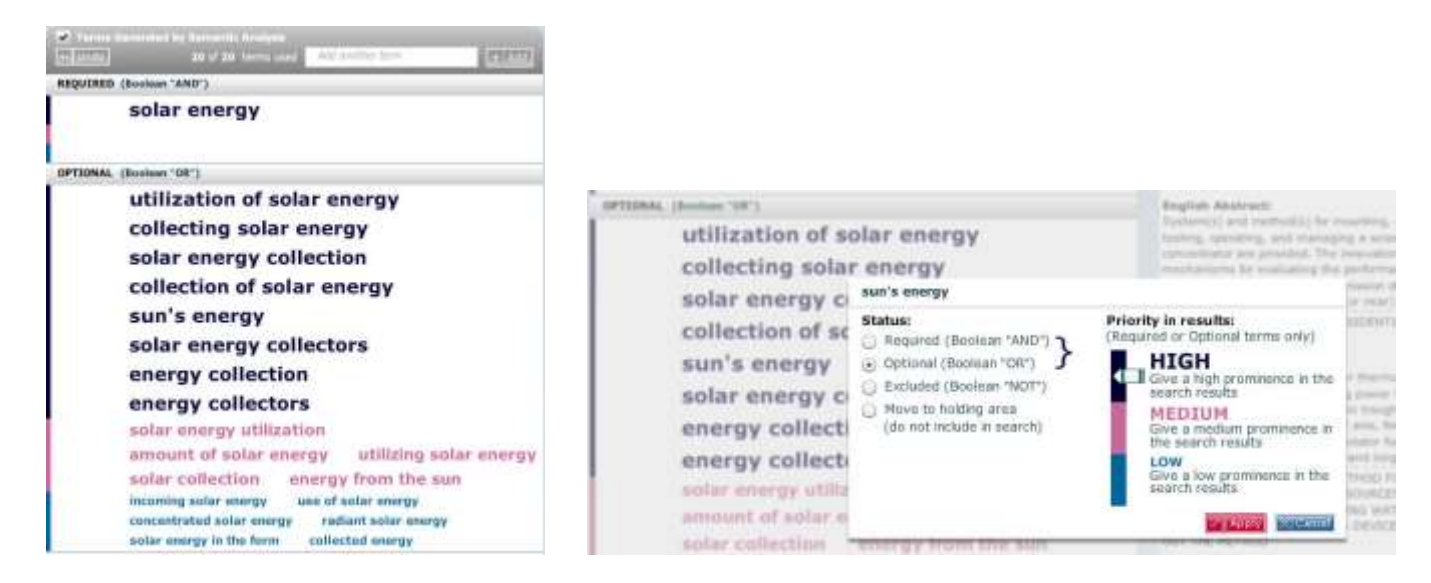

<mark>步骤3</mark>点击 "太阳能改进 ",点击删除(或忽略)。

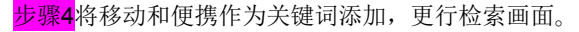

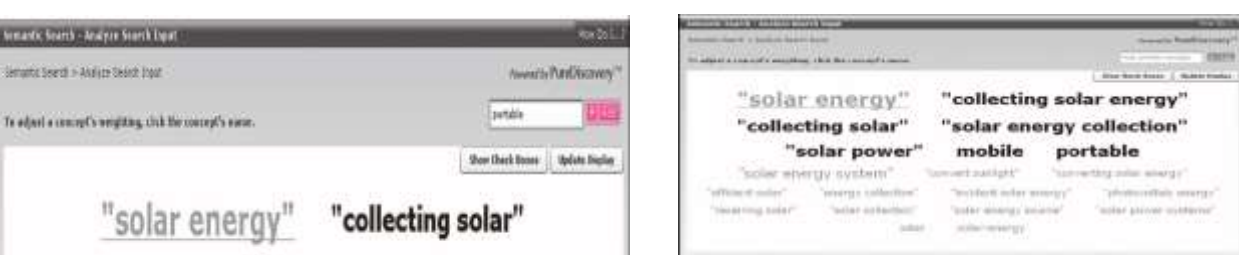

<mark>步骤5</mark>设置限定:过去两年间。

<mark>步骤6</mark> 执行检索。

● 检索结果列表

按照相关性顺序显示。

| Seat                | ch Document Retrieval History & Alexts Work Folders Mittale                                                                                                    |                                                                                                    |                                                                                                    |                        |                            |
|---------------------|----------------------------------------------------------------------------------------------------|----------------------------------------------------------------------------------------------------|----------------------------------------------------------------------------------------------------|------------------------|----------------------------|
| Search              | h Terres ENGLISH-ALL(("solar energy"[4]) and ("collecting solar energy"[3] or)                                                                                                    |                                                                                                    | View Search Quer                                                                                                    | y ( Edit, Search   Sar | re Sound)   Croato Alert   |
| 2 11                | BARA Furthers + Chains Non Laward                                                                                                    | 1                                                                                                    | N                                                                                                    | arron Search           |                            |
| _                   |                                                                                                    |                                                                                                    | E                                                                                                    | ] Iking Semantic Co    | incepts <u>What's that</u> |
| Results             | 2008 of 35,767,376 searched                                                                                                    | E C 1 to 100 E E                                                                                                    | Jump to Documents 18                                                                                                    | 180 💌 🕮                | How Do Link                |
| 0.41                |                                                                                                    |                                                                                                    | Shore Term Hits:                                                                                                    | 9ff   <u>50</u>        | Sields •   Soct            |
| 1 1<br>Add<br>Hutes | US20100079230A1 2010-04-01 INTEGRATED TOUCH SENSOR AND SOLAR ASSEMBLY Inventors: Michael Nathaniel Rowenblatt Application Number: US12242723 Application Filing Bate: 2008-04-30 Classifications: US-Main: 178/18.01, US-Farther: 136/244 IPC-1-8: GLEF3/B44 20060101A8 Patent Family: View patent family English Abstract: Integrated tooch sensor and solar genel configurations that may be used on pertailed device and doclard. The integrated tooch sensor and solar coll sensor and the solar coll sensor into the s addition to being used for capacitive sensing, the integrated touch sensor and the solar coll solar panel co | FI201004018HUS (20060301) Advances<br>Nois, particularly hundheld <b>particable</b> of<br>odes that are used both for <b>formedia</b><br>arms stack-up, surface area on the <b>p</b><br>rhigunations may also be used for ap | os/First20100401 (A F I B H US)<br>Swises such as a modia player or<br><b>In pallar energy</b> and for sensing<br><b>schable</b> during may be sensing<br>tical sensing. | phone<br>d. In         |                            |
| ☐ 2<br>Add<br>Rates | FE293631943 2010-02-05 Support system for table tomory capturing plates on root<br>structures as that of front and rear engagement parts of module support<br>Inventors: H2 HERRY<br>Applicants/Assignees: LUCKY POWER TECHNOLOGY CO., LTD.<br>Application Number: FR08095216<br>Application/Filling Date: 2008-07-29<br>Classifications: IPC-1-8. E04013/18 20180181C/1280807298HTR (20100181) CareFint208<br>ECLA: E0401/16; E0401/34<br>Potent Family: View patent familie                                                                                                    | ttop af e.g. house, has solar plat<br>80729 (C f 1 B = TR)                                                                                                    | te support comprising front a                                                                                                    | od rear engageme       | nt parts basing same       |

## 4.8 对近五年因为不付年金而失效的美国专利的调查,简易地分析件数较多的申请人。

步骤1 输入检索式:

Post-issuance(maintenance fee and fail!)

限定条件:\*公开日期:前两年\*专利机构:所有收录该专利文的国家

<mark>步骤2</mark> 保存本次检索。

<mark>步骤3</mark> 选择工作文件夹中本文的持有人,点击行为分析(Analyze)。

| Ē    | search Darament B                                 | etaneed   History | A Alerta     | Start Calders                                                                                                    |                                         |         |               |     |       |
|------|---------------------------------------------------|-------------------|--------------|----------------------------------------------------------------------------------------------------|-----------------------------------------|---------|---------------|-----|-------|
| 10   | · autout Bat                                      |                   | Generata E   | mant Combet Andrein                                                                                                    |                                         |         |               |     |       |
| Fal  | lers                                              | Ĩ                 | Serie III    | a.a.                                                                                                    |                                         |         |               | 17  | 1011  |
| • 5] | es.                                               | Electrocold       |              | 回 回 1 to 19# of 25453 篇 编                                                                                                    | Arra to Danamento 1 to 108              | 1       | 1             |     |       |
| 42   | et saa telders ooed                               |                   | 0.44         | Leed Action (H)                                                                                                    |                                         | Removes | bad Dakates M | 104 | 200 - |
| -    | QK maintenance for<br>2010-Apr-Ol<br>My Commerter | 88                | Add<br>Rober | US6893377982: 2005-05-10 writing instrument<br>Analgenesis: VIGAVER 20140105<br>Normalitical Analgenesis<br>Desentant: Visioner<br>Classification: US-Main: 400/7 SPC Main-CLI And/55/04 SCLI: 0405 | 23364                                   |         |               |     | 1     |
| -    | en heet                                           | 2.2               |              | thy Commenta: Add Contretts                                                                                                    |                                         |         |               |     |       |
|      | 2010-140-21                                       | 00                | 0.2          | US6033884821 2005-05-17 Nothed and apparatus for recovering de<br>Assignees: International fusiliess Machines Corporation                                                                           | part profile of a servicenductor        |         |               |     |       |
| -    | buach.<br>2016-Peb-01                             |                   | Wutes        | Narmalized Assignees: INTERNATIONAL BUSINESS INACHINES CO<br>Inventors SV<br>Classification: US-Main: 438/37 IPC-Main-CL: HOLLEL/M. BCLA: GR                                                        | 38.9<br>ILINET/00                       |         |               |     |       |
| 8    | Search (Mit)                                      |                   |              | Ny Comments: Add Comments                                                                                                    |                                         |         |               |     |       |
|      | 2010-Feb-00                                       | 0.0               | 0.3          | US609403082: 2005-05-17 Use of Exception extrail diseter producer<br>Assignment: Schuring Aktion possibility of                                                                                     | for the treatment of exterior une illue | 10.00   |               |     |       |
| -    | gen for citation mag<br>2010-366-24               |                   | Nat<br>Rotas | Normalized Assignmen:<br>Inventor: Star<br>Classification: US-Ham Stat/582 IFC-Hair-CL: AG1825/56 ECLA: A                                                                                           | 434312/565                              |         |               |     |       |
|      |                                                   |                   |              | Hy Comments: Add Constants                                                                                                    |                                         |         |               |     |       |
|      | 2010-Jan-24                                       |                   | H 4          | US689247282: 2005-85-17 Nethod and apparetixe for descring and<br>Assignees. Novelus Systems, Inc.                                                                                                  | drying a workpiece                      |         |               |     |       |
| -    | aper solutional<br>2010-2am-24                    |                   | Rubes        | nermanzen Assignees: Arrestatis Ertifeks INC<br>Brevetari Garantelo<br>Classificatier: US-Main: 34/357 (PC-Main-CL: 12005/06 PCLA: HBD                                                              | 121/00                                  |         |               |     |       |

#### <mark>步骤4</mark> 图中显示申请数量多余10件的申请人。按申请人关系图表列出专利清单。

| 0.000.0                                              | 1404 E00 D. D                                                                                                    |
|------------------------------------------------------|----------------------------------------------------------------------------------------------------|
| Analysies (a) Al Dala hind a final a final           |                                                                                                    |
| FallDo Anignes Name + Charach +                      |                                                                                                    |
| Restrict in the header of Acadha 18                  |                                                                                                    |
| Date Barger All Available Dates +                    | CONTRACTOR OF THE OWNER OF THE OWNER OF THE OWNER OF THE OWNER OF THE OWNER OF THE OWNER OF THE OWNER OF THE OWNER OF THE OWNER OF THE OWNER OF THE OWNER OF THE OWNER OF THE OWNER OF THE OWNER OF THE OWNER OF THE OWNER OF THE OWNER OF THE OWNER OWNER OF THE OWNER OWNER OWN |
| Change Thart Type                                    |                                                                                                    |
| Over Types See there                                 |                                                                                                    |
| Onesse area of the thort to stars list of documents. | ion.itet See.itet                                                                                                    |
| Airignae ferra                                       | International Basington Bachtrees Composition                                                                                                    |
| Drivensfrand.                                        | Number of fitzzaweisten 1995                                                                                                    |
| Taty Capacition                                      |                                                                                                    |

## 4.9 过去十年间与电动车座椅相关的EP专利─ 可对欧洲专利分类进行简单分析,修正检索表达式后,再次 进行检索

|                                                                                                    | Advanced Search Semantic Search Notes Search                                                                                                    | 10                       | Publication Number Search                                                                              |
|----------------------------------------------------------------------------------------------------|----------------------------------------------------------------------------------------------------|--------------------------|----------------------------------------------------------------------------------------------------|
|                                                                                                    |                                                                                                    | MORE MARKING             | Enter a List Upload a List                                                                             |
| rich Terms                                                                                                    | Search Within Full Text (Incl. Biolo.)                                                                                                    | E and form               | Enter 1-100 Publication Numbers                                                                        |
|                                                                                                    | (wheelchair or "wheel char" or "wheel chars") and<br>electricit                                                                                                    | Syntax Converter         |                                                                                                    |
|                                                                                                    | e.g. (plantic OR rubber OR acrylic) AND (pump CR inflat)                                                                                                    |                          | View accepted publication number formats                                                               |
|                                                                                                    | yiew connectors nelp yiew Searchable Fields                                                                                                    |                          | The second second                                                                                      |
| rch Options                                                                                                    | Display hit count only                                                                                                    |                          | View Medula set W                                                                                      |
|                                                                                                    | Also search for terms in English mechine translations                                                                                                    |                          |                                                                                                    |
|                                                                                                    | Remove family member duplicates Check Settings                                                                                                    |                          | Look the Assistance on Inconting                                                                       |
|                                                                                                    | Designed 10 years 10                                                                                                    |                          | Search for variations of assignee or inventor                                                          |
| nestion pace                                                                                                   | Manual to Anna Sala What the State of Sala                                                                                                    |                          | names, then add them to your patent                                                                    |
| trictions                                                                                                    | Select Field                                                                                                    | _                        | O Account                                                                                              |
|                                                                                                    | e.g., LevisNexa OR Reed Elsevier                                                                                                    |                          | C Assignmen C Inventor                                                                                 |
|                                                                                                    | Select Field                                                                                                    | -                        | E E E E E E E E E E E E E E E E E E E                                                                  |
|                                                                                                    | e.g., LeuisNetis OR Rood Elsevier                                                                                                    |                          |                                                                                                    |
|                                                                                                    |                                                                                                    | More                     | Find Subsidiary Companies                                                                              |
| orities 🖬                                                                                                    |                                                                                                    |                          | Search for a company to find its corporate<br>structure and add a subsidiary to your<br>patent search. |
| or Full Text                                                                                                   | All major full text authorities                                                                                                    |                          | 22 Find                                                                                                |
|                                                                                                    | 🗆 US 🗹 EP 🗆 WQ 🗆 JP 🗆 DE 🗆 ER 🗆 GB                                                                                                    |                          |                                                                                                    |
| 输入检索式                                                                                                    | × .<br>N •                                                                                                    |                          |                                                                                                    |
| ·输入检索式<br>elchair or "w<br>良定条件:<br>开日期: 前<br>保存(点击                                                            | : :<br>heel chair" or "wheel chairs") and electric<br>[10年 *专利机构: EP<br>·<br>· 岡标)检索结果(1,004项)到工作文件系                                                                          | !<br>矣。                  |                                                                                                    |
| <ul> <li>输入检索式</li> <li>halphair or "w</li> <li>表定条件:</li> <li>开日期: 前</li> <li>保存(点击</li> <li>简单分析図</li> </ul> | (10年 *专利机构: EP<br>(10年 *专利机构: EP<br>(10年 *专利机构: EP<br>(1,004项)到工作文件(1,004项)到工作文件(1,004项)到工作文件(1,004项)到工作文件(1,004项)]                                                           | !<br>夫。                  |                                                                                                    |
| 输入检索式<br>elchair or "w<br>最定条件:<br>开日期: 前<br>保存(点击<br>简单分析函<br>指定欧洲专                                           | A: heel chair" or "wheel chairs") and electric<br>f10年 *专利机构: EP<br>(图标)检索结果(1,004项)到工作文件系<br>(洲专利分类的工作文件夹存储的结果。<br>利分类的分析说明,点击进行分析。                                          | !<br>矣。                  |                                                                                                    |
| 输入检索式<br>elchair or "w<br>限定条件:<br>开日期: 前<br>保存(点击<br>简单分析函<br>指定欧洲专                                           | (1) theel chair" or "wheel chairs") and electric<br>(10年 *专利机构: EP<br>(新图标)检索结果(1,004项)到工作文件系<br>(洲专利分类的工作文件夹存储的结果。<br>利分类的分析说明,点击进行分析。                                       | !<br>ج                   |                                                                                                    |
| 输入检索式<br>elchair or "w<br>限定条件:<br>开日期: 前<br>保存(点击<br>简单分析函<br>指定欧洲专                                           | <ul> <li>heel chair" or "wheel chairs") and electric</li> <li>(10年 *专利机构: EP</li> <li>(国标)检索结果(1,004项)到工作文件系</li> <li>(副专利分类的工作文件夹存储的结果。</li> <li>利分类的分析说明,点击进行分析。</li> </ul> | ۱<br>ج<br>د              |                                                                                                    |
| ·输入检索式<br>elchair or "w<br>良定条件:<br>开日期: 前<br>保存(点击<br>简单分析网<br>指定欧洲专<br>指定欧洲专                                 | <ul> <li>heel chair" or "wheel chairs") and electric</li> <li>f10年 *专利机构: EP</li> <li>f图标)检索结果(1,004项)到工作文件与</li> <li>c洲专利分类的工作文件夹存储的结果。</li> <li>利分类的分析说明,点击进行分析。</li> </ul> | !<br>بت<br><none></none> |                                                                                                    |

Change Chart Type

Chart Type: Bar Chart V Charter Pliert

| <mark>步骤5</mark> 该图显示创建图表。                                                                  | Chains use of the dust in view lay of Assembly.<br>RDA Disc                                                                                                    | free, Chael Texes, Dhael |
|---------------------------------------------------------------------------------------------|----------------------------------------------------------------------------------------------------|--------------------------|
| <mark>步骤6</mark> 审查分类和相应专利获得批<br>准后,输入检索表达式A61G5/04查<br>询并重新检索。<br>(通过结果→编辑检索,可以修改<br>检索目标) | #100b           #100c           #100c </td <td></td> |                          |

▶ 修改检索表达式: ((wheelchair or "wheel chair" or "wheel chairs") and electric!) or A61G5/04

更正专利数目(1,004件 → 1,227件)

| Search Document Retrieval Hatary & dierts Wurk Folders Results                                                                                                    |                             |  |
|----------------------------------------------------------------------------------------------------|-----------------------------|--|
| Recent Searches Seved Searches Alerts Download Manager                                                                                                    |                             |  |
| Recent Searches                                                                                                    | Hew Do 1?                   |  |
| Search Terras: (((wheelchair or "wheel chair" or "wheel chairs") and electrici) or A6105)                                                                            | Vew I Edit                  |  |
| Last Run Date: 2010-Apr-16 22:31 Project ID: None Results: 1227 <u>Run</u>                                                                                           | Save   Alert                |  |
| Bearch Terms: ((wheekchair or "wheek chairs") and electric() and DATE(>)         Last Run Date: 2010-Apr-06 22:12         Project ID: None         Results: 1004 Run | View   Edit<br>Save   Alert |  |

更正新收购的专利案例

|                            |                                                                                                    |                                                                                                    | _    |
|----------------------------|----------------------------------------------------------------------------------------------------|----------------------------------------------------------------------------------------------------|------|
| A 12                       |                                                                                                    | 3.3.3.0.49.6 × 5.2 <                                                                                                    | -    |
| 102 1000 1                 | to sta such such water to such the success success to                                                                                                    | - set suffice party with contra title problem of contra and many without                                                                                                    |      |
| 0.*                        | erroniersche mitellen eit statt allentang deuten (m)                                                                                                    | DI UURDIAI                                                                                                    |      |
| · Atheneet                 | Regist Abstract                                                                                                    | · 器 结 色 确认在13-1 篇11年。13-13:4(mails):4(73-11日:                                                                                                    | 14.1 |
| , Millionga spile<br>Later | n de alterieur de la contre de la contre de | The second second secon |      |

※通过增加表达式类别和再次检索,得到未取得EP专利的案例。

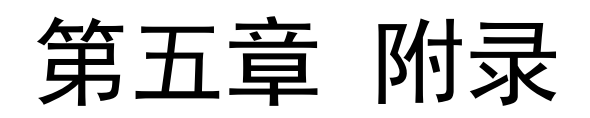

## 5.1 检索命令与运算符

部分释义:

| 运算符          | 含义                               |
|--------------|----------------------------------|
| AND          | 并且                               |
| OR           | 或者                               |
| AND NOT      | 排除                               |
| PRE/n        | A pre/n B : A、B中间不超过N个字,而且A在B之前  |
| W/n          | 限定两个关键字出现的距离不超过N个字               |
| W/s          | 限定关键字要出现在同一个句子中                  |
| W/p          | 限定关键字要出现在同一个段落中                  |
| ATLEASTn ( ) | 表示括号中的词在文中至少出现n次                 |
| ALLCAPS      | 被搜索的关键词中所有字母必须大写                 |
| CAPS         | 被搜索的关键词中存在大写字母                   |
| NOCAPS       | 被搜索的关键词中不存在任何大写字母                |
| SINGULAR     | 单数限定,键入SINGULAR(BOOK),将不会出现BOOKS |
| PLURAL       | 复数限定,键入PLURAL(BOOK),将不会出现BOOK    |

全部解释可以点击检索框下方的 "view search operators help" 找到。

## TotalPatent<sup>™</sup>

LEARN MORE

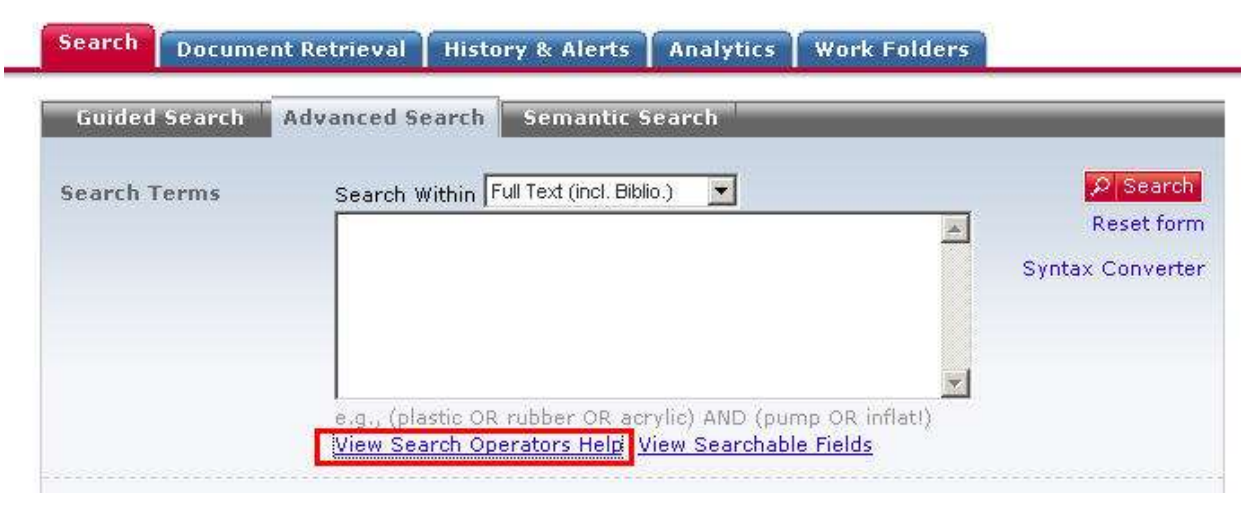

## 5.2 截断符(!)和通配符(\*)

## (1)如果利用 "!",就可以提取单词的变化部分

例如,输入acqui!时, 像acquires, acquired, acquiring 以及acquisition这样的,就可以提取acquire的变化部分。 提示 TotalPatent使用 "!"也可以是后方一致、中间一致。

| 例1: | 如果输入"!vision",  | "division", "provision" 等就被提取。    |
|-----|-----------------|-----------------------------------|
| 例2: | 如果输入"!vision!", | "divisional""provisioning" 等就被提取。 |

#### (2) 想搜索唯一的词干变化时,如果把单词中的文字用星号(\*) 换掉,使用起来就比较方便。 除了词头位置,可以在希望的任何位置进行插入。

例1: 如果输入"wom\*n", 就会提取woman 和women。 例2: 如果输入"int\*\*net", 就会提取 internet 和intranet。

## (3) 连字符被当作一个空格。用连字符划分的词变成了两个词。

例: pretrial......1 个词 pre-trial ......2 个词 pre trial......2 个词

## 5.3 检索项目释义

| Field Name     | TotalPatent Syntax                    | Search Hints              | Search Examples                                 |
|----------------|---------------------------------------|---------------------------|-------------------------------------------------|
|                |                                       |                           |                                                 |
|                |                                       | Searches the title of the |                                                 |
| Title          | • TI()                                | patent in any language    | Title(surgical device)                          |
|                |                                       | Searches anywhere in      |                                                 |
| Abstract       | • AB                                  | the abstract section      | AB(surgical device)                             |
|                |                                       | Searches anywhere in      |                                                 |
| Claim          | • CLM ()                              | the Claim section         | CLM(surgical device)                            |
|                |                                       | Searches the title and    |                                                 |
| Title and      |                                       | Abstract of the patent in |                                                 |
| Abstract       | • TA()                                | all languages             | TA(surgical device)                             |
| Title,         |                                       | Searches the title,       |                                                 |
| Abstract, and  |                                       | abstract, and claims of a |                                                 |
| Claims         | • TAC()                               | patent in all languages   | TAC(surgical device)                            |
|                |                                       | Searches the Detailed     |                                                 |
| Detailed       |                                       | Description of the        |                                                 |
| Description    | <ul> <li>Detailed-Desc()</li> </ul>   | Drawings Section          | Detailed-Desc(wireless)                         |
| Drawing        | <ul> <li>Drwdesc()</li> </ul>         | Searches the Description  |                                                 |
| Description    | <ul> <li>Drawing-Desc()</li> </ul>    | in the Drawings Section   | DrwDesc(separator)                              |
|                |                                       |                           |                                                 |
|                |                                       | Searches anywhere in      | <ul> <li>Applicant(Intel)</li> </ul>            |
| Applicant      | <ul> <li>Applicant()</li> </ul>       | the Applicant/Assignee    | <ul> <li>Assignee(Intel)</li> </ul>             |
| Assignee       | <ul> <li>Assignee()</li> </ul>        | field                     | Assignee(Korea)                                 |
| Assignee At    | <ul> <li>AssigneeAtIssue()</li> </ul> |                           | <ul> <li>AssigneeAtIssue(LG Electr!)</li> </ul> |
| Issue          | <ul> <li>AT-Issue()</li> </ul>        |                           | AT-Issue(Sony)                                  |
| Assignee After | •AssigneeAftIssue()                   |                           |                                                 |
| Issue          | After-Issue()                         |                           | AssigneeAftIssue(Acacia)                        |
|                |                                       | Searches anywhere in      |                                                 |
| Inventor       | <ul> <li>Inventor()</li> </ul>        | the Inventor section      | Inventor(Fitzgerald)                            |
|                |                                       | Searches by the           |                                                 |
| Application    |                                       | Authority of the Patent   | • App-Auth(EP)                                  |
| Authority      | • App-Auth()                          | Application               | • App-Auth(EP) and AD=2005                      |
|                |                                       |                           | • App-No(29269520)                              |
|                | • App-No()                            | The application number    | • AN(2006000123)                                |
| Application    | • Appi-No()                           | for the patent (number    | • AN(US772546)                                  |
| Number         | • AN()                                | only)                     | • AN(US04035030)                                |
|                | • AD=YYYY-IVIIVI-DD                   |                           | - 40 2006 11 20                                 |
|                |                                       | Coordoo the data of       | ► AD=2000-11-30                                 |
| Application    | IVIIVI-DD                             | Searches the date of      | • AD(>=2007-01-01 and                           |
| Application    |                                       | filed for application     | <=2007-12-31)                                   |
|                | עט-ואוואו                             |                           | - AU-2007                                       |
| DCT            | • DCT Application()                   |                           | • PCT-Application(JPU/069411                    |
| Application    |                                       | Soorchas the DCT          |                                                 |
| Number         | • PCT-AppI-No()                       | Application Number        | IP2007/069/11)                                  |
|                |                                       |                           |                                                 |

|                                 |                                     |                                    | • PCT-Appl-No(US04035030)                   |
|---------------------------------|-------------------------------------|------------------------------------|---------------------------------------------|
|                                 |                                     | Searches the US                    |                                             |
|                                 |                                     | Provisional number                 |                                             |
| US Provisional US-Provisional() |                                     | • US only                          | US-Provisional (60415758)                   |
| Publication                     | <ul> <li>Pub-Auth()</li> </ul>      | Searches the publication           | <ul> <li>PUB-AUTH(United States)</li> </ul> |
| Authority                       | • PC()                              | authority                          | • PUB-AUTH("US")                            |
| Publication                     | <ul> <li>Pub-ID()</li> </ul>        | Searches based on the              | • Pub-id(US6651234)                         |
| Number                          | <ul> <li>Pub-No()</li> </ul>        | Publication Number                 | • Pub-No(WO9800123)                         |
|                                 |                                     |                                    | Publication-Date=2005-12-31                 |
|                                 |                                     |                                    | • Date=2005                                 |
|                                 |                                     |                                    | • Date=2005-12                              |
|                                 |                                     |                                    | Date=December 2005                          |
|                                 | <ul> <li>Publication-</li> </ul>    |                                    | • DATE(>2009-08-23)                         |
|                                 | date=YYYYMM-DD •                    |                                    | • DATE(<2009-08-23)                         |
| Publication                     | Date=YYYY-MM-DD                     | Searches based on the              | • DATE(>=2009-02-23 and                     |
| Date                            | • Date()                            | Publication Number                 | <=2010-02-23)                               |
| Publication                     | <ul> <li>Pub-Kind()</li> </ul>      | Searches the Publication           | • Pub-Kind(A1)                              |
| Kind                            | Pub-Type()                          | Kind Code                          | Pub-Kind(A*)                                |
| Priority                        | <ul> <li>Priority-Auth()</li> </ul> | Searches the authority             | <ul> <li>Priority-Auth("US")</li> </ul>     |
| Authority                       | • PRC()                             | of the Priority                    | Priority-Auth(WO)                           |
|                                 | Priority-                           |                                    |                                             |
|                                 | Date=YYYY-MM-DD                     | Searches the priority              | Priority-Date=2004-10-21                    |
| Priority Date                   | PRD=YYYY-MM-DD                      | date of the patent                 | Priority-Date= 2004                         |
|                                 | • Priority()                        |                                    |                                             |
| Priority                        | • Priority-No()                     | Searches the Priority              |                                             |
| Number                          | • PR()                              | Number                             | • PR(2006271133) and PRC(JP)                |
| Applicant                       |                                     | • The Designated State             | • Applicant-Dstate("US")                    |
| Designated                      |                                     | of the Applicant                   | Applicant-Dstate(united                     |
| State                           | Applicant-Dstate()                  | WO only                            | kingdom)                                    |
| PCI                             |                                     | -                                  |                                             |
| Application                     |                                     | The authority where the            | • PCI-App-Auth(WO) and Pub-                 |
| Authority                       | PCI-App-Auth                        | PCT application was filed          | Auth(DE)                                    |
|                                 |                                     | The international filing           | • PCI-Filed=2000-12-28                      |
| PCT Filing Date                 | PCT-FILED                           | date                               | • PC1-Filed=2000                            |
| Destanted                       |                                     | Searches the Designated            |                                             |
| Designated                      |                                     | States                             |                                             |
| States                          | Desig-States()                      | • EP ONLY                          | Desig-States("A1")                          |
|                                 |                                     | • Searches the status of           |                                             |
|                                 |                                     | the patents in the                 |                                             |
|                                 |                                     | Related US Documents               | a Status(Crantad)                           |
|                                 |                                     | Pending Abandoned                  | • Status(Danding)                           |
| Statuc                          | Statuc()                            |                                    | • Status(Penuing)                           |
| Status                          | Status()                            | - US Ulliy<br>Soarchos anywhore in |                                             |
|                                 |                                     | the Classification section         | • Classification/604/61 ar                  |
| Classification                  | Classification()                    |                                    |                                             |
| CIASSIIICALIUII                 |                                     | Soorshos IDC                       |                                             |
| IDC Main                        | IDC Main()                          | Classifications versions           |                                             |
|                                 |                                     |                                    | IFC-IVIAIIN(Π04Q)                           |

|                |                                       | 1/7                        |                         |
|----------------|---------------------------------------|----------------------------|-------------------------|
|                |                                       | Searches the IPC Further   |                         |
|                |                                       | Classification versions 1- |                         |
| IPC Further    | IPC-Further()                         | 7                          | IPC-FURTHER(C07D471/06) |
|                |                                       | Searches all versions of   |                         |
|                |                                       | the IPC Classification.    |                         |
|                |                                       | Include edition numbers    |                         |
|                |                                       | in OR statements for       |                         |
| IPC Main Class | IPC-1-8()                             | maximum results            | • IPC-1-8(A61K9/107)    |
|                |                                       | Searches IPC               |                         |
|                |                                       | Classification version 8   |                         |
|                |                                       | only. The additional       |                         |
|                |                                       | classifications are        |                         |
| IPC version 8  | IPC8()                                | included in this search.   | • IPC8(H04Q7/30)        |
|                |                                       | Searches the US Main       |                         |
|                |                                       | classification (includes   |                         |
|                | • US-Main()                           | subclass)                  | • US-Main(604/197)• US- |
| US Main Class  | • US-Main-CL                          | • US only                  | Main(604)               |
|                |                                       | Searches the US            |                         |
| US Further     | • US-Further()                        | Further classification     | • US-Further(148/579)   |
| Class          | • US-AddI-CI()                        | • US only                  | • US-Further(62/211)    |
|                |                                       | Searches anywhere in       |                         |
|                |                                       | the US Main and US         |                         |
| US Main and    |                                       | Further classes (includes  |                         |
| US Further     |                                       | subclass)                  | • US-CL(604/197)        |
| Class          | US-CI()                               | • US only                  | • US-CL(148/579)        |
|                |                                       | Searches anywhere in       |                         |
|                |                                       | the US Main and US         |                         |
| US Main and    | • US-Class()                          | Further classes (includes  |                         |
| US Further     | • CL()                                | subclass)                  |                         |
| Class          | • UC()                                | • US only                  | US-Class(604)           |
|                | • ECLA()                              | ,                          |                         |
| ECLA           | • EC()                                | Searches the ECLA class    | ECLA(G06Q10/00E)        |
|                | , , , , , , , , , , , , , , , , , , , |                            |                         |
|                |                                       |                            | • Citation(2004051766)  |
|                |                                       | Searches within the        | • CT(2006066896) and    |
| Backward       | Citation()                            | Patent References Cited-   | Citationauth(WO)        |
| Citation       | • CT()                                | Backward section           |                         |
|                |                                       | Searches the publication   |                         |
|                |                                       | number in the Patent       |                         |
| Cited-Forward  |                                       | References Cited-          |                         |
| Publication    |                                       | Forward table (number      | Forward-Cites(6528008)  |
| Number         | FORWARD-CITES                         | only)                      |                         |
| Citation       |                                       | searches the citation      |                         |
| Number         | Citation-No()                         | number (number only)       | Citation-No(4141799)    |
|                | - 1/                                  | Searches the Authority     | · · · · · ·             |
| Citation       |                                       | within the Citation        | Citation-Auth("US")     |
| Authority      | Citation-Auth()                       | section                    | Citation-Auth(WO)       |

| Relevance    | Relevance-Code()                                                 | Searches the relevance<br>code used by citation<br>and non-citation patents<br>(A,D, E, L, O, P, T, X, Y are<br>possible values)• WO<br>only | Relevance-Code(P)                                   |
|--------------|------------------------------------------------------------------|----------------------------------------------------------------------------------------------------|-----------------------------------------------------|
|              |                                                                  |                                                                                                    | Non-Patent-Lit(Matsumoto)                           |
| Non-Patent   | <ul> <li>Non-Patent-Lit()</li> <li>Nonpatliterature()</li> </ul> | Searches within the Non-<br>Patent References Cited                                                                                          | • Non-Patent-<br>Lit(Transsuppression of gene       |
| Literature   | Non-Pat-Lit()                                                    | section                                                                                                    | expression)                                         |
| Non-Patent   |                                                                  | Searches the Non-Patent                                                                                                    |                                                     |
| References   |                                                                  | References Cited                                                                                                    |                                                     |
| Cited number | NON-PAT-CITE-NO                                                  | number                                                                                                    | Non-Pat-Cite-No(XP002956758)                        |
|              |                                                                  |                                                                                                    |                                                     |
|              |                                                                  | • Searches anywhere in the Attorney section of                                                                                               |                                                     |
| Attorney     | <ul><li>Attorney()</li><li>Rep-No()</li></ul>                    | • US, EP, WO                                                                                                    | Attorney(Smith)                                     |
|              |                                                                  | Searches both the                                                                                                    |                                                     |
|              | • Examiners()                                                    | primary and assistant                                                                                                    | - //                                                |
| Examiner     | • Exmr()                                                         | examiner                                                                                                    | Exmr(Kopec, Mark)                                   |
| Deguart for  |                                                                  | • Searches the date of                                                                                                    | - Deg Evers Date 12/28/2005                         |
| Examination  | Pog-Evam-                                                        | examination                                                                                                    | Req-Exam-Date=12/28/2005     Req-Exam-Date=2000 and |
| Date         | Date=YYYYMM-DD                                                   | • FP only                                                                                                    | assignee(sony)                                      |
| Dute         |                                                                  |                                                                                                    | • Legal-Status(extension of the                     |
|              |                                                                  |                                                                                                    | european patent)                                    |
|              | • Legal-Status()                                                 | Searches anywhere in                                                                                                    | • LS(SPC or Supplementary                           |
|              | • Leg-Stat()                                                     | the Legal Status table                                                                                                    | Protection Certificate)                             |
| Legal Status | • LS()                                                           | (aside from the Date)                                                                                                    | <ul> <li>LS(maintenance fee! and fail!)</li> </ul>  |
|              |                                                                  |                                                                                                    | <ul> <li>Lgl-Event-Code(ENP)</li> </ul>             |
| Legal Event  |                                                                  | Searches the Event Code                                                                                                    | <ul> <li>Lgl-Event-Code(CR1)</li> </ul>             |
| Code         | LGL-Event-Code()                                                 | in the Legal Status table                                                                                                    | <ul> <li>Lgl-Event-Code(FP)</li> </ul>              |
|              |                                                                  | Information Regarding                                                                                                    |                                                     |
|              |                                                                  | the expiration of a                                                                                                    | • Expiration(maintenance fee!)                      |
| Funding tion | Frusing tion ()                                                  | patent for failure to pay                                                                                                    | • Expiration(due to failure to                      |
| Expiration   | Expiration()                                                     | The date a patent                                                                                                    | рауј                                                |
| Expiration   | Expiration-                                                      | ine date a patent                                                                                                    | Expiration Data-2000 07 27                          |
|              |                                                                  |                                                                                                    | •   Gl - Expiru-Date=2003-07-27                     |
| Legal Expiry | I GI - Expiry-                                                   | The date on which the                                                                                                    | •   GI - Expiry Date />= 2010                       |
| Date         | Date=YYYY-MM-DD                                                  | legal event expires                                                                                                    | 01 and <=2013-12-31)                                |
|              |                                                                  | -0                                                                                                    | • Lapse-Date=2005-12-28                             |
|              |                                                                  | <ul> <li>Searches the Date of</li> </ul>                                                                                                    | • Lapse-Date=2005                                   |
| Lapse of     | Lapse-Date=YYYY-                                                 | the lapsed patent                                                                                                    | • Lapse-date(>=2008-01-01 and                       |
| Patent Date  | MM-DD                                                            | • EP only                                                                                                    | <=2009-12-31)                                       |
|              |                                                                  | A legal event referring to                                                                                                    | Lapse-State(Germany)                                |
| Lapse State  | Lapse-State()                                                    | a State where the                                                                                                    | <ul> <li>Lapse-State(DE)</li> </ul>                 |

|                                                                                                    |                                                                                                    | publication lapsed                                                                                                    |                                                                                                    |
|----------------------------------------------------------------------------------------------------|----------------------------------------------------------------------------------------------------|----------------------------------------------------------------------------------------------------|----------------------------------------------------------------------------------------------------|
|                                                                                                    |                                                                                                    | • EP only                                                                                                    |                                                                                                    |
| Logal                                                                                               |                                                                                                    |                                                                                                    | • LGL-Ext-Date=2008-08-05                                                                                                    |
| Extension                                                                                           | I GL-EXT-Date-VVVV-                                                                                                    | Date on which the event                                                                                                    | • LGL-Ext-Date=2008 and                                                                                                    |
| Date                                                                                                |                                                                                                    | was extended                                                                                                    |                                                                                                    |
| Date                                                                                                |                                                                                                    | Searches the states                                                                                                    |                                                                                                    |
| اممعا                                                                                               |                                                                                                    | which have an extension                                                                                                    |                                                                                                    |
| Extension                                                                                           |                                                                                                    | of the European patent                                                                                                    |                                                                                                    |
| States                                                                                              | IGI-Ext-States()                                                                                                    | • FP only                                                                                                    | IGL-Ext-States("ΔL")                                                                                                    |
| Legal New                                                                                           |                                                                                                    | The New Owner of the                                                                                                    |                                                                                                    |
| Owner                                                                                               | IGI-New-Owner()                                                                                                    | Publication                                                                                                    | l gl-New-Owner(VITLAB GMBH)                                                                                                    |
|                                                                                                    |                                                                                                    | The name of the                                                                                                    |                                                                                                    |
|                                                                                                    |                                                                                                    | opponent involved in an                                                                                                    |                                                                                                    |
| Legal                                                                                               | • I.G Opponent()                                                                                                    | opposition against the                                                                                                    |                                                                                                    |
| Opponent                                                                                            | Opposition()                                                                                                    | nublication                                                                                                    | IGL-Opponent(smith)                                                                                                    |
| Legal                                                                                               |                                                                                                    |                                                                                                    |                                                                                                    |
| Supplement                                                                                          |                                                                                                    | Number given to the                                                                                                    |                                                                                                    |
| Protection                                                                                          |                                                                                                    | request for a                                                                                                    |                                                                                                    |
| Certificate                                                                                         |                                                                                                    | supplement protection                                                                                                    | • I.GI-SPC-NO(SPC/GB05/048)                                                                                                    |
| Number                                                                                              | IGL-Spc-No()                                                                                                    | certificate                                                                                                    | • I GI - SPC-NO(SPC)                                                                                                    |
| Legal                                                                                               |                                                                                                    | The Withdrawn Date                                                                                                    | •   GL-Withdraw-DTF=1994-04-                                                                                                    |
| Withdrawn                                                                                           | IGI-Withdraw-                                                                                                    | field in the Legal Status                                                                                                    | 02                                                                                                    |
| Date                                                                                                | Dte=YYYY-MM-DD                                                                                                    | table                                                                                                    | • LGL-Withdraw-DTF=1994                                                                                                    |
|                                                                                                    |                                                                                                    |                                                                                                    |                                                                                                    |
|                                                                                                    |                                                                                                    |                                                                                                    |                                                                                                    |
|                                                                                                    |                                                                                                    |                                                                                                    | Post-Issuance(disclaimer)                                                                                                    |
|                                                                                                    |                                                                                                    |                                                                                                    | <ul> <li>Post-Issuance(disclaimer)</li> <li>Post-Issuance(Texas</li> </ul>                                                                                                    |
|                                                                                                    |                                                                                                    |                                                                                                    | <ul> <li>Post-Issuance(disclaimer)</li> <li>Post-Issuance(Texas<br/>Instrument)</li> </ul>                                                                                                    |
|                                                                                                    |                                                                                                    |                                                                                                    | <ul> <li>Post-Issuance(disclaimer)</li> <li>Post-Issuance(Texas<br/>Instrument)</li> <li>Post-Issuance(maintenance)</li> </ul>                                                                                                    |
|                                                                                                    |                                                                                                    |                                                                                                    | <ul> <li>Post-Issuance(disclaimer)</li> <li>Post-Issuance(Texas<br/>Instrument)</li> <li>Post-Issuance(maintenance<br/>fee*and fail!)</li> </ul>                                                                                                    |
| US Post                                                                                             |                                                                                                    | Searches the Post                                                                                                    | <ul> <li>Post-Issuance(disclaimer)</li> <li>Post-Issuance(Texas<br/>Instrument)</li> <li>Post-Issuance(maintenance<br/>fee*and fail!)</li> <li>Post-Issuance(Certificate of</li> </ul>                                                                                                    |
| US Post<br>Issuance                                                                                 | Post-Issuance()                                                                                                    | Searches the Post<br>Issuance field                                                                                                    | <ul> <li>Post-Issuance(disclaimer)</li> <li>Post-Issuance(Texas<br/>Instrument)</li> <li>Post-Issuance(maintenance<br/>fee*and fail!)</li> <li>Post-Issuance(Certificate of<br/>Correction)</li> </ul>                                                                                                    |
| US Post<br>Issuance                                                                                 | Post-Issuance()                                                                                                    | Searches the Post<br>Issuance field<br>Searches the litigation                                                                                                    | <ul> <li>Post-Issuance(disclaimer)</li> <li>Post-Issuance(Texas<br/>Instrument)</li> <li>Post-Issuance(maintenance<br/>fee*and fail!)</li> <li>Post-Issuance(Certificate of<br/>Correction)</li> </ul>                                                                                                    |
| US Post<br>Issuance<br>Litigation                                                                   | Post-Issuance()                                                                                                    | Searches the Post<br>Issuance field<br>Searches the litigation<br>information                                                                                                    | <ul> <li>Post-Issuance(disclaimer)</li> <li>Post-Issuance(Texas<br/>Instrument)</li> <li>Post-Issuance(maintenance<br/>fee*and fail!)</li> <li>Post-Issuance(Certificate of<br/>Correction)</li> <li>Litigation(Nokia)</li> </ul>                                                                                                    |
| US Post<br>Issuance<br>Litigation                                                                   | Post-Issuance()<br>Litigation()<br>Litigation-                                                                                                    | Searches the Post<br>Issuance field<br>Searches the litigation<br>information<br>Searches the litigation                                                                                                    | <ul> <li>Post-Issuance(disclaimer)</li> <li>Post-Issuance(Texas<br/>Instrument)</li> <li>Post-Issuance(maintenance<br/>fee*and fail!)</li> <li>Post-Issuance(Certificate of<br/>Correction)</li> <li>Litigation(Nokia)</li> </ul>                                                                                                    |
| US Post<br>Issuance<br>Litigation<br>Litigation Date                                                | Post-Issuance()<br>Litigation()<br>Litigation-<br>Date=YYYY-MM-DD                                                                                                    | Searches the Post<br>Issuance field<br>Searches the litigation<br>information<br>Searches the litigation<br>date                                                                                                    | <ul> <li>Post-Issuance(disclaimer)</li> <li>Post-Issuance(Texas<br/>Instrument)</li> <li>Post-Issuance(maintenance<br/>fee*and fail!)</li> <li>Post-Issuance(Certificate of<br/>Correction)</li> <li>Litigation(Nokia)</li> <li>Litigation-Date=2009-07-28</li> </ul>                                                                                                    |
| US Post<br>Issuance<br>Litigation<br>Litigation Date                                                | Post-Issuance()<br>Litigation()<br>Litigation-<br>Date=YYYY-MM-DD                                                                                                    | Searches the Post<br>Issuance field<br>Searches the litigation<br>information<br>Searches the litigation<br>date<br>The reexamination                                                                                                    | <ul> <li>Post-Issuance(disclaimer)</li> <li>Post-Issuance(Texas<br/>Instrument)</li> <li>Post-Issuance(maintenance<br/>fee*and fail!)</li> <li>Post-Issuance(Certificate of<br/>Correction)</li> <li>Litigation(Nokia)</li> <li>Litigation-Date=2009-07-28</li> </ul>                                                                                                    |
| US Post<br>Issuance<br>Litigation<br>Litigation Date<br>Reexamination                               | Post-Issuance()<br>Litigation()<br>Litigation-<br>Date=YYYY-MM-DD<br>Re-exam()                                                                                         | Searches the Post<br>Issuance field<br>Searches the litigation<br>information<br>Searches the litigation<br>date<br>The reexamination<br>number                                                                                                    | <ul> <li>Post-Issuance(disclaimer)</li> <li>Post-Issuance(Texas<br/>Instrument)</li> <li>Post-Issuance(maintenance<br/>fee*and fail!)</li> <li>Post-Issuance(Certificate of<br/>Correction)</li> <li>Litigation(Nokia)</li> <li>Litigation-Date=2009-07-28</li> <li>Re-Exam(95/000,452)</li> </ul>                                                                                                    |
| US Post<br>Issuance<br>Litigation<br>Litigation Date<br>Reexamination<br>Reexamination              | Post-Issuance()<br>Litigation()<br>Litigation-<br>Date=YYYY-MM-DD<br>Re-exam()<br>Re-Exam-                                                                             | Searches the Post<br>Issuance field<br>Searches the litigation<br>information<br>Searches the litigation<br>date<br>The reexamination<br>number<br>The date of the                                                                                                    | <ul> <li>Post-Issuance(disclaimer)</li> <li>Post-Issuance(Texas<br/>Instrument)</li> <li>Post-Issuance(maintenance<br/>fee*and fail!)</li> <li>Post-Issuance(Certificate of<br/>Correction)</li> <li>Litigation(Nokia)</li> <li>Litigation-Date=2009-07-28</li> <li>Re-Exam(95/000,452)</li> <li>Re-Exam-Date=2005-10-25</li> </ul>                                                                                                    |
| US Post<br>Issuance<br>Litigation<br>Litigation Date<br>Reexamination<br>Reexamination<br>Date      | Post-Issuance()<br>Litigation()<br>Litigation-<br>Date=YYYY-MM-DD<br>Re-exam()<br>Re-Exam-<br>Date=YYYY-MM-DD                                                          | Searches the Post<br>Issuance field<br>Searches the litigation<br>information<br>Searches the litigation<br>date<br>The reexamination<br>number<br>The date of the<br>reexamination request                                                                                                    | <ul> <li>Post-Issuance(disclaimer)</li> <li>Post-Issuance(Texas<br/>Instrument)</li> <li>Post-Issuance(maintenance<br/>fee*and fail!)</li> <li>Post-Issuance(Certificate of<br/>Correction)</li> <li>Litigation(Nokia)</li> <li>Litigation-Date=2009-07-28</li> <li>Re-Exam(95/000,452)</li> <li>Re-Exam-Date=2005-10-25</li> <li>Re-Exam-Date=2005</li> </ul>                                                                                          |
| US Post<br>Issuance<br>Litigation<br>Litigation Date<br>Reexamination<br>Reexamination<br>Date      | Post-Issuance()<br>Litigation()<br>Litigation-<br>Date=YYYY-MM-DD<br>Re-exam()<br>Re-Exam-<br>Date=YYYY-MM-DD                                                          | Searches the Post<br>Issuance field<br>Searches the litigation<br>information<br>Searches the litigation<br>date<br>The reexamination<br>number<br>The date of the<br>reexamination request<br>Added to a patent when                                                                                                    | <ul> <li>Post-Issuance(disclaimer)</li> <li>Post-Issuance(Texas<br/>Instrument)</li> <li>Post-Issuance(maintenance<br/>fee*and fail!)</li> <li>Post-Issuance(Certificate of<br/>Correction)</li> <li>Litigation(Nokia)</li> <li>Litigation-Date=2009-07-28</li> <li>Re-Exam(95/000,452)</li> <li>Re-Exam-Date=2005-10-25</li> <li>Re-Exam-Date=2005</li> </ul>                                                                                          |
| US Post<br>Issuance<br>Litigation<br>Litigation Date<br>Reexamination<br>Reexamination<br>Date      | Post-Issuance()<br>Litigation()<br>Litigation-<br>Date=YYYY-MM-DD<br>Re-exam()<br>Re-Exam-<br>Date=YYYY-MM-DD                                                          | Searches the Post<br>Issuance field<br>Searches the litigation<br>information<br>Searches the litigation<br>date<br>The reexamination<br>number<br>The date of the<br>reexamination request<br>Added to a patent when<br>it is reissued, contains                                                                                             | <ul> <li>Post-Issuance(disclaimer)</li> <li>Post-Issuance(Texas<br/>Instrument)</li> <li>Post-Issuance(maintenance<br/>fee*and fail!)</li> <li>Post-Issuance(Certificate of<br/>Correction)</li> <li>Litigation(Nokia)</li> <li>Litigation-Date=2009-07-28</li> <li>Re-Exam(95/000,452)</li> <li>Re-Exam-Date=2005-10-25</li> <li>Re-Exam-Date=2005</li> </ul>                                                                                          |
| US Post<br>Issuance<br>Litigation<br>Litigation Date<br>Reexamination<br>Reexamination<br>Date      | Post-Issuance()<br>Litigation()<br>Litigation-<br>Date=YYYY-MM-DD<br>Re-exam()<br>Re-Exam-<br>Date=YYYY-MM-DD                                                          | Searches the Post<br>Issuance field<br>Searches the litigation<br>information<br>Searches the litigation<br>date<br>The reexamination<br>number<br>The date of the<br>reexamination request<br>Added to a patent when<br>it is reissued, contains<br>the reissue patent                                                                       | <ul> <li>Post-Issuance(disclaimer)</li> <li>Post-Issuance(Texas<br/>Instrument)</li> <li>Post-Issuance(maintenance<br/>fee*and fail!)</li> <li>Post-Issuance(Certificate of<br/>Correction)</li> <li>Litigation(Nokia)</li> <li>Litigation-Date=2009-07-28</li> <li>Re-Exam(95/000,452)</li> <li>Re-Exam-Date=2005-10-25</li> <li>Re-Exam-Date=2005</li> </ul>                                                                                          |
| US Post<br>Issuance<br>Litigation<br>Litigation Date<br>Reexamination<br>Reexamination<br>Date      | Post-Issuance()<br>Litigation()<br>Litigation-<br>Date=YYYY-MM-DD<br>Re-exam()<br>Re-Exam-<br>Date=YYYY-MM-DD                                                          | Searches the Post<br>Issuance field<br>Searches the litigation<br>information<br>Searches the litigation<br>date<br>The reexamination<br>number<br>The date of the<br>reexamination request<br>Added to a patent when<br>it is reissued, contains<br>the reissue patent<br>number and date of                                                 | <ul> <li>Post-Issuance(disclaimer)</li> <li>Post-Issuance(Texas<br/>Instrument)</li> <li>Post-Issuance(maintenance<br/>fee*and fail!)</li> <li>Post-Issuance(Certificate of<br/>Correction)</li> <li>Litigation(Nokia)</li> <li>Litigation-Date=2009-07-28</li> <li>Re-Exam(95/000,452)</li> <li>Re-Exam-Date=2005-10-25</li> <li>Re-Exam-Date=2005</li> </ul>                                                                                          |
| US Post<br>Issuance<br>Litigation<br>Litigation Date<br>Reexamination<br>Date<br>Reissue            | Post-Issuance()<br>Litigation()<br>Litigation-<br>Date=YYYY-MM-DD<br>Re-exam()<br>Re-Exam-<br>Date=YYYY-MM-DD<br>Ressue()                                              | Searches the Post<br>Issuance field<br>Searches the litigation<br>information<br>Searches the litigation<br>date<br>The reexamination<br>number<br>The date of the<br>reexamination request<br>Added to a patent when<br>it is reissued, contains<br>the reissue patent<br>number and date of<br>reissue                                      | <ul> <li>Post-Issuance(disclaimer)</li> <li>Post-Issuance(Texas<br/>Instrument)</li> <li>Post-Issuance(maintenance<br/>fee*and fail!)</li> <li>Post-Issuance(Certificate of<br/>Correction)</li> <li>Litigation(Nokia)</li> <li>Litigation-Date=2009-07-28</li> <li>Re-Exam(95/000,452)</li> <li>Re-Exam-Date=2005-10-25</li> <li>Re-Exam-Date=2005</li> </ul>                                                                                          |
| US Post<br>Issuance<br>Litigation<br>Litigation Date<br>Reexamination<br>Date<br>Reissue            | Post-Issuance()<br>Litigation()<br>Litigation-<br>Date=YYYY-MM-DD<br>Re-exam()<br>Re-Exam-<br>Date=YYYY-MM-DD<br>Reissue()<br>Reissue()<br>Reissue-Date=YYYY-          | Searches the Post<br>Issuance field<br>Searches the litigation<br>information<br>Searches the litigation<br>date<br>The reexamination<br>number<br>The date of the<br>reexamination request<br>Added to a patent when<br>it is reissued, contains<br>the reissue patent<br>number and date of<br>reissue<br>The date a patent was             | <ul> <li>Post-Issuance(disclaimer)</li> <li>Post-Issuance(Texas<br/>Instrument)</li> <li>Post-Issuance(maintenance<br/>fee*and fail!)</li> <li>Post-Issuance(Certificate of<br/>Correction)</li> <li>Litigation(Nokia)</li> <li>Litigation-Date=2009-07-28</li> <li>Re-Exam(95/000,452)</li> <li>Re-Exam-Date=2005-10-25</li> <li>Re-Exam-Date=2005</li> <li>Re-Exam-Date=2005</li> <li>Reissue(10/207,818)</li> <li>Reissue-Date=2005-12-28</li> </ul> |
| US Post<br>Issuance<br>Litigation<br>Litigation Date<br>Reexamination<br>Date<br>Reissue<br>Reissue | Post-Issuance()<br>Litigation()<br>Litigation-<br>Date=YYYY-MM-DD<br>Re-exam()<br>Re-Exam-<br>Date=YYYY-MM-DD<br>Reissue()<br>Reissue()<br>Reissue-Date=YYYY-<br>MM-DD | Searches the Post<br>Issuance field<br>Searches the litigation<br>information<br>Searches the litigation<br>date<br>The reexamination<br>number<br>The date of the<br>reexamination request<br>Added to a patent when<br>it is reissued, contains<br>the reissue patent<br>number and date of<br>reissue<br>The date a patent was<br>reissued | <ul> <li>Post-Issuance(disclaimer)</li> <li>Post-Issuance(Texas<br/>Instrument)</li> <li>Post-Issuance(maintenance<br/>fee*and fail!)</li> <li>Post-Issuance(Certificate of<br/>Correction)</li> <li>Litigation(Nokia)</li> <li>Litigation-Date=2009-07-28</li> <li>Re-Exam(95/000,452)</li> <li>Re-Exam-Date=2005-10-25</li> <li>Re-Exam-Date=2005</li> <li>Re-Exam-Date=2005</li> <li>Reissue(10/207,818)</li> <li>Reissue-Date=2005</li> </ul>       |

|            |                                      | patent                           | Disclaimer(2008)           |
|------------|--------------------------------------|----------------------------------|----------------------------|
| Disclaimer | Disclaimer-                          | The date the disclaimer          |                            |
| Date       | Date=YYYY-MM-DD                      | was filed                        | Disclaimer-Date=2006-09    |
|            |                                      | <ul> <li>Searches the</li> </ul> |                            |
|            |                                      | application or                   |                            |
|            |                                      | publication number in            |                            |
|            | <ul> <li>US-Related-Doc()</li> </ul> | the Related US                   |                            |
| Related US | <ul> <li>US-Child-Doc()</li> </ul>   | Documents table                  |                            |
| Document   | <ul> <li>US-Parent-App()</li> </ul>  | (number only)                    | US-Related-Doc(12273366)   |
| Reel Frame |                                      | Searches the Reel Frame          |                            |
| Number     | REEL-FRAMENUM()                      | Number                           | Reel-Framenum(019018/0069) |

| 国别  |            |              | 举例                       |
|-----|------------|--------------|--------------------------|
|     | A1, A2, A9 | YYYYNNNNNN   | US20060187645A1          |
|     |            |              | US4435612A (-2000)       |
|     | A, B1, B2  | NNNNNN       | US7265984B2(2001-)       |
| 110 | E, E1      | REnnnnn      | USRE38604                |
| 05  | C1, C2     | NNNNNN       | US5834124C               |
|     | P, P1      | YYYYNNNNNN   | US20070089214P           |
|     | S          | DNNNNN       | USD0613474S              |
|     | A1         | NNNNNN       | EP1921703A1              |
| ED  | A2         | NNNNNN       | EP1339414A2              |
| CP  | A3         | NNNNNN       | EP1515385A3              |
|     | B1         | NNNNNN       | FP1921703B1              |
|     |            | YYNNNNN      | W09507755A1(-2000)       |
|     | A1         | YYYYNNNNNN   | WO2010037755A1(2001-)    |
|     |            | YYNNNNN      | WO9507553A2(-2000)       |
| wo  | A2         | YYYYNNNNN    | WO2010039820A2(2001-)    |
|     |            | YYNNNNN      | WO9507553A3(-2000)       |
|     | A3         | YYYYNNNNNN   | WO2009109865A3(2001-)    |
|     | A          | EENNNNNN     | JP11000001A(-2000)       |
|     | А          | YYYYNNNNNN   | JP2004012345A(2001-)     |
| JP  |            | EE5NNNNNN    | JP09512665(-2000)        |
|     | т          | YYYY5NNNNN   | JP2009540645(2001-)      |
|     | U          | EENNNNN      | JP06085690U              |
|     |            | 1YYNNNNN     | DE19500231A1 (1995-2003) |
|     | A1         | 10YYYYNNNNNN | DE102004036039A1 (2004-) |
|     |            | 1YYNNNNN     | DE19500231C2 (1995-2003) |
| DE  | C1,B3      | 10YYYYNNNNNN | DE102007013983B3 (2004-) |
|     |            | 2YYNNNNN     | DE29809070U1 (1995-2003) |
|     | U1         | 20YYYYNNNNNN | DE202007005888U1 (2004-) |
| FR  | A1         | NNNNNN       | FR2919118A1              |
|     | B1         | NNNNNN       | FR2910181B1              |
|     | A3         | NNNNNN       | FR2890852A3              |
|     | B3         | NNNNNN       | FR2881131B3              |
|     | А          | NNNNNN       | GB190507239(-1915)       |
| GB  | А          | 2YYNNNNNN    | GB1057018(1916-1978)     |
|     | В          | 20YYYYNNNNNN | GB2382549B(1979-)        |
|     | А          | NNNNNN       | GB2382549A(1979-)        |
|     |            | YYNNNNN      | BR9917416A(-2003)        |
| BR  | A,A2       | PIYYNNNNN    | BRPI0803413A2(2004-)     |
|     | C1         | PIYYNNNNN    | BRPI0802173C1            |
|     | B1         | PIYYNNNNNN   | BRPI0402952B1            |
| CN  |            | YY1NNNN      | CN86104624A(-1988)       |
|     |            | 1NNNNNN      | CN1712916A (1989-2007)   |
|     | А          | 1NNNNNNN     | CN101335174A (2007-)     |

|    |                         | YY1NNNNN          | CN85100697B             |
|----|-------------------------|-------------------|-------------------------|
|    | В                       | 1NNNNNN           | CN1007780B              |
|    |                         | 1NNNNNN           | CN1328851C              |
|    | С                       | 1NNNNNNN          | CN100357976C            |
|    | U                       | YY2NNNNN          | CN86202533U(-1992)      |
|    |                         | 2NNNNN            | CN2407990Y(1993-2007)   |
|    | Υ                       | 2NNNNNNN          | CN201000372Y(2007-)     |
| RU |                         | YYNNNNN           | RU98101325A(-1999)      |
|    | А                       | YYYYNNNNNN        | RU2008119121A(2000-)    |
|    | С                       |                   | RU579769C (-2000000 -)  |
|    | C1                      | nnnnnn            | RU2002150C1 (2000000 -) |
|    |                         |                   | RU8044U1                |
|    | U1                      | nnnnn             | RU57929U1               |
| IN | A1                      | NNNNN             | IN140086A1              |
|    |                         | nnnnPPPYYYY       | IN1335CHE1995A          |
|    | А                       | nnnnPPPNPYYYY     | IN98MUMNP2003A          |
|    | А                       | INPCTYYYYnnnnnPPP | ININPCT2000413DELA      |
|    | E                       | NNNNN             | IN180407E               |
|    | PPP: CHE, DEL, KOL, MUM |                   |                         |
| KR | А                       | 10YYYYNNNNNNN     | KR1020090001403A        |
|    | B1                      | YYNNNN            | KR8901958B1             |
|    | B1                      | 10NNNNNN          | KR100825066B1           |
|    | U                       | 20YYYYNNNNNN      | KR2020080003514U        |
| тw | В                       | NNNNN             | TW290530B               |
|    | Υ                       | NNNNN             | TW322884Y               |